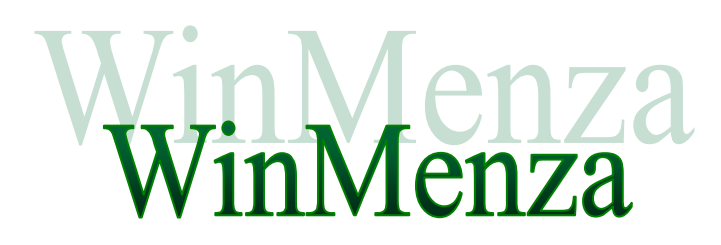

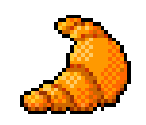

# ÉLELMEZÉSI ÉS RAKTÁRGAZDÁLKODÁSI PROGRAM

FELHASZNÁLÓI UTASÍTÁS

PENTA-NOVA KFT.

G Y Ő R 2012.

### SZOFTVER FELHASZNÁLÁSI SZERZŐDÉS

EZ EGY SPECIÁLIS SZERZŐDÉS ÖN, MINT FELHASZNÁLÓ (AKÁR MAGÁNSZEMÉLY, GAZDÁLKODÓ-, VAGY EGYÉB SZERV) ÉS A PENTA – NOVA KFT. KÖZÖTT.

KÉRJÜK, HOGY FIGYELMESEN OLVASSA VÉGIG EZEN SZERZŐDÉST, MERT AMENNYIBEN ÖN TELEPÍTI A "WinMenza" SZOFTVERT, ÖN EGYETÉRT, ÉS ELFOGADJA A SZERZŐDÉS FELTÉTELEIT, S EZZEL A CSELEKEDETÉVEL A SZERZŐDÉS KÖZÖTTÜNK HATÁLYBA LÉP.

AMENNYIBEN NEM ÉRT EGYET A SZERZŐDÉS FELTÉTELEIVEL, KÉRJÜK, NE TELEPÍTSE A SZOFTVERT, HANEM 3 NAPON BELÜL JUTTASSA VISSZA AZ ANYAGOKAT BELEÉRTVE AZ ADATHORDOZÓKAT, ÉS ÍRÁSOS ANYAGOKAT, AMELYEK A TERMÉKHEZ TARTOZNAK A PENTA-NOVA KFT-NEK. EBBEN AZ ESETBEN A SZOFTVER ÁRÁT - AMENNYIBEN AZ ADATHORDOZÓ SÉRTETLEN - 30 NAPON BELÜL VISSZAJUTTATJUK.

#### I. A felhasználási engedély megadása és tartalma

Ennek a szoftvernek (mint lefordított bináris formának) a Penta-Nova Kft. a kizárólagos jogtulajdonosa. A vételár kifizetésével a Penta-Nova Kft. nem ad teljes körű felhasználási engedélyt a szoftverhez!

A Vevő a szoftvert nem adhatja másnak a használatába vagy tulajdonába, kivéve, ha átruházza a használati jogot.

A Vevő a szoftver használatának összes jogát átruházhatja egy másik személyre, amennyiben az egész szoftvert, tehát a lemezeket, a csomag teljes dokumentációját (ezzel a leírással együtt) átadja, valamint minden további másolatot átad, illetve megsemmisít. A szoftver átruházása után nincs joga a további használathoz, és az a személy, akinek a szoftvert átadta, a szerzői joggal a nemzetközi szerzői jogi egyezménnyel és ezzel a leírással összhangban használhatja azt.

Upgrade (azaz "frissítés") verzió esetén Ön a szoftverre felhasználói jogot csak abban az esetben szerez, ha rendelkezik a szoftver előző jogtiszta verziójával, ellenkező esetben a termék felhasználása jogszabályba ütköző cselekedetnek számít. Az "upgrade" változatként vásárolt szoftver az eredeti alapszoftverrel együtt egyetlen terméknek tekintendő, tehát az eredeti szoftver és a "frissítés" nem használható külön más-más felhasználók által egyazon időben, és nem lehet külön-külön átruházni őket a Penta-Nova Kft. írásbeli engedélye nélkül.

#### II. Az engedélyezett felhasználók száma

A Penta-Nova Kft. külön írásbeli engedélye nélkül a szoftver nem használható hálózaton, vagy párhuzamosan egynél több komputeren, vagy processzoron.

A szoftvert egymást követően bármennyi ember használhatja, és szabadon átvihető egyik számítógépről a másikra vagy egyik munkahelyről a másikra, amennyiben kizárható az a lehetőség, hogy a szoftvert egy időben egynél több személy használja, tehát a szoftvert nem használhatja két (vagy több) különböző személy két különböző helyen egyazon időben.

Amennyiben a felhasználók számát növelni kívánja, akkor minden egyes felhasználó számára egy különálló szoftvercsomagot kell vásárolni.

#### III. Tanácsadás

Ingyenes telefonos tanácsadás igénybe vehető a felhasználó számára a vásárlástól számított 12 hónapon belül.

#### IV. Tulajdonosi jogok védelme

Ön vállalja, hogy megtesz minden szükséges lépést és intézkedést annak érdekében, hogy jelen felhasználási szerződés pontjait sem Ön, sem az Ön felelősségi-, vagy ügyfél körébe tartozó bármely más személy meg ne sértse. Semmilyen körülmények között sem okozhatja vagy engedélyezheti senkinek, hogy a programot visszafejtsék, visszafordítsák vagy bármi más módon megsértsék. Ha nem képes a tulajdonosi jogok sérelmére elkövetett jogsértést megakadályozni, köteles erről a Penta-Nova Kft.-t haladéktalanul írásban értesíteni.

#### V. Másolás, és szerzői jogok

Az átadott program egésze és részei is szerzői jogvédelem alatt állnak. Ön az átadott szoftvert vagy annak egyes részeit nem másolhatja, másolását senki másnak nem engedélyezheti és semmilyen egyéb módon nem

reprodukálhatja a Penta-Nova Kft. előzetes írásos engedélye nélkül, kivéve biztonsági mentés céljából 1 példányban, vagy ha az átadott szoftvert egyetlen winchesterre akarja installálni, feltéve, hogy ez esetben az eredetit csak "backup" ill. archiválás céljára tartja meg.

Az átadott szoftvert kísérő dokumentum nem másolható!

Semmilyen szerzői jogot vagy más tulajdoni jogviszonyt feltüntető megjelölés nem törölhető, nem tüntethető el és nem módosítható az átadott szoftverben.

Minden másolat a Penta-Nova Kft. tulajdonát képezi.

#### VI. Korlátozott garancia

A Penta-Nova Kft. az átvétel napjától számított 30 nap garanciát vállal arra, hogy a lemez, amelyen a szoftvert rendelkezésre bocsátotta, anyaghiba és kivitelezési hiba mentes. A 30 napos garanciaidő alatt a sérült lemez kicserélésre díjmentesen visszaküldhető, hacsak nem valamilyen külső behatás vagy helytelen használat okozta a sérülést.

#### VII. Felelősségvállalás

A számítógépes szoftverek komplex természetéből adódóan a Penta-Nova Kft nem garantálja, hogy az átadott szoftver teljesen hibamentesen vagy bárminemű zavar nélkül működik, ill. hogy minden berendezéssel és szoftverkonfigurációval kompatibilis. A biztonságos üzemelés érdekében fontos, hogy a használat megkezdése előtt és a kezelés során valamennyi utasítást és tanácsot betartsa és a vásárlás előtt számítógépének adatait és a használt, vagy használni kívánt szoftvereinek jellemzőit mérlegelje.

FELELŐSSÉGET VÁLLAL INFORMÁCIÓ-**SEMMILYEN** NEM Penta-Nova Kft. VAGY Α ADATVESZTÉSÉRT. ILLETVE EGYÉB KÖZVETETT. VAGY KÖZVETLEN KÁROSODÁSÉRT (IDEÉRTVE, DE NEM KIZÁRVA AZ ÜZLETI HASZON ELMARADÁSÁT, ÜZLETI TEVÉKENYSÉG FÉLBESZAKADÁSÁT. ÜZLETI INFORMÁCIÓK ELVESZTÉSÉT. VAGY EGYÉB ANYAGI VESZTESÉGEKBŐL FAKADÓ KÁROKAT), AMELY EZEN Penta-Nova Kft. TERMÉK HASZNÁLATÁBÓL VAGY NEM HASZNÁLHATÓSÁGÁBÓL ERED, HA AZ A NEM MEGFELELŐ HASZNÁLAT, A KEZELÉSI ÚTMUTATÓ ÉS EGYÉB FIGYELMEZTETÉSEK BE NEM TARTÁSA, VAGY A SZÁMÍTÓGÉPES RENDSZEREK, ILLETVE SZOFTVEREK ÜTKÖZÉSE OKÁN, VAGY A BERENDEZÉSÉKNÉL FELLÉPŐ ÜZEMZAVAR FOLYTÁN KELETKEZTEK. A Penta-Nova Kft. JELEN SZERZŐDÉS BÁRMELY PONTJA ALAPJÁN FENNÁLLÓ FELELŐSSÉGE MINDEN ESETBEN LEGFELJEBB AZ ÖN ÁLTAL A SZOFTVERÉRT FIZETETT ÖSSZEG HATÁRÁIG TERJED KI.

#### VIII. Egyéb rendelkezések

A Penta-Nova Kft.-nek jogában áll a szoftvert módosítani, és folyamatosan karbantartani. Ha jelen Szoftver engedélyezési szerződés bármely pontja érvénytelen lenne, az a szerződés többi pontjainak érvényességét nem érinti. Az itt nem szabályozott kérdések tekintetében a Ptk. és az egyéb idevonatkozó jogszabályok rendelkezései az irányadók.

Amennyiben a szerződéssel kapcsolatban kérdése van, vagy bármely más okból kapcsolatba kíván lépni a Penta-Nova Kft.-vel, kérjük írjon a Új címre:

Tőke Csaba Informatikus Szoftver menedzser 20/222-8080 e-mail: toke.csaba@gmail.com Penta-Nova Kft. 9027 GYŐR, Eörsy Péter u.25/A e-mail: <u>info@menza.hu</u>

## A program hardver, és szoftver feltételei

### Hardver feltételek

Minimum konfiguráció: 1GHz Pentium II számítógép 512MB memória SVGA 800x600 16 bit színmélységű megjelenítő 150MB szabad merevlemez terület

Ajánlott konfiguráció: 2GHz Pentium IV számítógép 1GB memória SVGA 1024x768 16 bit színmélységű megjelenítő 300MB szabad merevlemez terület

### Szoftver feltételek

A szoftver futtatásához 32 bites Windows rendszer szükséges. Az alábbi rendszereken működik: Windows XP Windows Vista Windows 7

Az Internet Explorer 5.5 SE2 magyar változata megtalálható a telepítő CD-n ahonnan felinstallálható a megfelelő nyelvi verzió. A magyar Windows-hoz tegyük fel csak! Angolhoz szerezzük be az angol verziót. Az Explorert az \IE55SE\setup.exe programmal lehet feltelepíteni.

## A WinMenza program telepítése

A programot a mellékelt CD-ről lehet telepíteni. Ha a gépén az autorun funkció nincs kikapcsolva, akkor a telepítő automatikusan elindul a CD behelyezése után. Ha esetleg nem indul el automatikusan, akkor az Intézőt indítsuk el, és a CD gyökérkönyvtárában lévő SETUP.EXE fájlra duplán kattintsunk. Ekkor elindul a telepítő.

A telepítő induláskor ellenőrzi az operációs rendszer típusát, valamint a Windows Installert ami az alkalmazást feltelepíti a gépre. Ez látható a bal oldali ábrán.

Ha nem talál megfelelő verziójú operációs rendszert, akkor hibaüzenettel leáll. Ebben az esetben ellenőrizze le még egyszer a hardver, és szoftver feltételeket! Amennyiben az operációs rendszert

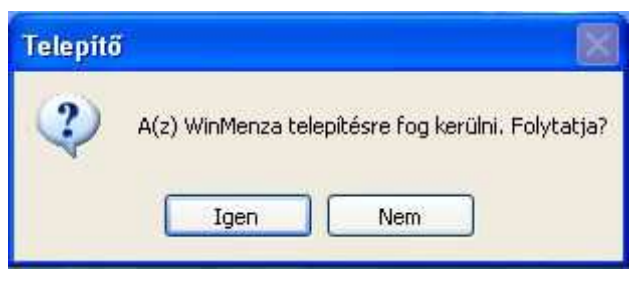

rendben találta, viszont nem talál megfelelő Windows Installert, akkor először azt telepíti fel.

Ha minden rendben van, akkor elkezdődik az alkalmazás telepítése, és megjelenik a bal oldali üdvözlőképernyő.

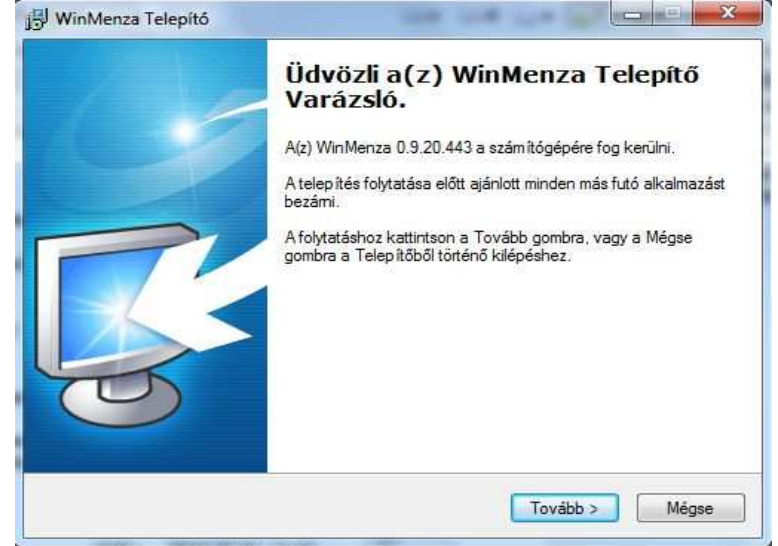

Kattintsunk a TOVÁBB feliratú gombra!

A következő panelen a felhasználási feltételek olvashatóak.

**FONTOS!** Mindenképpen olvassa el a szerződést, mert ha innen továbblép a telepítésben, akkor azzal elfogadja a szerződés feltételeit. Ha a szoftver illegális másolat, akkor ezzel törvénysértést követ el, amiért felelősségre vonható!

Jelöljük be az Elfogadom... kezdetű sort, és kattintsunk a TOVÁBB gombra!

Ha nem fogadja el a szerződés feltételeit, akkor a MÉGSE gombbal kiléphet a telepítőből.

Ha elfogadtuk a szerződést, akkor az új képernyőn egy figyelmeztetést találunk, melyet figyelmesen olvasson el!

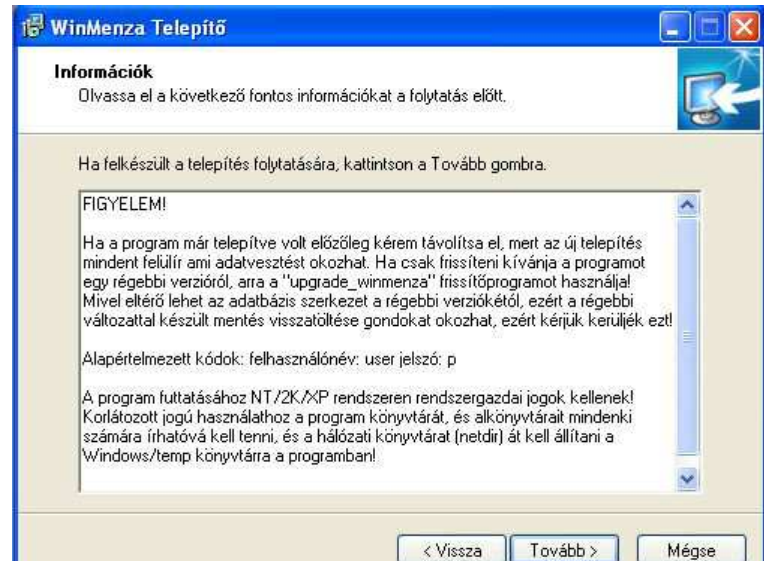

He elolvasta kattintson a TOVÁBB gombra.

| L | cencszerződés                                                                                                    | -  |
|---|----------------------------------------------------------------------------------------------------|----|
|   | Olvassa el a következő fontos információkat a folytatás előtt.                                                                                                    | Ų  |
|   | Kérem, olvassa el az alábbi licencszerződést. El kell fogadnia a szerződés feltételeit a<br>telepítés folytatása előtt.                                                                                                    | 65 |
|   | SZOFTVERFELHASZNÁLÁSI SZERZŐDÉS                                                                                                    |    |
|   | EZ EGY SPECIÁLIS SZERZŐDÉS ON, MINT FELHASZNÁLÓ (AKÁR<br>MAGÁNSZEMÉLY, GAZDÁLKODÓ-, VAGY EGYÉB SZERV) ÉS A Penta-Nova Kft.<br>KÖZÖTT.<br>KÉRJÜK, HOGY FIGYELMESEN OLVASSA VÉGIG EZEN SZERZŐDÉST, MERT<br>AMENNYIBEN ÖN TELEPÍTI A "WinMenza" SZOFTVERT, ÖN EGYETÉRT, ÉS<br>ELFOGADJA A SZERZŐDÉS FELTÉTELEIT, S EZZEL A CSELEKEDETÉVEL A<br>SZERZŐDÉS KÖZÖTTÜNK HATÁLYBA LÉP. |    |
|   | AMENNYIBEN NEM ERT EGYET A SZERZÖDES FELTETELEIVEL, KERJÜK,<br>NE TELEPÍTSE A SZOFTVERT, HANEM 3 NAPON BELÜL JUTTASSA VISSZA                                                                                                    | +  |
|   |                                                                                                    |    |

Ezután az új képernyőn telepítő felajánlja azt a helyet, ahová a program telepedne.

| WinMenza Telepító                                           |                                   |                   |
|-------------------------------------------------------------|-----------------------------------|-------------------|
| Válasszon célhelyet<br>Hova kerüljön telepítésre a(z) Win/V | enza?                             | S                 |
| A Telepítő a(z) WinMenza                                    | alkalmazást a következő mappába   | fogja telepíteni. |
| Tallózás gombra.                                            | jumpia. Masik mappa kivalasztasár | Tallózás          |
|                                                             |                                   |                   |
| Legalább 72,2 MB szabad területre                           | van szüksége.                     |                   |
|                                                             |                                   |                   |

Kattintsunk a TOVÁBB gombra.

Válasszon mappát a Start menüben, melynek helyét a telepítő felajánlja.

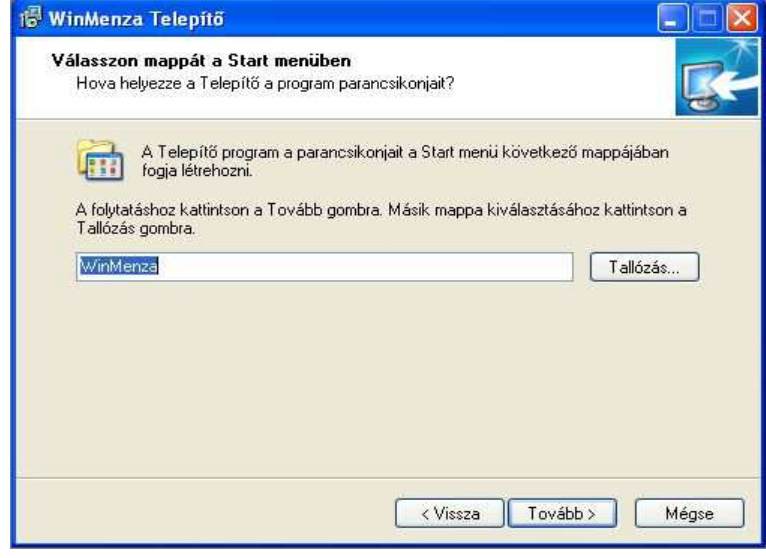

Kattintsunk az TOVÁBB gombra.

Jelöljön ki kiegészítő feladatokat

Választhat az alábbi lehetőségekből a kis négyzetek bejelölésével, majd kattintson a TOVÁBB gombra

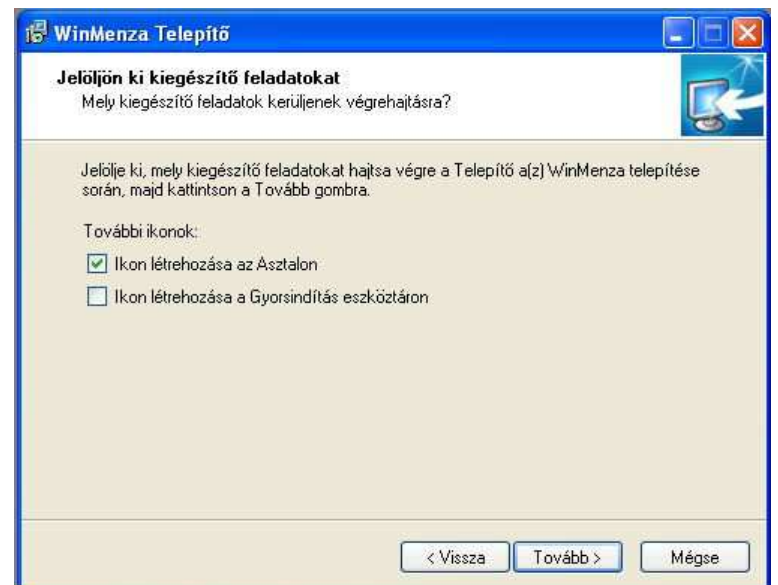

Az új képernyőnél a Borland Database Engine telepítésére kerül sor, melynek helyét a telepítő felajánlja.

| lep îtés befejeze | ise                       |               |          |
|-------------------|---------------------------|---------------|----------|
| Borland Data      | pase Engine Telepítés/Fr  | rissítés      |          |
| telepítésre/l     | Files\Common Files\Borlar | nd Shared\BDE | Iallózás |

Kattintsunk az OK gombra.

A telepítés végén megjelenő panelen a BEFEJEZÉS feliratú gombbal zárhatjuk be a telepítőprogramot.

Kész a telepítés, indítható a program.

A programot a Vezérlőpult programok eltávolítása menüjéből lehet eltávolítani a számítógépről.

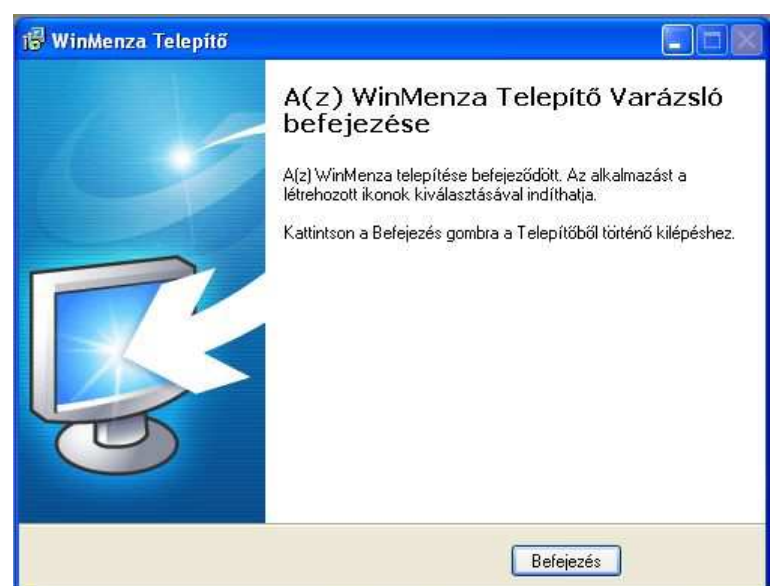

## Bevezetés a program használatába

### Mi is ez a program?

Az WinMenza program egy raktárkészlet nyilvántartó, étlaptervező és tápanyagérték számoló program, amely nagymértékben megkönnyíti az élelmezésvezetők napi munkáját, és adminisztrációját.

### A program használatának megkezdése

**Indítás:** A program, telepítés után azonnal munkaképes, az asztalról, vagy a *START* menüből indítható a *WINMENZA* ikonnal, amire duplán kell kattintani. Ha nem indul, akkor tanúlányozzuk a *GYAKORI HIBÁK, ÉS ORVOSLÁSUK (GYÍK)* fejezetet!

**Regisztráció ellenőrzése:** első indítás után ellenőrizzük, hogy megfelelő programcsomagot kaptunk-e! A főablak címsorában a hivatalosan regisztrált cég adatai jelennek meg. Ellenőrizzük, hogy a saját adataink legyenek benne, mert csak az a cég jogosult a program használatára amelyiknek az adatait itt írja. Ezek az adatok minden bizonylaton, és nyomtatott íven szerepelnek, valamint az anyagkiadásnál, mint a kiadó szerv szerepel ezért fontos az egyezés. Ha nem egyeznek a regisztrációs adatok, akkor kérem, vegye fel a program eladójával a kapcsolatot!

**DEMO verzió:** Ha a programot az Internetről töltötte le, vagy egyéb helyről nem megvásárolt DEMO verziót telepített fel a gépére, akkor csak kipróbálni tudja a programot! Az hogy Önnél DEMO verzió fute könnyen ellenőrizhető a program főablakának címsorában lévő céginformációból, hiszen az összes adat Demo... kezdetű, és nem az Ön cégének valós adatai. Ha megvásárolta a programot akkor már nem DEMO verziója van, és a cégének adatait olvashatja a megnevezett helyen.

A DEMO verzióban minden funkció működik, csak annyi a korlátozás, hogy bármely funkciónál 10 adatnál többet nem vihet fel, de az összes funkció működik. Így kipróbálható a program, és nincs időkorlátja. A DEMO verzió élesíthető, ha megvásárolja hozzá a licenszet.

Jelszó beírása: indításkor a program mindig kér egy felhasználónevet, és egy hozzá tartozó jelszót. Ez nem kerülhető meg, fontos eleme a működésnek. A program egy előre beállított jelszóval érkezik, ami teljes hozzáférést biztosít, és így be tud állítani új neveket, jelszavakat, és hozzáférési szinteket a programot használók részére.

| Azonosít | ás              | ×    |
|----------|-----------------|------|
|          | Felhasználónév; | user |
|          | Jelsző:         |      |
|          |                 | 🖌 ОК |

#### Felhasználónév: user, a Jelszó: p (kisbetűkkel)

Bővebben a BEÁLLÍTÁSOK - JELSZAVAK BEÁLLÍTÁSA fejezetben olvashat a jelszavakról.

**Aktív munkaév beállítása:** az aktív munkaévet kollégáink beállították az aktuális évre, így normál indításnál nem kéri be a program. Ha mégis bekérné első indításkor, akkor valószínűleg a gép órája hibásan működik, be kell állítani azt. Fontos hogy a gép órája pontos legyen, mert az összes időbélyeget innen veszi a program. Hibás beállításnál hibásan fog működni a program! Amennyiben rendben van az óra, és jó évet ír ki a program, nyomja meg az *OK* gombot, és automatikusan megtörténik az évnyitás.

### Első munkalépések:

Ha mindent rendben talál a program, akkor ezután elindul. A program adatbázisában kb.800 db nyersanyag található tápanyagértékkel feltöltve. Ezeket a *TÖRZSADATOK – NYERSANYAG TÖRZS* menüpont alatt találhatja meg. Van pár előre beállított adat, mint a *MOZGÁSNEMEK*, vagy a *PARTNER* táblában a saját céges adataink, amit a program automatikusan állít be induláskor a regisztrációs kulcsból. A többi törzsadatot ki kell tölteni. Ha végeztünk, akkor kezdődhet a munka.

Az adatkarbantartásban tud számlákat, bizonylatokat felvinni a bevételről, és a kiadásról, a lekérdezésben tud statisztikákat, anyagkartonokat lekérni és nyomtatni, a beállításokban vannak a program működési beállításai, az egyebekben pedig a biztonsági mentést tudja elvégezni.

A program leállítása, a munka befejezése: Ha befejeztük a munkát, akkor kiléphetünk a programból, így annak lefoglalt erőforrásai felszabadulnak, így több jut más programok számára, és hatékonyabban használható a számítógép. Kilépni nem kötelező, mivel ha kilépünk a Windows rendszerből, és kikapcsoljuk a gépet, automatikusan kilép a programból. Ennek ellenére erősen ajánlott a program bezárása, ha nem dolgozunk vele huzamosabb időn keresztül, mert ha esetleg közben lefagy a számítógép, az adatok egy része elveszhet!

A programból akkor lehet kilépni, ha minden ablakot bezárunk előzőleg (például az adatbeviteli ablakot) mivel kilépni csak a főablakból lehet (indításkor ez jelenik meg) és ez akkor aktív, ha nincs más folyamat elindítva a programon belül.

#### Az alábbi módokon lehetséges kilépni:

A főmenü *KILÉPÉS* parancsával. Ekkor megjelenik egy megerősítő párbeszédablak, ahol rákérdez a szándékunkra. Ha az *IGEN* gombra kattintunk, akkor a program befejeződik.

A keretprogram ablakának (ahol a menüpontok is vannak felül) fejlécének jobb felső sarkán lévő X alakú gombocska megnyomásával. Ekkor megjelenik egy megerősítő párbeszédablak, ahol rákérdez a szándékunkra. Ha az *IGEN* gombra kattintunk, akkor a program befejeződik.

**FIGYELEM!** Tilos kikapcsolni a gépet, ha nem lép ki a Windows rendszerből, mivel tönkreteheti az adatait, és az operációs rendszert is, ezért adatvesztést, vagy a számítógép működésképtelenségét okozhatja! Mindig lépjünk ki a Windows-ból a tálca START->KIKAPCSOLÁS menüponttal!

## Az elektronikus súgó használata

A program használatát igyekszik megkönnyíteni a beépített elektronikus súgórendszer. Kialakításánál az volt a szempont, hogy a számítógépes ismeretekkel alig, vagy egyáltalán nem rendelkező felhasználókat is teljes mértékben segítse a program használata során, ezért egyes helyek haladók számára nyugodtan kihagyhatóak.

A súgó a programon belül több helyről is elérhető, használata egyszerű.

Ha a **súgó menüpontból** indítjuk el, akkor két lehetőségünk van: az egyik **A súgóról menüpont** ami ezt a tájékoztató oldalt jeleníti meg. A másik a: **Tartalom** menüpont, ahonnan az összes súgófejezetet elérhetjük. Ekkor az összes súgófejezetet áttekinthetjük globálisan. Minden fejezetből visszatérhetünk a tartalomjegyzékhez az oldal bal felső sarkában lévő Tartalomjegyzék feliratra kattintva.

A tartalomjegyzékben a témakörök fejezetekre vannak osztva. Minden fejezetet egy nyitott könyv jelöl: Az alfejezetek egy zöld pöttyel vannak jelölve: Amelyik alfejezetre kíváncsiak vagyunk, arra kattintsunk rá egyszer, és megjelenik a hozzá tartozó magyarázó szöveg, és ábra is ahol van.

A tartalomhoz visszatérhetünk a <u>Tartalomjegyzék</u>-re való kattintással az oldal tetején, vagy a súgóablak gombsorából a Tartalom gombra kattintva.

A súgóablak gombsora:

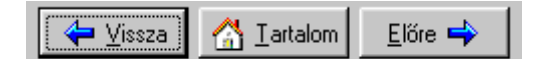

A fejezetek közötti navigációt a súgóablak gombsorában lévő Vissza, és Előre gombok segítik. Ez úgy működik, mint az Internet böngészőknél megszokott: a Vissza gombbal az előzőleg megtekintett oldal hozható vissza, vagyis ahonnan a jelenlegire jutottunk. Az Előre gombbal pedig a vissza gombbal hátralapozott helyünkről juthatunk vissza.

A súgót elérhetjük a program használata közben is bárhonnan, ahol van **Súgó gomb.** A súgó gomb megnyomásával előjön a súgó, mégpedig úgy, hogy az aktuális helyhez tartozó fejezetet jeleníti meg, így azonnal segítséget kapunk azzal a programablakkal kapcsolatban, ahol éppen vagyunk.

A súgóból a súgóablak bezárásával léphetünk ki (a sarkán lévő X alakú gombra kattintva lehet ablakot bezárni) vagy a Bezárás gombot megnyomva.

## A program kezelőfelületeinek használata

### A program menüinek kezelése

A program indulás után, a jobb oldali ábrán látható módon jelenik meg. A funkciókat a főmenün keresztül érhetjük el.

A főmenü a programablak felső részén helyezkedik el, mint egy csík, és a menüpontok rá vannak írva egymás mellé. Ezek a főmenü pontok kategóriákra osztják a funkciókat, hogy könnyebben megtaláljuk a szükséges parancsot. Kiválasztani rákattintással lehet egy menüpontot, ekkor megnyílik egy almenü, mint az ábrán középen látszik is.

A kívánt almenüre kattintva elindul a funkció, egy saját ablakban, ahol dolgozhatunk rajta. A menühöz úgy lehet visszatérni, ha bezárjuk az elindított

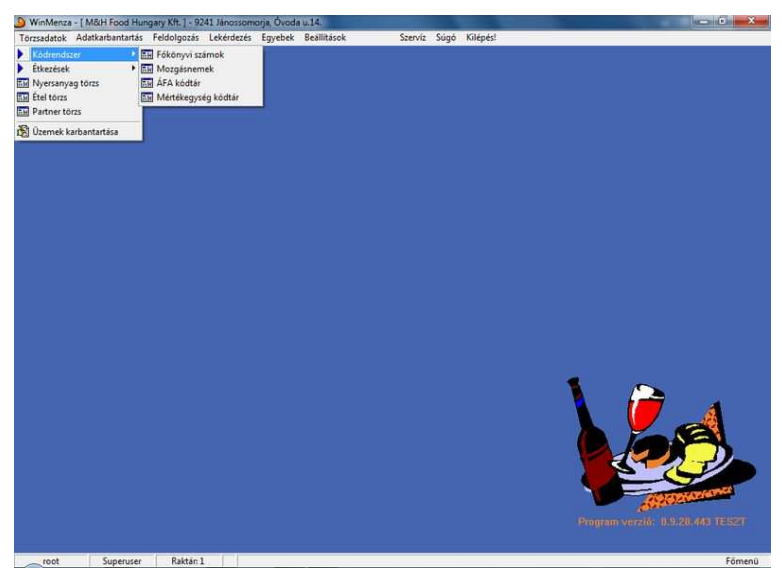

funkciót. Egyszerre több funkció nem indítható az egyszerűbb kezelhetőség, és adatvédelmi okok miatt. Egy elindított funkcióból a jobb felső sarkán lévő X alakú gomb megnyomásával lehet kilépni.

### Az alapvető kezelőszervek használata

A program ablakaiban a munkát a megfelelő kezelőszervek használatával lehet elvégezni. Ezek ismerete alapvetően szükséges a munkavégzéshez. A Windows használatában jártas felhasználók ezek közül az egyszerűbbeket már ismerik. Van néhány speciális is, aminek a használatát érdemes megnézni.

| Név                          |           |
|------------------------------|-----------|
|                              |           |
| I▼ Módosítás után legyen vis | szajelzés |

Új adat rögzítése után legyen visszajelzés

<sup>🔽</sup> Tételmennyiség figyelmeztető üzenetek

| ſ  | 2002.1 | 10.09. | •       | •     |      |     |    |
|----|--------|--------|---------|-------|------|-----|----|
| Г  | •      |        | 2002    | . okt | óber |     | ►  |
| ł  | Н      | K      | Sze     | Cs    | P    | Szo | V  |
|    | -30    | 1      | 2       | 3     | 4    | 5   | 6  |
|    | 7      | 8      | $\odot$ | 10    | 11   | 12  | 13 |
|    | 14     | 15     | 16      | 17    | 18   | 19  | 20 |
| Г  | 21     | 22     | 23      | 24    | 25   | 26  | 27 |
| I. | 28     | 29     | 30      | 31    |      |     | 3  |
|    |        |        |         |       |      |     | 10 |
|    | D      | Ma:    | 2002    | 10.0  | 9.   |     |    |

| Cégnév |                              |   |
|--------|------------------------------|---|
| Ország | CapaC Soft<br>Palatia nyomda | ^ |
| Belfe  | Pentasys Kft.                | ~ |

| Biztoneági ezint:  |        |                          |  |
|--------------------|--------|--------------------------|--|
| Diztorisagi szint. | 🔘 Telj | es hozzáférési szint     |  |
|                    | 🔿 Adn  | ninisztrációs hozzáférés |  |
|                    | 🖲 Felk | nasználói szint          |  |

|   | Főtípus | Darab | Egységár | Összár |
|---|---------|-------|----------|--------|
| Þ | Normál  | 0     | 0,00 Ft  |        |
| Γ |         |       |          |        |

**Beviteli mező:** szöveges, és szám információkat lehet beleírni. Belekattintva megjelenik egy villogó kurzor, és a billentyűzetről begépelt adatok. Ha nem lehet írni bele, akkor tiltott a mező, ekkor szürke színű. **Jelölődoboz:** rákattintva pipát tehetünk bele, majd ismételt rákattintással kivehetjük azt. Adott érték kiválasztására szolgál, ha bepipáljuk.

**Dátumbeállító:** Ez egy speciális kezelőszerv. A dátum beállítására szolgál. Ha a dátumban a számokra kattintunk, akkor azokat kézzel átírhatjuk (felső keskeny beviteli mező). Ha azonban a jobb oldali kis lefele mutató négyzetre kattintunk, akkor megnyílik egy dátumválasztó panel (középső nagy rész) ahol az aktuális dátumot egy piros karika jelzi. Ha más dátumra kattintunk, arra állítja be. Ha az évszámon kattintunk, akkor a mellette megjelenő kis nyilakkal léptethetjük egyenként. A hónapot a jobb-ball szélen lévő nyilas gombokkal lehet léptetni, vagy a hónap nevére kattintva megjelenik egy hónaplista. Adott naptári napra kattintva állítódik be a dátum, és tűnik el a panel.

Legördülő lista: egy listából választ ki egy elemet. A jobb oldali lefelé mutató nyílra kattintva megjelenik a lista. A jobb oldalán lévő görgetősávon lévő fel/le nyilakkal lehet a lista elemeit görgetni, ha sok van belőlük. A kezdőbetűt leütve a billentyűzeten automatikusan az első olyan betűvel kezdődő elemre ugrik.

**Rádiógomb:** több elemből jelöl ki egyet. A kijelölt elem mellett van egy fekete pötty. Másik elemre kattintva átugrik a pötty az előzőről.

**Táblázat:** adattáblák, és kimutatások megjelenítésére. Egy sor egy adatrekord, összetartozó adathalmaz. A kurzormozgató billentyűkkel lehet mozogni a mezők között. Az aktív mező sötét színű. Ha elkezdünk bele írni, akkor megváltoztatható az értéke. Ha nem változik meg az érték, akkor védett a mező, csak a program írhat bele. Törölni mezőből a *DEL* gombbal lehet, egész sort a *CTRL+DEL* billentyűkombinációval, ha engedélyezett a törlés.

## Törzsadatok

## Kódrendszer - Főkönyvi számok

Minden anyaghoz tartozik egy ún. főkönyvi szám, ami az anyagok csoportokba sorolását teszi lehetővé. A programban a nyersanyagok főkönyvi száma 621.

Az újonnan felvitt főkönyvi számot ki lehet törölni, ha nincs olyan bizonylat, ami hivatkozik rá.

A következő funkciók állnak rendelkezésre, amelyek az alsó kezelőfelületen érhetőek el:

Új: új adat felvitele. Csak szám lehet (001-999-ig)

**Töröl:** az éppen aktív (kék mező) adat törlése. Csak akkor törölhető egy adat, ha nincs rá sehonnan hivatkozás. Ezt a program automatikusan kezeli, figyelmeztet, ha nem törölhető adat.

**Módosít:** az éppen aktív (kék mező) adat módosítása. Módosításnál az azonosító mezők (kód, bizonylatszám...) nem módosíthatók, erre ügyel a program.

Nyomtat: a törzsadatok kinyomtatása nyomtatási képpel

**Súgó:** ennek a súgónak a helyérzékeny megjelenítése

Bezár: a táblázat bezárása, visszatérés a főprogramhoz.

**Keresés:** a jobb oldali legördülő menüből kell kiválasztani, hogy melyik oszlopban kívánunk keresni, majd a bal oldali beírómezőbe megadni a keresett értéket, majd ütni egy Enter gombot. Ha megtalálja a program a keresett adatot, automatikusan arra a sorra ugrik (táblázat bal oldalán pici fekete háromszög) és kijelöli.

**Rendezés:** a bal alsó legördülő menüből választhatunk rendezési kulcsokat. Kiválasztás után automatikusan rendezésre kerülnek az adatok.

## Kódrendszer - Mozgásnemek

A mozgásnem törzsben vannak az anyag mozgásának a megnevezései, azaz hogy milyen címen hivatkozunk az adott mozgási irányra. Az irány csak ki, vagy be lehet, attól függően, hogy ki, vagy bevételezünk a raktárból, de elnevezhetjük más néven is, így van nyitótétel, normás kivétel stb.

A mozgásnemek gyárilag tartalmaznak 8 mozgásnemet, amely általában elég is az üzemszerű használathoz. Ezek között vannak különlegesek is, mint a sztornó és a veszteség, így ezeket nem lehet törölni, csak módosítani. Az újonnan felvitt mozgásnemeket ki lehet törölni, ha nincs olyan bizonylat, ami hivatkozik rá.

| Mozgásnemel   | karbantartása         |             |                |               | x |
|---------------|-----------------------|-------------|----------------|---------------|---|
| Mozgásnem kód | Megnevezés            |             | Irány          |               | * |
| 00            | Nyitó tétel           |             | BE             |               |   |
| 01            | Bevételi számla       |             | BE             |               |   |
| 03            | Raktár kivétel        |             | KI             |               |   |
| 04            | Bevétel sztornó       |             | KI             |               |   |
| 05            | Kiadás sztornó        |             | BE             |               | H |
| 06            | Veszteség             |             | KI             |               |   |
| 07            | Kiszabat kiadás       |             | KI             |               |   |
| 80            | A la Carte kiadás     |             | KI             |               |   |
|               |                       |             |                |               | Ŧ |
|               | 📸 Módosít 🏼 🎒 Nyomtat | Keresés     |                | Mozgásnem kód | • |
| X Iorol       | 🔀 Bezár 🛛 💡 Súgó      | Rendezés: M | ozgásnem kód : | zerint rendez | • |

Kiválasztáskor egy táblázat fogad bennünket, amiben fel vannak sorolva a tételek. Ha sok adat van benne, akkor a görgetősávon lehet jobb oldalt lapozni a táblázatot. Ha sok oszlopa van, akkor pedig az alsó görgetősávon tudjuk az oszlopokat vízszintesen eltolni.

A következő funkciók állnak rendelkezésre, amelyek az alsó kezelőfelületen érhetőek el:

Új: új adat felvitele a táblázatba a törzsadatok közé

**Töröl:** az éppen aktív (kék mező) adat törlése. Csak akkor törölhető egy adat, ha nincs rá sehonnan hivatkozás. Ezt a program automatikusan kezeli, figyelmeztet, ha nem törölhető adat.

**Módosít:** az éppen aktív (kék mező) adat módosítása. Módosításnál az azonosító mezők (kód, bizonylatszám...) nem módosíthatók, erre ügyel a program.

**Nyomtat:** a törzsadatok kinyomtatása nyomtatási képpel

Súgó: ennek a súgónak a helyérzékeny megjelenítése

Bezár: a táblázat bezárása, visszatérés a főprogramhoz.

**Keresés:** a jobb oldali legördülő menüből kell kiválasztani, hogy melyik oszlopban kívánunk keresni, majd a bal oldali beírómezőbe megadni a keresett értéket, majd ütni egy Enter gombot. Ha megtalálja a program a keresett adatot, automatikusan arra a sorra ugrik (táblázat bal oldalán pici fekete háromszög) és kijelöli.

**Rendezés:** a bal alsó legördülő menüből választhatunk rendezési kulcsokat. Kiválasztás után automatikusan rendezésre kerülnek az adatok.

### Mozgásnemek felvitele, módosítása

Új mozgásnem felvitelénél ki kell tölteni a beviteli űrlapot.

Először meg kell adni egy 2 jegyű számot Mozgásnem kódnak. Csak olyan lehet, ami még nincs a törzsben.

Megnevezésnek adjunk meg egy a mozgásra utaló nevet.

A mozgás irányának válasszuk ki, hogy *KI*, vagy *BE* irányú a raktárba.

| KI, | vagy B | E iranyu a | rakt | arba. |    |         |  |
|-----|--------|------------|------|-------|----|---------|--|
| Ha  | kész   | vagyunk,   | és   | jók   | az | adatok, |  |

| Új adat felvitele           |                |
|-----------------------------|----------------|
| Mozgásnem kód:              |                |
| Megnevezés:                 |                |
| Mozgás iránya: BE           |                |
| <b>V</b> <u>B</u> ögzít □ Ú | X Mégse ? Súgó |

nyomjuk meg a ROGZIT gombot. Ha a dialógus beállításoknál ezt megadtuk, akkor visszajelzést kapunk az adat rögzítésének sikerességéről (alapértelmezett). Ha több adatot is fel kíván vinni, akkor csak az UJgombot kell megnyomni, és már viheti is fel az új rekordot, nem kell mindig bezárni/megnyitni a felviteli ablakot. Amennyiben befejezte az adatbevitelt a *MÉGSE* gombbal léphet ki az űrlapból.

**FIGYELEM!** Ha már vannak olyan bizonylatai, amiken szerepel ez a mozgásnem a be/ki irány módosításával NEM módosulnak a számlák irányai, csak a mozgásnem neve frissül. Csak az újonnan felvitt számlákon módosul az irány, így erősen ellenjavallott az irány utólagos módosítása!

## Kódrendszer - Áfa kódtár

Az ÁFA kódtár tartalmazza az egyes ÁFA kategóriákat és azok érvényes ÁFA % -t, továbbá az érvényesség kezdetét. A táblázat alapján az adott program a időszakra vonatkozó ÁFA % -al számol. A program megnézi, hogy az adott napon az ÁFA kategóriához milyen % -os érték tartozik. 1992-ben például а kedvezményezett áruk ÁFA értéke 10 % csökkent. maid ról 8%-ra 12%-ra emelkedett. Az ilyen változások figyelése érdekében van dátumhoz kötve az ÁFA értéke.

Kiválasztáskor egy táblázat fogad bennünket, amiben fel vannak sorolva a

|   | FA kód | ÁFA csoport                                                                                                    | Dátum        | Áfa értéke (%) |         |   |   |        |   |
|---|--------|----------------------------------------------------------------------------------------------------|--------------|----------------|---------|---|---|--------|---|
| Γ | 01     | 01                                                                                                    | 1995.01.01.  | 0              |         |   |   |        | ſ |
|   | 02     | 02                                                                                                    | 1995.01.01.  | 12             |         |   |   |        |   |
|   | 03     | 03                                                                                                    | 1995.01.01.  | 25             |         |   |   |        |   |
|   | 04     | 02                                                                                                    | 2004.01.01.  | 15             |         |   |   |        |   |
|   | 05     | 04                                                                                                    | 2004.01.01.  | 5              |         |   |   |        |   |
|   | 06     | 03                                                                                                    | 2006.01.01.  | 20             |         |   |   |        |   |
|   | 07     | 02                                                                                                    | 2006.09.01.  | 20             |         |   |   |        |   |
|   | 08     | 02                                                                                                    | 2009.07.01.  | 18             |         |   |   |        |   |
|   | 09     | 03                                                                                                    | 2009.07.01.  | 25             |         |   |   |        |   |
|   | 10     | 03                                                                                                    | 2012.01.01.  | 27             |         |   |   |        |   |
|   |        |                                                                                                    |              |                |         |   |   |        |   |
|   |        |                                                                                                    |              |                |         |   |   |        |   |
|   |        | the second second second second second second second second second second second second second second second se | idosít 🏻 🚑 1 | lvomtat        | Keresés | [ | [ | Áfakód |   |

tételek. Ha sok adat van benne, akkor a görgetősávon lehet jobb oldalt lapozni a táblázatot. Ha sok oszlopa van, akkor pedig az alsó görgetősávon tudjuk az oszlopokat vízszintesen eltolni.

A következő funkciók állnak rendelkezésre, amelyek az alsó kezelőfelületen érhetőek el:

Új: új adat felvitele a táblázatba a törzsadatok közé.

- ÁFA kód: Az új sor száma
- ÁFA Csoport: melyik ÁFA-ból milyen ÁFA lesz.
- ÁFA értéke: Az új áfa értéke
- Érvényesség kezdete: az új ÁFA hatályba lépésének ideje.

| ÁFA kód:             | I           | 0/ |
|----------------------|-------------|----|
| ÁFA csoport:         | [           | 70 |
| ÁFA értéke [%]:      | [           |    |
| Érvényesség kezdete: | 2009.07.13. |    |

**Töröl:** az éppen aktív (kék mező) adat törlése. Csak akkor törölhető egy adat, ha nincs rá sehonnan hivatkozás. Ezt a program automatikusan kezeli, figyelmeztet, ha nem törölhető adat.

**Módosít:** az éppen aktív (kék mező) adat módosítása. Módosításnál az azonosító mezők (kód, bizonylatszám...) nem módosíthatók, erre ügyel a program.

Nyomtat: a törzsadatok kinyomtatása nyomtatási képpel

Súgó: ennek a súgónak a helyérzékeny megjelenítése

Bezár: a táblázat bezárása, visszatérés a főprogramhoz.

**Keresés:** a jobb oldali legördülő menüből kell kiválasztani, hogy melyik oszlopban kívánunk keresni, majd a bal oldali beíró mezőbe megadni a keresett értéket, majd ütni egy Enter gombot. Ha megtalálja a program a keresett adatot, automatikusan arra a sorra ugrik (táblázat bal oldalán pici fekete háromszög) és kijelöli.

### Kódrendszer - Mértékegység kódtár

A mértékegység törzs tartalmazza a mértékegység kódokat, és a mértékegységek neveit. Ezek bármik lehetnek, a pontos űrtartalmat minden anyagnál külön tároljuk, így itt csak a nevek vannak.

A mértékegységek gyárilag tartalmaznak néhány mintát, amik akár ki is törölhetőek, ha nincs olyan bizonylat ami hivatkozik rá.

Kiválasztáskor egy táblázat fogad bennünket, amiben fel vannak sorolva a tételek. Ha sok adat van benne, akkor a görgetősávon lehet jobb oldalt lapozni a táblázatot. Ha sok oszlopa van, akkor pedig az alsó görgetősávon tudjuk az oszlopokat vízszintesen eltolni.

| 🏓 Mértékegyég k  | ódok karbantartása |           |                     |                  | IX |
|------------------|--------------------|-----------|---------------------|------------------|----|
| Mértékegység kód | Megnevezés         |           |                     |                  | ^  |
| CSOM             | csomag             |           |                     |                  |    |
| DB               | darab              |           |                     |                  |    |
| DOB              | doboz              |           |                     |                  |    |
| GRM              | gramm              |           |                     |                  |    |
| ISM!             | ismeretlen         |           |                     |                  |    |
| KG               | kilogramm          |           |                     |                  |    |
| LIT              | liter              |           |                     |                  |    |
|                  |                    |           |                     |                  |    |
|                  |                    |           |                     |                  |    |
|                  |                    |           |                     |                  | -  |
|                  |                    |           |                     |                  |    |
|                  |                    |           |                     |                  |    |
|                  |                    |           |                     |                  |    |
|                  |                    |           |                     |                  |    |
|                  |                    |           |                     |                  |    |
|                  |                    |           |                     |                  |    |
|                  |                    |           |                     |                  |    |
|                  |                    |           |                     |                  |    |
|                  |                    |           |                     |                  |    |
|                  |                    |           |                     |                  | 1  |
| ு நாட் 🖉 🖬       | Módosít A Nuomtat  | Keresés   |                     | Mértékegység kód |    |
|                  |                    |           | 1                   |                  |    |
| X Torol          | X Bezár 7 Súgó     | Rendezés: | Mértékegység kód sz | erint rendez     |    |
|                  |                    |           |                     |                  |    |

A következő funkciók állnak rendelkezésre, amelyek az alsó kezelőfelületen érhetőek el:

Új: új adat felvitele a táblázatba a törzsadatok közé

**Töröl:** az éppen aktív (kék mező) adat törlése. Csak akkor törölhető egy adat, ha nincs rá sehonnan hivatkozás. Ezt a program automatikusan kezeli, figyelmeztet, ha nem törölhető adat.

**Módosít:** az éppen aktív (kék mező) adat módosítása. Módosításnál az azonosító mezők (kód, bizonylatszám...) nem módosíthatók, erre ügyel a program.

Nyomtat: a törzsadatok kinyomtatása nyomtatási képpel

Súgó: ennek a súgónak a helyérzékeny megjelenítése

Bezár: a táblázat bezárása, visszatérés a főprogramhoz.

**Keresés:** a jobb oldali legördülő menüből kell kiválasztani, hogy melyik oszlopban kívánunk keresni, majd a bal oldali beírómezőbe megadni a keresett értéket, majd ütni egy Enter gombot. Ha megtalálja a program a keresett adatot, automatikusan arra a sorra ugrik (táblázat bal oldalán pici fekete háromszög) és kijelöli.

**Rendezés:** a bal alsó legördülő menüből választhatunk rendezési kulcsokat. Kiválasztás után automatikusan rendezésre kerülnek az adatok.

### Mértékegységek felvitele, módosítása

Új mértékegység felvitelénél ki kell tölteni a beviteli űrlapot.

Először meg kell adni egy maximum 4 jegyű betűsorozatot kódnak. Csak olyan lehet, ami még nincs a törzsben.

Névnek adjuk meg a mértékegységre jellemző nevet.

Ha kész vagyunk, és jók az adatok, nyomjuk meg a Rögzít gombot. Ha a dialógus beállításoknál ezt megadtuk, akkor visszajelzést kapunk az adat rögzítésének sikerességéről (alapértelmezett). Ha több adatot is fel kíván vinni, akkor csak az Új gombot kell megnyomni, és már viheti is fel az új rekordot, nem kell mindig bezárni/megnyitni a felviteli ablakot. Amennyiben befejezte az adatbevitelt, a Mégse gombbal léphet ki az űrlapból.

Módosításnál a kód nem módosítható. Ha végeztünk a módosítással, a rögzít gombot nyomjuk meg.

## Étkezések - Étkezési norma

A program eredetileg tartalmaz öt féle normát, melyek kódjai az egyes ételekhez tarozó normákat jelölik. Természetesen új normákat vihetünk fel, módosíthatunk vagy törölhetünk, de csak addig, amíg az adott normához egyetlen étkezést sem rendelünk.

| 1 | All states all shall. | A CONTRACTOR OF A CONTRACTOR OF |           |         |   |          |  |
|---|-----------------------|----------------------------------------------------------------------------------------------------|-----------|---------|---|----------|--|
| + | Normak.00             | Megnevezes                                                                                                    |           |         | - |          |  |
| - | 2                     | Uvoga<br>Alute Libets                                                                                                    |           |         |   |          |  |
| - | 2                     | FalsSa iskola                                                                                                    |           |         |   |          |  |
|   | 3                     | Fenos skola                                                                                                    |           |         | - |          |  |
| 1 | 4                     | Pérnolit entre b                                                                                                    |           |         |   |          |  |
| 1 | en.                   | bennely nonne                                                                                                    |           |         |   |          |  |
|   |                       |                                                                                                    |           |         |   |          |  |
|   |                       |                                                                                                    |           |         |   |          |  |
|   |                       |                                                                                                    |           |         |   |          |  |
|   |                       |                                                                                                    |           |         |   |          |  |
|   |                       |                                                                                                    |           |         |   |          |  |
|   |                       |                                                                                                    |           |         |   |          |  |
|   |                       |                                                                                                    |           |         |   |          |  |
|   |                       |                                                                                                    |           |         |   |          |  |
|   |                       |                                                                                                    |           |         |   |          |  |
|   |                       |                                                                                                    |           |         |   |          |  |
|   |                       |                                                                                                    |           |         |   |          |  |
|   |                       |                                                                                                    |           |         |   |          |  |
|   |                       |                                                                                                    |           |         |   |          |  |
|   |                       |                                                                                                    |           |         |   |          |  |
|   |                       |                                                                                                    |           |         |   |          |  |
|   |                       |                                                                                                    |           |         |   |          |  |
|   |                       | 1 ~ 1                                                                                                    | -         |         |   | -        |  |
|   | ش ح                   | E Modent                                                                                                    | Alycentat | Keresés | [ | Normakód |  |
|   | Dů                    | Bà Módont                                                                                                    | Alycentat | Keresés |   | Normakód |  |

A következő funkciók állnak rendelkezésre, amelyek az alsó kezelőfelületen érhetőek el:

Új: új adat felvitele a táblázatba a törzsadatok közé

**Töröl:** az éppen aktív (kék mező) adat törlése. Csak akkor törölhető egy adat, ha nincs rá sehonnan hivatkozás. Ezt a program automatikusan kezeli, figyelmeztet, ha nem törölhető adat.

**Módosít:** az éppen aktív (kék mező) adat módosítása. Módosításnál az azonosító mezők (kód, bizonylatszám...) nem módosíthatók, erre ügyel a program.

Nyomtat: a törzsadatok kinyomtatása nyomtatási képpel

Súgó: ennek a súgónak a helyérzékeny megjelenítése

Bezár: a táblázat bezárása, visszatérés a főprogramhoz

**Keresés:** a jobb oldali legördülő menüből kell kiválasztani, hogy melyik oszlopban kívánunk keresni, majd a bal oldali beírómezőbe megadni a keresett értéket, majd ütni egy Enter gombot. Ha megtalálja a program a keresett adatot, automatikusan arra a sorra ugrik (táblázat bal oldalán pici fekete háromszög) és kijelöli.

**Rendezés:** a bal alsó legördülő menüből választhatunk rendezési kulcsokat. Kiválasztás után automatikusan rendezésre kerülnek az adatok.

**FIGYELEM!** Az eredetileg feltöltött étkezések a programhoz adott ételek kódjai alapján vannak beállítva! Ezek módosítása vagy törlése, a program nem logikus használatát eredményezheti!

## Étkezések - Étkezés típusok

A program eredetileg tartalmaz öt féle étkezést, melyek azonosítói az egyes étkezésekhez tarozó azonosítókat jelölik. Természetesen új étkezéseket vihetünk fel. *FIGYELEM! A már meglévő étkezéseket NE módosítsuk, vagy töröljük!* 

| ۵ | Étkezés     | tipusok karbantai | Ttasa   |         |   |          | <u>ا ا ا ا</u> |
|---|-------------|-------------------|---------|---------|---|----------|----------------|
| ŀ | Tipus azon. | Megnevezés        |         |         |   |          | 1              |
|   | 01          | Reggeli           |         |         |   |          |                |
|   | 03          | Tízórai           |         |         |   |          |                |
|   | 05          | Ebéd              |         |         |   |          |                |
|   | 07          | Uzsonna           |         |         |   |          |                |
|   | 09          | Vacsora           |         |         |   |          |                |
|   |             |                   |         |         |   |          |                |
|   |             |                   |         |         |   |          |                |
|   |             | Bin Módosít       | Avomtat | Keresés | [ | Tipuskód |                |

A következő funkciók állnak rendelkezésre, amelyek az alsó kezelőfelületen érhetőek el:

Új: új adat felvitele a táblázatba a törzsadatok közé

**Töröl:** az éppen aktív (kék mező) adat törlése. Csak akkor törölhető egy adat, ha nincs rá sehonnan hivatkozás. Ezt a program automatikusan kezeli, figyelmeztet, ha nem törölhető adat.

**Módosít:** az éppen aktív (kék mező) adat módosítása. Módosításnál az azonosító mezők (kód, bizonylatszám...) nem módosíthatók, erre ügyel a program.

Nyomtat: a törzsadatok kinyomtatása nyomtatási képpel

Súgó: ennek a súgónak a helyérzékeny megjelenítése

Bezár: a táblázat bezárása, visszatérés a főprogramhoz.

**Keresés:** a jobb oldali legördülő menüből kell kiválasztani, hogy melyik oszlopban kívánunk keresni, majd a bal oldali beírómezőbe megadni a keresett értéket, majd ütni egy Enter gombot. Ha megtalálja a program a keresett adatot, automatikusan arra a sorra ugrik (táblázat bal oldalán pici fekete háromszög) és kijelöli.

## Étkezések - Étkezések

Az étkezéseknél tudunk étkezési csoportokat létrehozni, ami az étlap elkészítéséhez feltétlenül szükséges. Ezzel csoportokra tudjuk osztani az étlapon az étkezéseket, mint óvoda, iskola, vagy konkrét intézmények. Itt kell megadni adott étkezéshez tartozó nettó norma összegeket is.

Normaváltozás esetén nem elegendő a norma összegét változtatni, hanem új sorban új kódon kell felvinni az étkezéseket!

| Tipus | skód Megnevezés                                                                                                    |                                                                                                    | Norma   | Elk, tipus | Etk. norma |          | 0   |
|-------|----------------------------------------------------------------------------------------------------|----------------------------------------------------------------------------------------------------|---------|------------|------------|----------|-----|
| 01    | Óvoda tizórai                                                                                                    |                                                                                                    | 0,00 Ft | T          | 1          |          |     |
| 02    | Óvoda ebéd                                                                                                    |                                                                                                    | 0,00 Ft | E          | 1          |          |     |
| 03    | Óvoda uzsonna                                                                                                    |                                                                                                    | 0,00 Ft | U          | 1          |          |     |
| 04    | Alsós tizórai                                                                                                    |                                                                                                    | 0,00 Ft | T          | 2          |          |     |
| 05    | Abós ebéd                                                                                                    |                                                                                                    | 0.00 Ft | E          | 2          |          |     |
| 06    | Alsós uzsonna                                                                                                    |                                                                                                    | 0,00 Ft | U.         | 2          |          |     |
| 07    | Felsős lízórai                                                                                                    |                                                                                                    | 0,00 Ft | T          | 3          |          | 100 |
| 08    | Felsős ebéd                                                                                                    |                                                                                                    | 0,00 Ft | E          | 3          |          |     |
| 09    | Felsős uzsonna                                                                                                    |                                                                                                    | 0,00 Ft | U          | 3          |          |     |
| 10    | Felnölt tízórai                                                                                                    |                                                                                                    | 0.00 Ft | т          | 4          |          |     |
| 11    | Feinölt ebéd                                                                                                    |                                                                                                    | 0,00 Ft | E          | 4          |          |     |
| 12    | Felnölt uzsonna                                                                                                    |                                                                                                    | 0.00 Ft | U          | 4          |          |     |
|       |                                                                                                    |                                                                                                    |         |            |            |          |     |
|       | 19                                                                                                    | 1040                                                                                                    |         | _          | _          |          | -24 |
| Г     | ງ ມິ່ງ 🕰 Módosít                                                                                                    | Ayomtat                                                                                                    | Keresés |            |            | Tipuskód | 2   |
| -     | and the second second se | and the second second se |         |            |            |          |     |

A következő funkciók állnak rendelkezésre, amelyek az alsó kezelőfelületen érhetőek el:

Új: új adat felvitele a táblázatba a törzsadatok közé

**Töröl:** az éppen aktív (kék mező) adat törlése. Csak akkor törölhető egy adat, ha nincs rá sehonnan hivatkozás. Ezt a program automatikusan kezeli, figyelmeztet, ha nem törölhető adat.

**Módosít:** az éppen aktív (kék mező) adat módosítása. Módosításnál az azonosító mezők (kód, bizonylatszám...) nem módosíthatók, erre ügyel a program.

Nyomtat: a törzsadatok kinyomtatása nyomtatási képpel

Súgó: ennek a súgónak a helyérzékeny megjelenítése

Bezár: a táblázat bezárása, visszatérés a főprogramhoz.

**Keresés:** a jobb oldali legördülő menüből kell kiválasztani, hogy melyik oszlopban kívánunk keresni, majd a bal oldali beírómezőbe megadni a keresett értéket, majd ütni egy Enter gombot. Ha megtalálja a program a keresett adatot, automatikusan arra a sorra ugrik (táblázat bal oldalán pici fekete háromszög) és kijelöli.

### Nyersanyag törzs

Az anyag törzs tartalmazza a nyersanyagokat, azok nevét, tulajdonságait, mértékegységét, tápanyagértékét. Ebben a törzsben, minden anyagnak szerepelnie kell, ami a raktárban előfordul, és újakat kell felvinni, ha bővül a raktárkészlet.

Az anyagtörzs gyárilag kb.800db nyersanyaggal van feltöltve.

Kiválasztáskor egy táblázat fogad bennünket, amiben fel vannak sorolva a tételek. Ha sok adat van benne, akkor a görgetősávon lehet jobb oldalt lapozni a táblázatot. Ha sok oszlopa van, akkor pedig az alsó görgetősávon tudjuk az oszlopokat vízszintesen eltolni.

FIGYELEM! A már meglévő nyersanyagok nevét CSAK HASONLÓ anyagra módosítsuk meg, mert a módosítás hatással van a receptúrára!

| Fő | k. szám | Azonosító | Megnevezés       | Csoport | Mért. | Menny.  | ÁFA csop. | Nyilv, ár   | Készlet  | Készletérték |
|----|---------|-----------|------------------|---------|-------|---------|-----------|-------------|----------|--------------|
|    | 621     | 1007      | BORS, TOROTT     | 00      | KG    | 10      | 02        | 1 027,11 Ft | 4,26     | 4 375,48 Ft  |
|    | 621     | 1008      | BORS, EGESZ      | 00      | KG    | 10      | 02        | 1 192,77 Ft | 0,66     | 787,23 Ft    |
|    | 621     | 1010      | FUSZERPAPRIKA    | 00      | KG    | 10      | 02        | 1 220,54 Ft | 10,3     | 12 571,57 Ft |
|    | 621     | 1015      | FAHEJ            | 00      | KG    | 10      | 02        | 2 770,23 Ft | 0,35     | 969,58 Ft    |
|    | 621     | 1020      | SZEGFUSZEG       | 00      | KG    | 10      | 02        | 5 629,85 Ft | 0,26     | 1 463,76 Ft  |
|    | 621     | 1025      | SZEGFUBORS       | 00      | KG    | 10      | 02        | 4 621,18 Ft | 0,11     | 508,33 Ft    |
|    | 621     | 1030      | SZERECSENDIO     | 00      | KG    | 10      | 02        | 4 353,07 Ft | 0,45     | 1 958,88 Ft  |
|    | 621     | 1035      | KOMENYMAG        | 00      | KG    | 10      | 02        | 833,88 Ft   | 1,37     | 1 142,42 Ft  |
|    | 621     | 1040      | BABERLEVEL       | 00      | KG    | 10      | 02        | 5 885,00 Ft | 0,05     | 294,25 Ft    |
|    | 621     | 1045      | GYOMBER          | 00      | KG    | 10      | 02        | 1 000,00 Ft | 0        | 0,00 Ft      |
|    | 621     | 1050      | ORIGANO          | 00      | KG    | 10      | 02        | 800,00 Ft   | 0        | 0,00 Ft      |
|    | 621     | 1052      | CURRY            | 00      | KG    | 10      | 02        | 1 000,00 Ft | 0        | 0,00 Fi      |
|    | 621     | 1060      | KURKUMA          | 00      | KG    | 10      | 02        | 900,00 Ft   | 0        | 0,00 FI      |
|    | 621     | 1065      | KAKUKKFU         | 00      | KG    | 10      | 02        | 700,00 Ft   | 0        | 0,00 FI      |
|    | 621     | 1070      | SZUROKFU         | 00      | KG    | 10      | 02        | 700,00 Ft   | 0        | 0,00 FI      |
|    | 621     | 1072      | BAZSALIKOM       | 00      | KG    | 10      | 02        | 500,00 Ft   | 0        | 0,00 FI      |
|    | 621     | 1073      | KAPOR            | 15      | KG    | 10      | 02        | 8,00 Ft     | 0        | 0,00 Fi      |
|    | N)      |           |                  |         |       |         |           |             |          |              |
|    | DÚ      | <b>B</b>  | Módosít 🛛 🚑 Nyor | mtat    |       | Keresés |           | [i          | Főkönyvi | számra       |

A következő funkciók állnak rendelkezésre, amelyek az alsó kezelőfelületen érhetőek el:

Új: új adat felvitele a táblázatba a törzsadatok közé

**Töröl:** az éppen aktív (kék mező) adat törlése. Csak akkor törölhető egy adat, ha nincs rá sehonnan hivatkozás. Ezt a program automatikusan kezeli, figyelmeztet, ha nem törölhető adat.

**Módosít:** az éppen aktív (kék mező) adat módosítása. Módosításnál az azonosító mezők (kód, bizonylatszám...) nem módosíthatók, erre ügyel a program.

Nyomtat: a törzsadatok kinyomtatása nyomtatási képpel

Súgó: ennek a súgónak a helyérzékeny megjelenítése

Bezár: a táblázat bezárása, visszatérés a főprogramhoz.

**Keresés:** a jobb oldali legördülő menüből kell kiválasztani, hogy melyik oszlopban kívánunk keresni, majd a bal oldali beírómezőbe megadni a keresett értéket, majd ütni egy Enter gombot. Ha megtalálja a program a keresett adatot, automatikusan arra a sorra ugrik (táblázat bal oldalán pici fekete háromszög) és kijelöli.

### Anyagok felvitele, módosítása

**Főkönyvi szám:** A főkönyvi szám értékét meg kell adni, majd a program ellenőrzi, hogy a törzsadatok között szerepel-e.

Nyilvántartási szám: Az anyag tulajdonképpeni azonosítója, csak szám lehet. Értéke 0001 és 9999 között változhat. A program automatikusan felajánl egyet, ami még nincs az adatbázisban, vagy lehetősége van önnek is egy új megadására. Az azonosító megadása után a program ellenőrzi, hogy van-e már ilyen azonosítójú anyag. Ha nem talál ilyet, akkor a többi adat felvitelét is engedi.

**Megnevezés:** Az alapanyag neve. Célszerű az anyag legfontosabb tulajdonságával kezdeni, pl. LISZT és utána írni a minőségi

| Főkönyvi szám:                    | 621      | •          | Nyilvá  | ntartási szá | m: 8221            | Csoport: Egy     | éb anyag 📃 💌    |
|-----------------------------------|----------|------------|---------|--------------|--------------------|------------------|-----------------|
| Megnevezés:                       | <b></b>  |            |         |              |                    | Veszt.: Nine     | cs <u> </u>     |
| Mértékegység:                     | KG       | •          | <٠      | Ez kb.:      | 1,000              | × 100g           |                 |
| Készlet minimum:                  | [        | 0,00       | Készle  | t maximum:   | 0,00               | Kerekítés:       | 2 · 2 tizedes 💌 |
| Nyilvántartási ár:                | [        | 0,0        | Ft      |              |                    | ÁFA csoport:     | 03 💌            |
| Tapanyagértéke<br>Energiatartalor | :k<br>n: | 0          | KJ/KG   | i = [        | 0 0                | Cal/KG           | 2               |
| Fehérje:                          | 0,00     | Állati fel | .:      | 0,00         | Koleszterin:       | 0,000 Szénh      | idrát: 0,00     |
| Cukor:                            | 0,00     | Rost:      |         | 0,00         | Zsír:              | 0,00 Hamu:       | 0,00            |
|                                   |          | Az értéke  | ket 100 | grammra vo   | onatkoztatva gramn | nban kell megadn | i               |

jelzőt: NULLÁS, RÉTES. Így az egyes anyagfajták (pl. lisztek) a felsoroláskor egymás mellé kerülnek. **Csoport:** Az anyag besorolására utal (lapozható)

**Mértékegység:** Az alapanyag mennyiségi egysége. Megválasztásánál két dolgot célszerű figyelembe venni. Egyrészt az egység az adott alapanyag sajátosságaihoz igazodjon (pl. kg, lit, db, dkg, pár), illetve vegye figyelembe az ételösszetétel megadásának lehetőségét, mivel ott a legkisebb egység, amit megadhatunk a mennyiségi egység ezredrésze. Ezt követően kell megadni, hogy az egység kb. hányszorosa a 100 g-os egységnek. Pl. 1kg az megfelel 10\*100 g-nak. Ez az érték a tápanyagszámításokhoz kell.

Nyilvántartási ár: Értéke nem lehet nulla. Ha nem tudjuk pontosan megadni az nem baj, mivel a raktárkészlet feltöltése után a gép azonnal a valós adatokkal kezd számolni. Az általunk feltöltött anyagtörzsben is csak (nagyságrendileg pontos) tájékoztató adatok szerepelnek. Ennek oka, hogy a beszerzési ár a vásárlás helyétől, a vásárolt mennyiségtől, az évszaktól és számtalan más tényezőtől függően nagymértékben változhat, így a tényleges árat a raktárkészlet feltöltése után számolja ki a valós adatokból a gép.

ÁFA kód: Értéke a képernyőn feltüntetettek szerint 1-2-3 lehet az ÁFA értékének (pl.: 5%-15%-25%) megfelelően.

**Kerekítés:** Bizonyos esetekben mennyiségi értékeket kerekíteni szükséges, pl. a raktáron nem lehet 0,5 tojás. Itt azt kell megadni, hogy hány tizedes jegyre kerekítsünk.

**FIGYELEM!** Az itt megadott kerekítési értékekkel számol a program a továbbiakban, és csak ennek megfelelő adatforgalmat fogad el. Pl. ha a kerekítést 0 tizedesre (egész értéknek) adjuk meg akkor a továbbiakban a program csak egész értékeket fogad el.

**Minimális készlet:** A programban megadható a minimális és maximális készlet nagysága. Ha a tényleges érték ezen a tartományon kívül esik, akkor a program ezt a készlet kiírásakor egy \* megjelenítésével jelzi. **Maximális készlet:** A maximális készlet figyelését a program figyelmen kívül hagyja, ha értéke 0, egyébként a túllépést egy \* megjelenítésével jelzi.

**Energiatartalom:** Az alapanyag mennyiségi egységenkénti energiatartalmát mutatja meg kJ -ban. Összetevők: fehérje, állati fehérje, zsír, szénhidrát, cukor, koleszterin, rost, hamu.

**FONTOS!** Ha élelmezési program esetén az anyag(ok) energiatartalmát módosítottuk, akkor kilépéskor a program átszámolja az ételek energiatartalmát!

## Étel törzs

Itt definiálhatjuk (nevezhetjük meg) a rendszerben felhasználásra kerülő ételeket és itt adjuk meg a receptjeiket és tálalási adataikat is. A táblázatba új adatokat vihetünk fel, a már meglevőket módosíthatjuk, törölhetünk közülük, és tálalási adatokat is megadhatunk. Felvitel és módosítás esetén egyből az ételek receptjeit is megadhatjuk a hozzájuk tartozó tálalási adatokkal együtt.

Kiválasztáskor két táblázat fogad bennünket. A felsőben fel vannak sorolva az alsóban ételek. az pedig az éppen kiválasztott ételhez tartozó összetétel látható. A jobb alsó mezőben az étel elkészítési, és tálalási javaslata olvasható.

A következő funkciók állnak rendelkezésre, amelyek a középső kezelőfelületen érhetőek el:

Új: új üres recept felvitele a felső táblázatba. Ha létrehozunk egy üres receptet, lehetőség van az alsó táblázatban megadni a hozzá tartozó nyersanyagokat az alsó kezelőfelületen.

| Ételkód Megnevezés                                                                                               | Norma E                                        | nergia [KJ]   F                                                                                                  | Fehérje [g]                                                                               | Állati feh.                                                                 | Zsír [g]                                                                                                    | Szénhidrát [g]                                                                                                    | Cukor [g]                                                                                                    | Hamu [g]                                                                                                    | Rost [g]                                                                     |                                                                                                    |
|----------------------------------------------------------------------------------------------------|------------------------------------------------|----------------------------------------------------------------------------------------------------|-------------------------------------------------------------------------------------------|-----------------------------------------------------------------------------|----------------------------------------------------------------------------------------------------|----------------------------------------------------------------------------------------------------|----------------------------------------------------------------------------------------------------|----------------------------------------------------------------------------------------------------|------------------------------------------------------------------------------|----------------------------------------------------------------------------------------------------|
| 8040 Almaleves 1.                                                                                                | 1                                              | 35326,81                                                                                                    | 131,211                                                                                   | 0                                                                           | 254,209                                                                                                    | 1422,339                                                                                                    | 1371,9                                                                                                    | 31                                                                                                    | 71,8                                                                         | 10                                                                                                    |
| 8540 Almaleves 2.                                                                                                | 2                                              | 45862,08                                                                                                    | 174,215                                                                                   | 0                                                                           | 317,612                                                                                                    | 1868,619                                                                                                    | 1700,8                                                                                                    | 37,6                                                                                                    | 84,4                                                                         |                                                                                                    |
| 9040 Almaleves 3.                                                                                                | 3                                              | 55327,35                                                                                                    | 211,619                                                                                   | 0                                                                           | 359,015                                                                                                    | 2306,299                                                                                                    | 2029,7                                                                                                    | 44,2                                                                                                    | 97                                                                           | 1                                                                                                    |
| 9540 Almaleves 4.                                                                                                | 4                                              | 65557,62                                                                                                    | 250,223                                                                                   | 0                                                                           | 389,419                                                                                                    | 2809,679                                                                                                    | 2485,6                                                                                                    | 54,8                                                                                                    | 119,6                                                                        |                                                                                                    |
| 8181 Almamártás 1.                                                                                               | 1                                              | 51850,81                                                                                                    | 184,111                                                                                   | 0                                                                           | 258,109                                                                                                    | 2330,839                                                                                                    | 2279,5                                                                                                    | 50                                                                                                    | 112,4                                                                        |                                                                                                    |
| 8681 Almamártás 2.                                                                                               | 2                                              | 65362,08                                                                                                    | 231,115                                                                                   | 0                                                                           | 321,512                                                                                                    | 2947,019                                                                                                    | 2835,3                                                                                                    | 60,6                                                                                                    | 135                                                                          |                                                                                                    |
|                                                                                                    |                                                |                                                                                                    |                                                                                           |                                                                             |                                                                                                    |                                                                                                    |                                                                                                    |                                                                                                    | >                                                                            |                                                                                                    |
|                                                                                                    |                                                |                                                                                                    |                                                                                           |                                                                             |                                                                                                    |                                                                                                    |                                                                                                    |                                                                                                    |                                                                              |                                                                                                    |
|                                                                                                    |                                                |                                                                                                    |                                                                                           | Re                                                                          | ndezés:                                                                                                    | Receptnév + r                                                                                                    | norma szer                                                                                                    | int rendez                                                                                                    |                                                                              |                                                                                                    |
| <u>Ú</u> Ú                                                                                                    | osít                                           | X Iorol                                                                                                    | C Má                                                                                      | s <u>ol</u> Re                                                              | ndezés:<br>:esés:                                                                                                    | Receptnév + r                                                                                                    | norma szer<br>Éte                                                                                                    | int rendez<br>elkód                                                                                                    |                                                                              | Contraction of the local distance                                                                                                    |
| 口 Úi _                                                                                                    | losít                                          | X <u>T</u> öröl                                                                                                  | C Má                                                                                      | sol Re<br>Kei                                                               | ndezés:<br>:esés:<br>almát meç                                                                                                    | Receptnév + r<br>jmossuk, magh                                                                                                    | norma szer<br>Éte<br>ázát kiszec                                                                                                    | int rendez<br>elkód<br>djük, apróra                                                                                                   | a vágjuk.                                                                    | and here here a                                                                                                    |
| 口 Úi                                                                                                    | losít                                          | x Töröl<br>g Mértékegy<br>6 kilogramm                                                                            | Pők. szál                                                                                 | sol Re<br>Kei                                                               | ndezés:<br>resés:<br>almát meg<br>eghámozni<br>resnek me                                                                            | Receptnév + r<br>mossuk, magh<br>csak akkor kel<br>afalelő mennus                                                                                                    | horma szer<br>Éte<br>ázát kiszec<br>I, ha nagyo                                                                                                    | int rendez<br>elkód<br>djük, apróra<br>on csúnya<br>o feltessziji                                                                     | a vágjuk.<br>a héjja.                                                        | and the second second                                                                                                    |
| Anyagnév<br>ALMA<br>BÚZALISZT (TELJES)                                                                           | osít                                           | g Mértékegy<br>6 kilogramm<br>4 kilogramm                                                                        | Pők. szár<br>62<br>62                                                                     | sol Kei                                                                     | ndezés:<br>esés:<br>almát meg<br>eghámozni<br>vesnek me<br>esítjük a sz                                                             | Receptnév + r<br>mossuk, magh<br>csak akkor kel<br>gfelelő mennyis<br>egfűszeggel, fa                                                                                                    | horma szer<br>Éte<br>ázát kiszec<br>I, ha nagyo<br>égű vízber<br>héjjal és ci                                                                        | int rendez<br>elkód<br>djük, apróra<br>on csúnya<br>n feltesszül<br>itrom héjjáv                                                      | a vágjuk.<br>a héjja.<br>< főni.<br>ral. Kb. tíz                             | ALL ALL ALL ALL ALL ALL ALL ALL ALL ALL                                                                                                    |
| Anyagnév<br>ALMA<br>BÚZALISZT (TEWES)<br>CITROM                                                                  | Mennyisé                                       | S Iöröl<br>g Mértékegy<br>6 kilogramm<br>4 kilogramm<br>5 kilogramm                                              | 2 Má<br>y Fők. szár<br>i 62<br>i 62                                                       | sol Ker<br>Ker<br>Az<br>Me<br>lev<br>pe                                     | ndezés:<br>esés:<br>eghámozni<br>vesnek me<br>esítjük a sz<br>rc alatt me                                                           | Receptnév + r<br>mossuk, magh<br>csak akkor kel<br>gfelelő mennyis<br>egfűszeggel, fa<br>gfőzzük, majd a                                                                                  | forma szer<br>Éte<br>ázát kiszec<br>I, ha nagyo<br>égű vízber<br>héjjal és ci<br>i tejfölben                                                         | int rendez<br>elkód<br>djük, apróra<br>on csúnya<br>n feltesszül<br>itrom héjjáv<br>elkevert lis                                      | a vágjuk.<br>a héjja.<br>< főni.<br>ral. Kb. tíz<br>zttel                    | and an an and a second second |
| Anyagnév<br>ALMA<br>BÚZALISZT (TELJES)<br>CITROM<br>FAHÉJ                                                        | osít<br>Mennyisé<br>0,<br>0,<br>0,00           | g Mértékegy<br>6 kilogramm<br>4 kilogramm<br>5 kilogramm<br>3 kilogramm                                          | Pők. szár<br>62<br>62<br>62<br>62<br>62<br>62<br>62<br>62                                 | sol Ker<br>Ker<br>Az<br>Me<br>lev<br>ize<br>be<br>be                        | ndezés:<br>esés:<br>eghámozni<br>resnek me<br>ssítjúk a sz<br>rc alatt me<br>habarjuk, 1<br>tve cukorr                              | Receptnév + r<br>gmossuk, magh<br>csak akkor kel<br>gfelelő mennyis<br>egfűszeggel, fa<br>gfőzzük, majd a<br>Jvatosan kiforr<br>al. tálalás előtt l                                       | torma szer<br>Éte<br>ázát kiszec<br>l, ha nagyo<br>égű vízber<br>héjjal és ci<br>a tejfölben<br>aljuk, és íz<br>ehűtiük, a                           | int rendez<br>elkód<br>djük, apróra<br>on csúnya<br>n feltesszül<br>itrom héjjáv<br>elkevert lis<br>esítjük citri<br>szegfűszer       | a vágjuk.<br>a héjja.<br>< főni.<br>val. Kb. tíz<br>zttel<br>omlével<br>get. | 200 mm 100 mm                                                                                                    |
| Anyagnév<br>ALMA<br>BÚZALISZT (TELJES)<br>CITROM<br>FAHÉJ<br>KRISTÁLYCUKOR                                       | osít Mennyisé<br>0,<br>0,<br>0,00              | g Mértékegy<br>6 kilogramm<br>4 kilogramm<br>5 kilogramm<br>3 kilogramm<br>6 kilogramm                           | Pők. szán<br>62<br>62<br>62<br>62<br>62<br>62<br>62<br>62<br>62                           | Sol Ker<br>Ker<br>Az<br>Me<br>Iev<br>Ize<br>be<br>ille<br>fal               | ndezés:<br>esés:<br>eghámozni<br>vesnek me<br>esítjük a sz<br>rc alatt me<br>habarjuk. I<br>tve cukorr<br>néjat és a o              | Receptnév + r<br>gnossuk, magh<br>csak akkor kel<br>gfelelő mennyis<br>egfűszeggel, fa<br>gfőzzük, majd<br>Övatosan kiforr<br>Övatosan kiforr<br>al. tálalás előtt l<br>citromhéjat kisze | torma szer<br>Éte<br>ázát kiszed<br>l, ha nagyo<br>égű vízber<br>héjjal és ci<br>a tejfölben<br>aljuk, és íz<br>ehűtjük, a<br>edjük belől            | int rendez<br>elkód<br>djük, apróra<br>on csúnya<br>n feltesszúi<br>itrom héjjáv<br>elkevert lis<br>esítjük citri<br>szegfűszej<br>e. | a vágjuk.<br>a héjja.<br>< főni.<br>val. Kb. tíz<br>zttel<br>omlével<br>get, | 200 HILL ALL ALL ALL ALL ALL ALL ALL ALL ALL                                                                                                    |
| Anyagnév<br>ALMA<br>BÚZALISZT (TELJES)<br>CITROM<br>FAHÉJ<br>KRISTÁLYCUKOR<br>SZEGFŰSZEG                         | 0sít<br>Mennyisé<br>0,<br>0,00<br>0,00<br>0,00 | g Mértékegy<br>6 kilogramm<br>4 kilogramm<br>5 kilogramm<br>3 kilogramm<br>6 kilogramm<br>3 kilogramm            | Pők. szán<br>62<br>62<br>62<br>62<br>62<br>62<br>62<br>62<br>62<br>62                     | sol Ker<br>Ker<br>Mac<br>lev<br>ize<br>pe<br>be<br>ille<br>fal              | ndezés:<br>esés:<br>almát meg<br>aghámozni<br>vesnek me<br>ssítjúk a sz<br>rc alatt me<br>habarjuk. I<br>tve cukorr<br>néjat és a c | Receptnév + r<br>jmossuk, magh<br>csak akkor kel<br>gfelelő mennyis<br>egfűszeggel, fa<br>gfőzzük, majd a<br>gfőzzük, majd a<br>l. tálalás előtt 1<br>citromhéjat kisze                   | norma szer<br>Éte<br>ázát kiszec<br>l, ha nagy<br>égű vízber<br>héijal és ci<br>a tejfölben<br>aljuk, és íz<br>ehűtjük, a<br>edjük belől             | int rendez<br>elkód<br>djük, apróra<br>on csúnya<br>n feltesszül<br>itrom héjjáv<br>elkevert lis<br>esítjük citri<br>szegfűszej<br>e. | a vágjuk.<br>a héija.<br>< főni.<br>val. Kb. tíz<br>zttel<br>omlével<br>get, | 200 HILL ALCON 10 10 10                                                                                                    |
| Anyagnév<br>ALMA<br>BÚZALISZT (TELJES)<br>CITROM<br>FAHÉJ<br>KRISTÁLYCUKOR<br>SZEGFŰSZEG<br>TEJFÖL, FRISSFÖL 12% | Mennyisé<br>0,<br>0,<br>0,00<br>0,00           | g Mértékegy<br>6 kilogramm<br>4 kilogramm<br>5 kilogramm<br>8 kilogramm<br>6 kilogramm<br>3 kilogramm<br>2 liter | y Fök. szán<br>62<br>62<br>62<br>62<br>62<br>62<br>62<br>62<br>62<br>62<br>62<br>62<br>62 | sgl Re<br>Kei<br>Az<br>Iev<br>Iev<br>Iev<br>Iev<br>Iev<br>Iev<br>Iev<br>Iev | ndezés:<br>esés:<br>eghámozni<br>resnek me<br>esítjük a sz<br>rc alatt me<br>habarjuk, l<br>tve cukorr<br>néjat és a d              | Receptnév + r<br>mossuk, magh<br>csak akkor kel<br>gfelelő mennyis<br>agfőszük, majd a<br>gfőzzük, majd a<br>Dvatosan kiforr<br>al. tálalás előtt l<br>ittromhéjat kisze                  | norma szer<br>Éte<br>ázát kiszec<br>I, ha nagy<br>égű vízber<br>héjjal és ci<br>a tejfölben<br>aljuk, és íz<br>ehűtjük, a<br>edjük belől             | int rendez<br>alkód<br>djük, apróra<br>on csúnya<br>n feltesszül<br>itrom héijáy<br>elkevert lis<br>esítjük citri<br>szegfűszej<br>e. | a vágjuk.<br>a héjja.<br>< řóni.<br>val. Kb. tíz<br>zttel<br>mlével<br>get,  | 22 International 22                                                                                                    |
| Anyagnév<br>ALMA<br>BÚZALISZT (TELJES)<br>CITROM<br>FAHÉJ<br>KRISTÁLYCUKOR<br>SZEGFŰSZEG<br>TEJFÖL, FRISSFÖL 12% | Mennyisé<br>0,<br>0,<br>0,00<br>0,00           | g Mértékegy<br>6 kilogramm<br>4 kilogramm<br>5 kilogramm<br>3 kilogramm<br>6 kilogramm<br>3 kilogramm<br>2 liter | <b>C</b> Má<br>y Fők. szár<br>62<br>62<br>62<br>62<br>62<br>62<br>62<br>62                | sol Ker<br>Ker<br>Me<br>Lev<br>Lev<br>be<br>ille<br>far                     | ndezés:<br>esés:<br>eghámozni<br>resnek me<br>esítjük a sz<br>ro alatt me<br>habarjuk. I<br>tve cukorr<br>néjat és a o              | Receptnév + r<br>mossuk, magh<br>csak akkor kel<br>gfelelő mennyis<br>egfűszeggel, fa<br>grőzzük, majd<br>2vatosan kiforr<br>al. tálalás előtt l<br>ittromhéjat kisze                     | norma szer<br>Éte<br>ázát kiszed<br>I, ha nagyv<br>égű vízben<br>héijal és ci<br>tejrölben<br>tejrölben<br>aljuk, és íz<br>ehűtjük, a<br>edjük belől | int rendez<br>alkód<br>djuk, apróra<br>on csúnya<br>n feltesszül<br>trom héijáv<br>trom héijáv<br>esítjúk citri<br>szegfűszeg<br>e.   | a vágjuk.<br>a héjja.<br>< řóni.<br>val. Kb. tíz<br>zttel<br>omlével<br>get, | 200 mm 200 mm 200                                                                                                    |

**Töröl:** az éppen aktív (kék mező) recept törlése. Csak akkor törölhető egy adat, ha nincs rá sehonnan hivatkozás. Ezt a program automatikusan kezeli, figyelmeztet, ha nem törölhető adat.

**Módosít:** az éppen aktív (kék mező) recept fő tulajdonságainak módosítása (receptnév, elkészítési javaslat...). Módosításnál az azonosító mezők (kód, bizonylatszám...) nem módosíthatók, erre ügyel a program. Nyersanyagokat az alsó táblázatban lehet módosítani az alsó kezelőfelületen.

**Keresés:** a jobb oldali alsó legördülő menüből kell kiválasztani, hogy melyik oszlopban kívánunk keresni, majd a bal oldali beíró mezőbe megadni a keresett értéket, majd ütni egy Enter gombot. Ha megtalálja a program a keresett adatot, automatikusan arra a sorra ugrik (táblázat bal oldalán pici fekete háromszög) és kijelöli.

**Rendezés:** a jobb oldali felső legördülő menüből választhatunk rendezési kulcsokat. Kiválasztás után automatikusan rendezésre kerülnek az adatok.

Bezár: a táblázat bezárása, visszatérés a főprogramhoz.

A következő funkciók állnak rendelkezésre, amelyek az alsó kezelőfelületen érhetőek el:

Új: új nyersanyag hozzávaló felvitele az alsó táblázatba az éppen kijelölt recepthez.

Töröl: az éppen aktív (kék mező) anyag törlése a receptből. A recept nem törlődik!

Módosít: az éppen aktív (kék mező) nyersanyag mennyiségének módosítása.

**Táp. szám.:** Ha változik a nyersanyag törzs tápanyagértéke, vagy készletmozgás történt és változik az átlagárazás, akkor a receptnél mutatott tápanyag és ár értékek elavultak lehetnek. Ez abból látszik, hogy ez a gomb aktív, nincs kiszürkítve. Ilyenkor nyomjuk meg, és átszámolja a teljes recept törzset az aktuális értékekre. Ez hosszú időt is igénybe vehet!

**Nyomtat:** a recept kinyomtatása nyomtatási képpel. Választhatunk lista és egyedi recept nyomtatást

Súgó: ennek a súgónak a helyérzékeny megjelenítése

Bezár: a táblázat bezárása, visszatérés a főprogramhoz.

**FIGYELEM!** A programhoz adott recepttúra 4 korosztályra van kidolgozva ANTSZ ajánlással! A 4 korcsoport a következő, mely összefügg az **Étkezési normáknál** megadott kódokkal: 1:Óvodás, 2:Alsótagozatos Iskolás, 3:Felsőtagozatos Iskolás, 4:Felnőtt korcsoport!

### Partner törzs

A partner törzs tartalmazza a beszállítókat, és a velünk kapcsolatban álló cégek adatait.

A partnerek gyárilag tartalmaznak 2 céget, ezeket nem lehet törölni, csak módosítani. Ezek az általános Egyéb partner, és a saját cége, amit a program az első indításkor automatikusan létrehoz a regisztrációs adataiból. Az újonnan felvitt partnereket ki lehet törölni, ha nincs olyan bizonylat, ami hivatkozik rá.

A következő funkciók állnak rendelkezésre, amelyek az alsó kezelőfelületen érhetőek el:

Új: új adat felvitele a táblázatba a törzsadatok közé

**Töröl:** az éppen aktív (kék mező) adat törlése. Csak akkor törölhető egy adat, ha nincs rá sehonnan hivatkozás. Ezt a program automatikusan kezeli, figyelmeztet, ha nem törölhető adat.

**Módosít:** az éppen aktív (kék mező) adat módosítása. Módosításnál az azonosító mezők (kód, bizonylatszám...) nem módosíthatók, erre ügyel a program.

Nyomtat: a törzsadatok kinyomtatása nyomtatási képpel

Súgó: ennek a súgónak a helyérzékeny megjelenítése

Bezár: a táblázat bezárása, visszatérés a főprogramhoz.

**Keresés:** a jobb oldali legördülő menüből kell kiválasztani, hogy melyik oszlopban kívánunk keresni, majd a bal oldali beírómezőbe megadni a keresett értéket, majd ütni egy Enter gombot. Ha megtalálja a program a keresett adatot, automatikusan arra a sorra ugrik (táblázat bal oldalán pici fekete háromszög) és kijelöli.

**Rendezés:** a bal alsó legördülő menüből választhatunk rendezési kulcsokat. Kiválasztás után automatikusan rendezésre kerülnek az adatok.

### Partnerek felvitele, módosítása

Új partner felvitelénél ki kell tölteni a beviteli űrlapot.

A program automatikusan generál egy számot. Névnek adjuk meg a cég/személy nevét. Kötelező megadni, mint a többi piros mezőt is. Töltsük ki a cím mezőket: irányítószámot, települést és címet.

A többi mezőt nem kötelező kitölteni, de célszerű hátha szükség lesz ezen adatokra.

Ha kész vagyunk, és jók az adatok nyomjuk meg a Rögzít gombot. Ha a dialógus beállításoknál ezt megadtuk, akkor visszajelzést kapunk az adat rögzítésének sikerességéről (alapértelmezett). Ha több adatot is fel kíván vinni, akkor csak az Új gombot kell

| ,                  |       | 6 |
|--------------------|-------|---|
| Partner azonosító: | 00002 |   |
| Név:               |       |   |
| lrányítószám:      |       |   |
| Település:         | -     |   |
| Utca, házszám:     |       |   |
| Telefonszám:       | [1] - |   |
| Mobiltelefon:      | 1.1 - |   |
| FAX:               | [1] - |   |
| E-mail:            |       |   |
| Adószám:           | 21    |   |
| Számlaszám:        | 20 20 |   |

megnyomni, és már viheti is fel az új rekordot, nem kell mindig bezárni/megnyitni a felviteli ablakot. Amennyiben befejezte az adatbevitelt a Mégse gombbal léphet ki az űrlapból.

Módosításnál a kód nem módosítható. Ha végeztünk a módosítással, a Rögzít gombot nyomjuk meg.

## Üzemek karbantartása

Ez a menüpont tartalmazza a kért raktárakat és a nevüket. A raktárak nevét lehet ebben a részben módosítani.

Kiválasztáskor egy táblázat fogad bennünket, amiben fel vannak sorolva a tételek. Ha sok adat van benne, akkor a görgetősávon lehet jobb oldalt lapozni a táblázatot. Ha sok oszlopa van, akkor pedig az alsó görgetősávon tudjuk az oszlopokat vízszintesen eltolni.

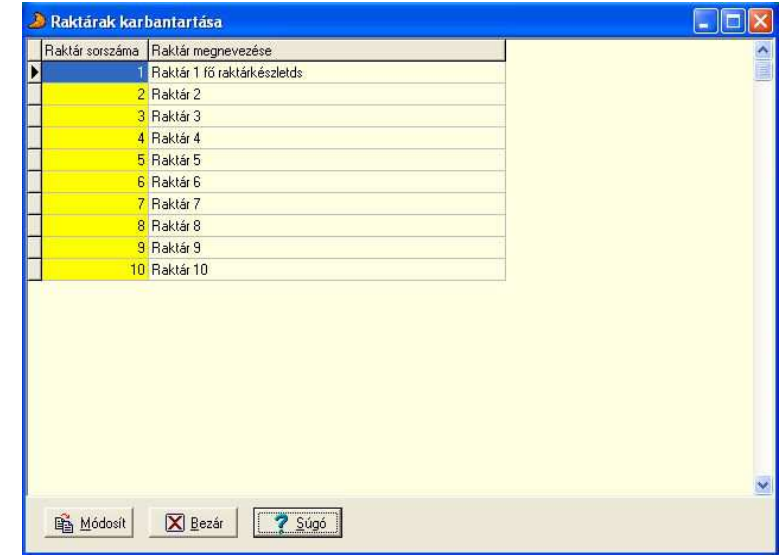

A következő funkciók állnak rendelkezésre, amelyek az alsó kezelőfelületen érhetőek el:

**Módosít:** az éppen aktív (kék mező) adat módosítása. Módosításnál az azonosító mezők (kód, bizonylatszám...) nem módosíthatók, erre ügyel a program.

Súgó: ennek a súgónak a helyérzékeny megjelenítése

Bezár: a táblázat bezárása, visszatérés a főprogramhoz.

## Adatkarbantartás

### Anyagmozgás - Bevételi bizonylat felvitel

A bevételi bizonylat nem más, mint raktári bevétel. Ezt akkor használjuk, ha új árukészletet kell bevinni a raktárba. Más mozgásnemet is használhatunk, esetleg készíthetünk is, de a lényeg, hogy az itt felvitt bizonylatokon lévő anyagok bekerülnek a raktárba.

Új bizonylat felvitelénél meg kell adni a *bizonylat sorszámát*. Ide kell beírni a 8 jegyű számot, ami aznap még nem szerepelt. A *bizonylat dátum* mindig a szállító vagy a számla dátuma. A bizonylat azonosítója a száma, és a dátum. Azonos számon, és dátumon szereplő tételek tartoznak egy bizonylatra.

Egy bizonylaton egy anyag csak egyszer szerepelhet!

*Mozgásnemnek* ki kell választani a kívánt mozgásnemet. Itt csak a - Be - irányúakat listázza.

*Szállítónak* ki kell választani a partnertörzsből a beszállítót. Egy bizonylaton csak egy szállító lehet.

| Bizonylat sorszáma:        | 00000001        |           |           |          | A     | zonosító:     | 2009/0000              | 1  |
|----------------------------|-----------------|-----------|-----------|----------|-------|---------------|------------------------|----|
| Bizonylat kiállítási dátum | a: 2009.11.29.  | •         |           |          | в     | izonulat      | neezeeitée.            |    |
| Mozgásnem:                 | Bevételi számla | •         |           |          | N     | ettó:         | 2 250,00 I             | Ft |
| Szállító adatai:           | Egyéb partner   |           |           |          | AB    | FA:<br>ruttó: | 562,50 I<br>2 812,50 I | Ft |
| Főkönyvi szám:             | 521 💌 Nyilvánta | artási sz | :ám: 2770 |          |       |               |                        |    |
| Anyag megnevezése:         | ABONETT, NATÚR  |           |           | • 4      | 2     |               |                        |    |
| Mennyiség:                 | 0,00            | KG        | Lejárat   | dátuma:  | 2009. | 11.29.        | •                      |    |
| ÁFA %:                     | 25 💌            |           | Nettó c   | isszár:  |       |               | 0,00                   |    |
| Nettó egységár:            | 0,00            |           | Bruttó i  | ósszár:  |       |               | 0,00                   |    |
| Bruttó egységár:           | 0,00            |           | Összár    | ÁFA:     |       |               | 0,00                   |    |
| Fők. szám Azonosító M      | egnevezés       |           |           | Mennyisé | g     | Mértegys.     | Nettó ár               |    |
| 621 6600 A                 | MA              |           |           |          | 10    | KG            | 1 000,00 Ft            | I  |
| 621 2100 B.                | AB (SZÁRAZ)     |           |           |          | 5     | KG            | 1 250,00 Ft            | l  |

A *Nyilvántartási számnál* be lehet írni a kívánt nyersanyag számát, vagy az *anyag megnevezésénél* ki kell választani a legördülő menüből az anyagot.

Jobb oldalon találunk egy új felviteli ikont , Mellyel lehetőségünk nyílik új nyersanyag felvitelére anélkül, hogy ki kellene lépnünk a menüből, illetve az éppen aktuális számlából.

A mennyiségnél pedig a szállítón vagy a számlán szereplő mennyiséget kell beírni.

Ha kész vagyunk, és jók az adatok, nyomjuk meg a *RÖGZÍT* gombot. Ha a dialógus beállításoknál ezt megadtuk, akkor visszajelzést kapunk az adat rögzítésének sikerességéről (alapértelmezett). Ha több adatot is fel kíván vinni, akkor már viheti is fel az új rekordot, nem kell mindig bezárni/megnyitni a felviteli ablakot. Amennyiben befejezte az adatbevitelt a *MÉGSE* gombbal léphet ki az űrlapból.

## NYITÓ TÉTEL

A nyitó tételeket is ebben a menüpontban visszük fel, de van pár lépés, amit nagyon fontos betartani! A lent felsorolt kitöltés nem kötelező, de ez a biztos!

Bevételi bizonylat sorszáma: 0000000, mert ilyen bizonylat biztosan nem fog érkezni.

**Bizonylat kiállítási dátuma:** mindig valamelyik hónap első napja, hiszen az előző hónap záró tételét tudjuk.

Mozgásnem: Nyitó tétel, a legördülő menüből választható.

**Szállító adatai:** Egyéb partner, ugyanis nem emlékezhetünk az összes nyersanyagnál, hogy ki volt a beszállító.

Ezt követően a továbbiakban az összes lépés megegyezik a számla felvitellel, egyesével fel kell vinni a raktárban lévő nyersanyagokat erre a számlára.

### Anyagmozgás - Kiadási bizonylat felvitel

A kiadási bizonylat nem más, mint raktári kivétel. Ezt akkor használjuk, ha árukészletet kell kivenni a raktárból. Más mozgásnemet is használhatunk, esetleg készíthetünk is, de a lényeg, hogy az itt felvitt bizonylatokon lévő anyagok kikerülnek a raktárból.

Anyag kiadásnál meg kell adni a *bizonylat sorszámát*. Ide kell beírni a 8 jegyű számot, ami aznap még nem szerepelt.

A bizonylat azonosítója a száma, és a dátum. Azonos számon, és dátumon szereplő tételek tartoznak egy bizonylatra. Egy bizonylaton egy anyag csak egyszer szerepelhet!

*Mozgásnemnek* ki kell választani a kívánt mozgásnemet. Itt csak a - Ki - irányúakat listázza.

*Szállítónak* a saját cég adatai kerülnek automatikusan.

Az *anyag megnevezésénél* ki kell választani a legördülő menüből az anyagot.

A mennyiségnél a nyersanyag mennyiségét

|   | Bizonylat so  | rszáma:      |       | 4308818  | 33         | _          |             |         | ,     | Azonosító:      | 2012         | /00096 |
|---|---------------|--------------|-------|----------|------------|------------|-------------|---------|-------|-----------------|--------------|--------|
|   | Bizonylat kia | állítási dát | uma:  | 2012.01  | .29.       | •          |             |         |       | Bizonylat       | összesítés   | :      |
|   | Mozgásnem     | c            |       | Raktár k | kivétel    | <b>•</b>   |             |         |       | Vettó:          | 304          | 1,73 F |
|   | Szállító adai | tai:         |       | M&H Fo   | od Hungary | Kft.       |             |         | - 1   | AFA:<br>Bruttó: | 387          | 2,28 F |
| L |               |              | -     | 9241 Ja  | anossomo   | rja, Ovo   | da u.14.    |         |       |                 |              | _      |
|   | Főkönyvi sz   | ám:          | 621   |          | Nyi        | lvántartás | i szám: 118 | 30      | Leit  | ár újrakalku    | láció szüksé | gesl   |
|   | Anyag megr    | nevezése:    | CITI  | ROMLE    |            |            |             | •       | Kés   | zlet:           | - LIT        |        |
|   | Mennyiség:    |              | Í.    |          | 1,00       | LIT        | ÁFA 2       | ¥:      |       |                 | 27 💌         |        |
|   | Nettó egysé   | gár:         |       |          | 151,00     |            | Nettó       | összár: |       |                 | 151,00       |        |
|   | Bruttó egyse  | égár:        |       |          | 191,77     |            | Brutté      | összár  |       |                 | 191,77       |        |
| T | Fők. szám /   | Zonosító     | Megne | vezés    |            |            |             | Menn    | yiség | Mértegys.       | Nettó ár     |        |
|   | 621           | 6600         | ALMA  | 2        |            |            |             |         | 1     | KG              | 153,         | 54 Ft  |
|   | 621           | 1180         | CITRO | IMLE     |            |            |             |         | 1     | LIT             | 151,         | 19 Ft  |
|   |               |              |       |          |            |            |             |         |       |                 |              |        |

kell megadni. A 🗐 gomb megnyomásával aktualizálhatjuk a raktári készletet!

Az értéket alapértelmezésben gép fogja megadni a bevételekből számolt átlagárból.

Lehetőség van azonban a kiadási érték megváltoztatására, ha a **Beállítások – Számítások** menüpontban bejelöljük *az anyag kiadási árának kézi megadása* jelölő négyzetet. Ez a beállítás azonban a nyersanyagok átlagárának számítását befolyásolhatja!

Ha kész vagyunk, és jók az adatok nyomjuk meg a ROGZIT gombot. Ha a dialógus beállításoknál ezt megadtuk, akkor visszajelzést kapunk az adat rögzítésének sikerességéről (alapértelmezett). Ha több adatot is fel kíván vinni, akkor csak az UJ gombot kell megnyomni, és már viheti is fel az új rekordot, nem kell mindig bezárni/megnyitni a felviteli ablakot. Amennyiben befejezte az adatbevitelt a MÉGSE gombbal léphet ki az űrlapból.

### Anyagmozgás – Kiszabat - kiadás étlap szerint

Ez a menüpont segíti az étlap és létszám alapján történő anyag-kivételezést.

**Dátum:** Itt lehet beállítani azt a napot, amelyiknek a kiszabatát meg szeretnénk nézni. A program megajánlja az adott napi dátumot, de az felülírható illetve kiválasztható.

Étkezések: Itt lehet kiválasztani azokat az étkezéseket, amelyeknek a kiszabatát ki szeretnénk vételezni, vagy meg szeretnénk nézni.

A következő funkciók állnak rendelkezésre, amelyek az alsó kezelőfelületen érhetőek el:

Mehet: új adat felvitele a táblázatba a törzsadatok közé

Mégse: a táblázat bezárása, visszatérés a főprogramhoz.

Súgó: ennek a súgónak a helyérzékeny megjelenítése: a táblázat bezárása, visszatérés a főprogramhoz.

A Mehet gomb lenyomása után, megjelenik a kiszabat, melynek négyféle nézetét tudjuk megnézni.

**Az első nézet** a részletes étlap, külön feltüntetve az adott napi étkezésekkel, ételekkel, és létszámokkal.

| E   | K Étkezések                             | Ételnév               | Me./fő     | Létszám                        | Össz Me.    | Mértékegység |     |
|-----|-----------------------------------------|-----------------------|------------|--------------------------------|-------------|--------------|-----|
| 1   | 0 óvodás tízórai                        | GABONAPEHELY          | 1          | 208                            | 208         | Adag         |     |
| 1   | 0 óvodás tízórai                        | TEJ                   | 1          | 208                            | 208         | Adag         |     |
| 1   | 1 iskolás tízórai                       | TEJ I                 | 1          | 74                             | 74          | Adag         |     |
| 1   | 1 iskolás tízórai                       | GABONAPEHELY I        | 1          | 74                             | 74          | Adag         |     |
| 2   | 20 óvodás ebéd                          | TARKONYOS RAGULEVES   | 1          | 223                            | 223         | Adag         |     |
| 2   | 0 óvodás ebéd                           | IZES BUKTA            | 1          | 223                            | 223         | Adag         |     |
| 2   | 0 óvodás ebéd                           | BANAN                 | 1          | 223                            | 223         | Adag         |     |
| 2   | 21 iskolás ebéd                         | BANAN I               | 1          | 74                             | 74          | Adag         |     |
| 2   | 1 iskolás ebéd                          | IZES BUKTA I          | 1          | 74                             | 74          | Adag         |     |
| 2   | 11 iskolás ebéd                         | TARKONYOS RAGULEVES I | 1          | 74                             | 74          | Adag         |     |
| 2   | 2 iskolás ebéd (1x étkezés)             | IZES BUKTA I          | 1          | 257                            | 257         | Adag         |     |
| 2   | 2 iskolás ebéd (1× étkezés)             | BANAN I               | 1          | 257                            | 257         | Adag         |     |
| 2   | 2 iskolás ebéd (1x étkezés)             | TARKONYOS RAGULEVES I | 1          | 257                            | 257         | Adag         |     |
| 3   | 0 óvodás uzsonna                        | PARIZSI FELVAGOTT     | 1          | 175                            | 175         | Adag         |     |
| 3   | 0 óvodás uzsonna                        | GRAHAM BUCI           | 1          | 175                            | 175         | Adag         |     |
| 3   | 0 óvodás uzsonna                        | UBORKA                | 1          | 175                            | 175         | Adag         |     |
|     |                                         |                       |            |                                |             |              |     |
| 10  | -                                       |                       |            |                                |             |              | - 1 |
|     |                                         | Norma (4. nézet sz    | ámítja)    |                                |             |              |     |
|     | ✓ Nézet B <sup>2</sup> Módosit → Kiadás | ANvomtat              | etes Kisza | bat információ<br>Indat dátum: | 2012 01 25  |              |     |
| - 1 |                                         |                       | Éller      | Seak: 21 22                    | 11 21 20 10 | 20           |     |

| Kiszabat paraméter | ek 🗾                                                                                                    |
|--------------------|----------------------------------------------------------------------------------------------------|
| Dátum:             | 2012.01.25.                                                                                                    |
| Étkezések:         | 21-iskolás ebéd<br>22-iskolás ebéd (1x étkezés)<br>11-iskolás tízórai<br>31-iskolás uzsonna<br>20-óvodás ebéd<br>10-óvodás tízórai<br>30-óvodás uzsonna |
| ✓ M <u>e</u> het   | X Mégse ? Súgó                                                                                                    |

A második nézet az ételek szerinti összesítés, mely az adott napon különböző korosztálynak adott azonos ételeket összevonja.

| - | Kiszabat, kiadás - Ételek szerinti összesítés (2. nézet) <normál mód<="" th=""><th>Þ</th><th></th><th></th><th> X</th></normál> | Þ              |                   |                                          | X |
|---|----------------------------------------------------------------------------------------------------|----------------|-------------------|------------------------------------------|---|
| Г | Ételnév                                                                                                    | Létszám        | Össz Me.          | Mértékegység                             |   |
| D | TARKONYOS RAGULEVES                                                                                                    | 223            | 223               | Adag                                     |   |
| Γ | TARKONYOS RAGULEVES I                                                                                                    | 331            | 331               | Adag                                     |   |
| Γ | IZES BUKTA                                                                                                    | 223            | 223               | Adag                                     |   |
| Г | IZES BUKTA I                                                                                                    | 331            | 331               | Adag                                     |   |
| Γ | BANAN                                                                                                    | 223            | 223               | Adag                                     | E |
|   | BANAN I                                                                                                    | 331            | 331               | Adag                                     |   |
| Γ | UBORKA                                                                                                    | 175            | 175               | Adag                                     |   |
| Г | UBORKA I                                                                                                    | 74             | 74                | Adag                                     |   |
| E | TEJ                                                                                                    | 208            | 208               | Adag                                     |   |
| Ľ | TEJI                                                                                                    | 74             | 74                | Adag                                     |   |
| Γ | PARIZSI FELVAGOTT                                                                                                    | 175            | 175               | Adag                                     |   |
|   | PARIZSI FELVAGOTT I                                                                                                    | 74             | 74                | Adag                                     |   |
|   | GRAHAM BUCI                                                                                                    | 175            | 175               | Adag                                     |   |
|   | GRAHAM BUCI I                                                                                                    | 74             | 74                | Adag                                     |   |
|   | GABONAPEHELY                                                                                                    | 208            | 208               | Adag                                     |   |
|   | GABONAPEHELY I                                                                                                    | 74             | 74                | Adag                                     |   |
| Γ |                                                                                                    |                |                   |                                          |   |
| h |                                                                                                    |                |                   |                                          | 1 |
|   | Norma (4.                                                                                                    | nézet számí    | tja)              | 3.2.22                                   |   |
|   | Nézet 🗳 Módosít 🔿 Kiadás 🖨 Nyomtat 🗐 Tápa                                                                                       | anyag részlete | Kiszaba<br>Kiszab | at információ<br>pat. dátum: 2012.01.25. |   |
|   | 🕃 Kiszabat 🗋 Új anyag 🛛 🔀 Bezár 🛛 🍞 Súgó 🖉 Tág                                                                                  | anyag csoport  | Etkeze            | sek: 21, 22, 11, 31, 20, 10, 30,         |   |

**A harmadik nézet** az adott napi ételek részletes lebontása külön étkezésre, és korcsoportra.

**Kiszabat** gombra kattintva, megjeleni a kiadni kívánt táblázat.

Módosíthatjuk a mennyiségeket és új anyagokat vihetünk fel

| EK | Étkezések       | Létszám  | Ételnév       | Főksz. | Nyilv. sz. | Anyagnév                  | Mennyiség             | Mértékegység | Anyagár     |
|----|-----------------|----------|---------------|--------|------------|---------------------------|-----------------------|--------------|-------------|
| 10 | óvodás tízórai  | 208      | GABONAPEHELY  | 621    | 8205       | GABONAPEHELY-MÉZES        | 6,24                  | KG           | 7 072,00 FI |
| 10 | óvodás tízórai  | 208      | TEJ           | 621    | 3015       | TEJ, FOGY, PASZT. (2,8 %) | 41,6                  | LIT          | 6 031,86 F  |
| 11 | iskolás tízórai | 74       | GABONAPEHELYI | 621    | 8205       | GABONAPEHELY-MÉZES        | 2,96                  | KG           | 3 354,67 F  |
| 11 | iskolás tízórai | 74       | TEJI          | 621    | 3015       | TEJ, FOGY. PASZT. (2,8 %) | 18,5                  | LIT          | 2 682,44 F  |
| 20 | óvodás ebéd     | 223      | BANAN         | 621    | 6610       | BANAN                     | 40,14                 | KG           | 11 588,98 F |
| 20 | óvodás ebéd     | 223      | IZES BUKTA    | 621    | 1220       | ELESZTO                   | 1,34                  | KG           | 306,37 F    |
| 20 | óvodás ebéd     | 223      | IZES BUKTA    | 621    | 1200       | KRISTALYCUKOR             | 2,23                  | KG           | 624,37 F    |
| 20 | óvodás ebéd     | 223      | IZES BUKTA    | 621    | 2030       | LISZT (BUZA, BL55)        | 17,84                 | KG           | 1 802,16 F  |
| 20 | óvodás ebéd     | 223      | IZES BUKTA    | 621    | 4420       | MARGARIN                  | 1,78                  | KG           | 1 084,68 F  |
| 20 | óvodás ebéd     | 223      | IZES BUKTA    | 621    | 1205       | PORCUKOR                  | 1,11                  | KG           | 352,32 Fr   |
| 20 | óvodás ebéd     | 223      | IZES BUKTA    | 621    | 1000       | SO                        | 0,11                  | KG           | 7,20 F)     |
| 20 | óvodás ebéd     | 223      | IZES BUKTA    | 621    | 3015       | TEJ, FOGY, PASZT. (2,8 %) | 6,69                  | LIT          | 970,03 F    |
| 20 | óvodás ebéd     | 223      | IZES BUKTA    | 621    | 3180       | TEJFOL                    | 2,68                  | LIT          | 987,44 F    |
| 20 | óvodás ebéd     | 223      | IZES BUKTA    | 621    | 1500       | TOJAS                     | 18                    | DB           | 497,69 F    |
| 20 | óvodás ebéd     | 223      | IZES BUKTA    | 621    | 1215       | VANILIASCUKOR             | 0,22                  | KG           | 80,68 F     |
| 20 | óvodás ebéd     | 223      | IZES BUKTA    | 621    | 6905       | VEGYES IZ                 | 8,03                  | KG           | 2 320,11 F  |
|    | 1               |          |               |        |            |                           |                       |              |             |
|    | 1               |          |               |        |            |                           |                       |              |             |
|    |                 |          |               | Norm   | a (4. néz  | et számítja)              |                       |              |             |
|    | Nézet 🔗         | Módaelt  | Kiadá+ AN     | mtal 🖩 | Tápanua    | Kiszabat informa          | áció<br>101.2.01.2.01 | 96           |             |
|    | HOLOC E         | Tooben . |               |        | 1 agariya  | Kiszduat uatt             | ANI. 2012.01          | .23.         |             |

A negyedik nézet az anyagok szerinti összesítés, mely az adott napon az összes ételben szereplő azonos nyersanyagokat összesíti, és hasonlítja össze az aktuális raktári készlettel. Azokat a nyersanyagokat, amelyekből nincs megfelelő mennyiség a raktárban, piros színnel jelöli a program.

| ř | Eith an   | Anungkód          | Automatic                                                                                                    | lõeen mennu      | Dakt filk faalat                                                                         | Máit agus                                                                       |     |
|---|-----------|-------------------|----------------------------------------------------------------------------------------------------|------------------|------------------------------------------------------------------------------------------|---------------------------------------------------------------------------------|-----|
| k | FUK. \$2. | Anyaykuu<br>Setto | PANAN                                                                                                    | 10552. Hieriniy. | nakiaikesziel<br>90                                                                      | Meir, egys.                                                                     | - A |
| ŕ | 621       | 1005              | BOBS                                                                                                    | 0.06             | 0.78                                                                                     | KG                                                                              |     |
| ŀ | 621       | 6015              | BURGONYA, TELI                                                                                                    | 19.93            | 72.6                                                                                     | KG                                                                              | -   |
| F | 621       | 1600              | DELIKAT                                                                                                    | 0,72             | 16,5                                                                                     | KG                                                                              |     |
| F | 621       | 1220              | ELESZTO                                                                                                    | 3,99             | 5                                                                                        | KG                                                                              |     |
| F | 621       | 8205              | GABONAPEHELY-MÉZES                                                                                                    | 9,2              | 12                                                                                       | KG                                                                              |     |
| Γ | 621       | 2435              | GRAHAM BUCI (60GRAMM)                                                                                                    | 271,2            | 245                                                                                      | DB                                                                              | -   |
| Γ | 621       | 1200              | KRISTALYCUKOR                                                                                                    | 6,86             | 22                                                                                       | KG                                                                              |     |
| Γ | 621       | 2214              | LEVESBETET-TESZTA, 4 TOJASOS                                                                                                    | 3,76             | 30,3                                                                                     | KG                                                                              |     |
| Γ | 621       | 1640              | LEVESPOR                                                                                                    | 0,72             | 12                                                                                       | KG                                                                              |     |
| Γ | 621       | 2030              | LISZT (BUZA, BL55)                                                                                                    | 59,55            | 80                                                                                       | KG                                                                              |     |
| Γ | 621       | 1150              | MAGYAROS FUSZERKEVEREK                                                                                                    | 0,72             | 3                                                                                        | KG                                                                              |     |
| Γ | 621       | 4420              | MARGARIN                                                                                                    | 5,76             | 9                                                                                        | KG                                                                              |     |
| Γ | 621       | 4425              | NAPRAFORGO OLAJ                                                                                                    | 1,99             | 80                                                                                       | LIT                                                                             |     |
|   | 621       | 4683              | PARIZSI FELVAGOTT                                                                                                    | 7,47             | 0                                                                                        | KG                                                                              |     |
|   | 621       | 6120              | PETREZSELYEMGYOKER                                                                                                    | 3,65             | 25,5                                                                                     | KG                                                                              |     |
|   | 621       | 1205              | PORCUKOR                                                                                                    | 2,77             | 12                                                                                       | KG                                                                              | -   |
|   | 🖌 Né      | ézet 👔            | Norma keret: 139 326,00 Ft Valós érték: 124<br><u>Módosit</u> <u>Kigdás</u> <u>Nyomtat</u> <u>Tágaryag r</u><br>Olanovon <u>Rezár</u> <u>Súnó</u> <u>Tágaryag</u> | észletes         | <b>degtakarítás:</b><br>iszabat informá<br>i <mark>szabat dátu</mark><br>Ikezések: 21, 2 | <b>15 128,44 Ft</b><br>ció<br>m: <b>2012,01,25</b> .<br>12, 11, 31, 20, 10, 30, |     |

**Kiszabat** gombra kattintva, megjeleni a kiadni kívánt táblázat.

Módosíthatjuk a mennyiségeket és új anyagokat vihetünk fel

Miután módosítottuk a nyersanyag mennyiségeket, és nincs egyetlen piros jelzésű sor sem, a Kiadás gombbal kiadhatjuk az anyagokat a raktárból!

| Fök. s   | z. Anyagk | ód Anyagnév                                                                                                    | Össz. menny.                                   | Raktárkészlet                                                                               | Mért, egys.                                                                                  |          |
|----------|-----------|----------------------------------------------------------------------------------------------------|------------------------------------------------|---------------------------------------------------------------------------------------------|----------------------------------------------------------------------------------------------|----------|
| 621      | 6610      | BANAN                                                                                                    | 106,34                                         | 90                                                                                          | KG                                                                                           | í (i     |
| 621      | 1005      | BORS                                                                                                    | 0,06                                           | 0,78                                                                                        | KG                                                                                           | <u>]</u> |
| 621      | 6015      | BURGONYA, TELI                                                                                                    | 19,93                                          | 72,6                                                                                        | KG                                                                                           | 1        |
| 621      | 1600      | DELIKAT                                                                                                    | 0,72                                           | 16,5                                                                                        | KG                                                                                           | -        |
| 621      | 1220      | ELESZTO                                                                                                    | 3,99                                           | 5                                                                                           | KG                                                                                           | 1        |
| 621      | 8205      | GABONAPEHELY-MÉZES                                                                                                    | 9,2                                            | 12                                                                                          | KG                                                                                           |          |
| 621      | 2435      | GRAHAM BUCI (60GRAMM)                                                                                                    | 271,2                                          | 245                                                                                         | DB                                                                                           |          |
| 621      | 1200      | KRISTALYCUKOR                                                                                                    | 6,86                                           | 22                                                                                          | KG                                                                                           |          |
| 621      | 2214      | LEVESBETET-TESZTA, 4 TOJASOS                                                                                                  | 3,76                                           | 30,3                                                                                        | KG                                                                                           | 1        |
| 621      | 1640      | LEVESPOR                                                                                                    | 0,72                                           | 12                                                                                          | KG                                                                                           |          |
| 621      | 2030      | LISZT (BUZA, BL55)                                                                                                    | 59,55                                          | 80                                                                                          | KG                                                                                           |          |
| 621      | 1150      | MAGYAROS FUSZERKEVEREK                                                                                                    | 0,72                                           | 3                                                                                           | KG                                                                                           |          |
| 621      | 4420      | MARGARIN                                                                                                    | 5,76                                           | 9                                                                                           | KG                                                                                           |          |
| 621      | 4425      | NAPRAFORGO OLAJ                                                                                                    | 1,99                                           | 80                                                                                          | LIT                                                                                          | ]        |
| 621      | 4683      | PARIZSI FELVAGOTT                                                                                                    | 7,47                                           | 0                                                                                           | KG                                                                                           |          |
| 621      | 6120      | PETREZSELYEMGYOKER                                                                                                    | 3,65                                           | 25,5                                                                                        | KG                                                                                           |          |
| 621      | 1205      | PORCUKOR                                                                                                    | 2,77                                           | 12                                                                                          | KG                                                                                           | 1        |
| <b>1</b> | Nézet     | Norma keret: 139 326,00 Ft Valós érték: 1.<br>Bé Módosit ➡ Kigdás ∰ Nyomtat 🗒 Tápanya<br>Dí Új anyag 🔀 Bezár ? Súgó 📄 Tápanya | 24 197,56 Ft A<br>g részletes k<br>g csoport k | Megtakarítás:<br>Liszabat informá<br>Liszabat dátur<br>Itkezések: 21, 2<br>Lincs elég készi | : <b>15 128,44 Ft</b><br>ció<br>m: 2012.01.25.<br>22, 11, 31, 20, 10, 30,<br>et a kiadáshoz! |          |

Ezután a **Kiadás** gombra kattintva megjelenik a kiadási bizonylat, melyen a számlaszám módosítása után egy gombnyomásra kivételezhetjük az összes nyersanyagot.

| Fök. s | z. Anyagko | d Anyagnév  |                           |                       | Össz. menny.  | Raktárkészlei   | Mért, egys.             |   |  |
|--------|------------|-------------|---------------------------|-----------------------|---------------|-----------------|-------------------------|---|--|
| 621    | 6610       | BANAN       |                           |                       | 0             | 90              | KG                      |   |  |
| 621    | 1005       | BORS        |                           |                       | 0,06          | 0,78            | KG                      |   |  |
| 621    | 6015       | BURGONYA,   | , TELI                    |                       | 19,93         | 72,6            | KG                      |   |  |
| 621    | 1600       | DELIKAT     |                           |                       | 0,72          | 16,5            | KG                      |   |  |
| 621    | 1220       | E Kiadási b | oizonylat automatik       | cus felvitele         |               |                 | ×                       |   |  |
| 621    | 8205       | G           |                           |                       | - 100         |                 |                         |   |  |
| 621    | 2435       | G Kiadá:    | si bizonylat fejléc       |                       |               |                 |                         |   |  |
| 621    | 1200       | KI Bizons   | dat sorszáma:             | 20120125              | A             | zonosító:       | 2012/00097              |   |  |
| 621    | 2214       | LE          | ومسطقات فمذ والأقارا فحاد | 2012.01.25            | 1             |                 | -                       |   |  |
| 621    | 1640       | LE DIZUNY   | al Kidilitasi udiulila.   | 2012.01.23            | 4             |                 |                         |   |  |
| 621    | 2030       | LI Mozga    | ásnem:                    | Kiszabat kiadás       | •             |                 | -                       |   |  |
| 621    | 1150       | M. Szállib  | ó adatai:                 | M&H Food Hungary Kft. |               | Ŧ               |                         |   |  |
| 621    | 4420       | M           |                           | 9241 Jánossomorja, I  | Óvoda u.14.   |                 |                         |   |  |
| 621    | 4425       | N           |                           | 1                     |               | 1               |                         |   |  |
| 621    | 4683       | PX DI       |                           | <u>R</u> ögzít        | <u>? S</u> úg | ó               | -                       | - |  |
| 621    | 1005       | CONTRACTOR  |                           |                       |               |                 |                         | - |  |
| 021    | 1200       | FUNCTION    |                           |                       | 2,11          | 12              | Nu                      |   |  |
|        |            | Norm        | na keret: 139 326         | 00 Ft Valós érték: 8  | 7 258.39 Ft M | eotakarítás     | 52 067 61 Ft            |   |  |
|        |            | - IF        |                           |                       | I K           | iszabat informá | ició                    |   |  |
| 1      | Nézet      | Módosít     | 📫 Kiadás 🏼 🎒              | Nyomtat 🛛 🛗 Tápanyag  | részletes K   | iszabat dátu    | m: 2012.01.25.          |   |  |
|        | 1.5.1      | L           | Maril                     | and mar               | E             | tkezések: 21, . | 22, 11, 31, 20, 10, 30, |   |  |

## Étlap készítés – Napi étlap megadása

Ebben a menüpontban állíthatók össze az étlapok. A program megajánlja az adott napi dátumot, de az felülírható illetve a kívánt dátum kiválasztható.

**Másol:** Az adott napi teljes étlap másolása egy általunk kiválasztott másik napra.

**Raktárba átmásol:** Az adott napi teljes étlap másolása egy általunk kiválasztott másik raktárba. (Csak ha több raktáras programmal dolgozunk.)

**Minden bejegyzést mutasson:** Ha kipipáljuk, akkor az összes eddig felvitt étlapot mutatja.

**Étkezés típusa:** A *Törzsadatok –Étkezések -Étkezések* menüpontban felvitt étkezésekből ki lehet választani, hogy kinek

| Etlap dátuma: | 2008.08.23.    | C Más <u>o</u> l        | Minden bejegyze | est mutasson |
|---------------|----------------|-------------------------|-----------------|--------------|
| Dátum         | Étkezés típusa | Ételnév                 | Mennyiség       | Mértékegysé  |
| 2008.08.23.   | OviE           | Almaleves 1.            | 1               | Adag         |
| 2008.08.23.   | OviE           | Fejeskáposzta saláta 1. | 8               | Adag         |
| 2008.08.23.   | OviE           | Rántott csirkecomb 1.   | 5               | Adag         |
| 2008.08.23.   | Ovi E          | Rizi bizi 1.            | 1               | Adag         |
| 2008.08.23.   | Felnott E      | Almaleves 4.            | 1               | Adag         |
| 2008.08.23.   | Felnott E      | Fejeskáposzta saláta 4. | 81              | Adag         |
| 2008.08.23.   | Felnott E      | Főtt burgonya 4.        |                 | Adag         |
|               |                |                         |                 |              |
| 2008.08.23.   | Felnott E      | Rántott csirkecomb 4.   | 1               | Adag         |
| 2008.08.23.   | Felnott E      | Rántott csirkecomb 4.   | 1               | Adag         |
| 2008.08.23.   | Felnott E      | Rántott csirkecomb 4.   | Etelnév         | Adag         |

akarunk ételt adni. Ezekután ki kell választani, hogy a recepttúrából, vagy az anyagtörzsből akarunk az adott étkezésre ételt adni.

**Étel:** Az étel kiválasztásához elegendő az étel nevének első néhány betűjét beütni és utána az ételválasztéknál megadottak közül tudjuk kilapozni az adott ételt, vagy a legördülő menüből keressük ki.

A következő funkciók állnak rendelkezésre, amelyek az alsó kezelőfelületen érhetőek el:

Új: új adat felvitele a táblázatba.

**Töröl:** az éppen aktív (kék mező) adat törlése. Csak akkor törölhető egy adat, ha nincs rá sehonnan hivatkozás. Ezt a program automatikusan kezeli, figyelmeztet, ha nem törölhető adat.

Módosít: az éppen aktív (kék mező) adat módosítása.

Nyomtat: az étlap kinyomtatása nyomtatási képpel

Súgó: ennek a súgónak a helyérzékeny megjelenítése

Bezár: a táblázat bezárása, visszatérés a főprogramhoz

**Keresés:** a jobb oldali legördülő menüből kell kiválasztani, hogy melyik oszlopban kívánunk keresni, majd a bal oldali beírómezőbe megadni a keresett értéket, majd ütni egy *ENTER* gombot. Ha megtalálja a program a keresett adatot, automatikusan arra a sorra ugrik (táblázat bal oldalán pici fekete háromszög) és kijelöli.

## Étlap készítés – Napi étkezési létszám

Ebben a menüpontban adhatja meg azoknak a létszámát, akiknek adott étlapot. Bal oldalon ki kell választani a dátumot, amire létszámot kíván felvinni vagy módosítani, és a bal oldali táblázatban megjelenik az aznapra felvitt étlap. Ha még adott napra nem vitt fel étlapot, akkor üres marad a táblázat ekkor nem vihet fel létszámot nincsenek étkezések. mivel még Α létszámokat a jobb oldali táblázatban megjelenő lehetőségekhez adhatja meg, vagy módosíthatja.

A következő funkciók állnak rendelkezésre, amelyek az alsó kezelőfelületen érhetőek el:

| Azon. | Dátum       | Étkezés típusa | ~ | [  | Étkezések | Létsz. | 1 |
|-------|-------------|----------------|---|----|-----------|--------|---|
| 265   | 2006.02.01. | Ebéd           |   | [] | Ebéd      | 900    |   |
| 262   | 2006.02.01. | Ebéd           |   |    | Reggeli   | 100    |   |
| 261   | 2006.02.01. | Ebéd           |   |    | Vacsora   | 1450   |   |
| 263   | 2006.02.01. | Ebéd           |   |    | 2         |        |   |
| 264   | 2006.02.01. | Ebéd           |   |    |           |        |   |
| 256   | 2006.02.01. | Reggeli        |   |    |           |        |   |
| 260   | 2006.02.01. | Reggeli        |   |    |           |        |   |
| 257   | 2006.02.01. | Reggeli        | 1 |    |           |        |   |
| 259   | 2006.02.01. | Reggeli        |   |    |           |        |   |
| 255   | 2006.02.01. | Reggeli        |   |    |           |        | 1 |
| 267   | 2006.02.01. | Vacsora        |   |    |           |        |   |
| 269   | 2006.02.01. | Vacsora        |   |    |           |        |   |
| 268   | 2006.02.01. | Vacsora        |   |    |           |        |   |
| 266   | 2006.02.01. | Vacsora        |   |    |           |        |   |
| 270   | 2006.02.01. | Vacsora        |   |    |           |        |   |
|       |             |                | ~ |    |           |        |   |
| < 100 |             |                | > |    |           |        |   |

Módosít: az éppen aktív (kék mező) létszám adatok módosíthatók.

**Töröl:** az éppen aktív (kék mező) adat törlése. Csak akkor törölhető egy adat, ha nincs rá sehonnan hivatkozás. Ezt a program automatikusan kezeli, figyelmeztet, ha nem törölhető adat.

Nyomtat: a törzsadatok kinyomtatása nyomtatási képpel

Súgó: ennek a súgónak a helyérzékeny megjelenítése

Bezár: a táblázat bezárása, visszatérés a főprogramhoz.

### Karbantartás – Bevételi bizonylat tétel módosítás

**Módosítás:** A bevételi bizonylat tétel módosításánál ki kell választani azt a bizonylatot, amelyiken valamelyik tételt módosítani szeretnénk, vagy a keresőbe be kell írni a bizonylat számát és az adott tétel paraméterein (dátum, mozgásnem, partner, mennyiség, ár) lehet módosítani.

| P | eveteli bi: | zonylat fejlec  |                     |                     |           |               |                |       |           |             |      |
|---|-------------|-----------------|---------------------|---------------------|-----------|---------------|----------------|-------|-----------|-------------|------|
| B | izonylat s  | orszáma:        | 00000000            |                     |           |               |                | A     | zonosító: | 2010/00     | 0000 |
| В | izonylat k  | iállítási dátun | na: 2010.01.01      |                     | -         |               |                | D     | izonulat  | ösezasítás: |      |
| M | lozgásner   | n:              | Nyitó tétel         |                     | -         |               |                | N     | ettó:     | 938 967,9   | 9 Ft |
| s | zállító ad  | atai:           | M&H Food I          | -<br>Hungary Kft.   |           |               | •              | Á     | FA:       | 0,0         | O Ft |
|   |             |                 | 9241 Jáno           | ssomorja, C         | )voda     | u.14.         |                | B     | rutto:    | 938 967,9   | 9 Ft |
| F | őkönyvi s   | zám:            | 621 💌               | Nyilvánta           | artási sz | ám: 101       | <u>,</u>       |       |           |             |      |
| Ą | nyag meg    | nevezése:       | FŰSZERPA            | PRIKA               |           | -             | - 4            |       |           |             |      |
| y | lennyiség   | :               | -                   | 2,50                | KG        | Lejára        | dátuma:        | 1899. | 12.30.    | -           |      |
| Á | FA %:       |                 | 1                   | 0  Net 1491,56 Brul |           | Nettó összár: |                |       |           | 3728,90     |      |
| N | lettó egys  | égár:           |                     |                     |           | Bruttó        | Bruttó összár: |       | 3728,     |             |      |
| в | ruttó egys  | égár:           |                     | 1491,56             |           | Összái        | ÁFA:           | -     |           | 0,00        |      |
| F | ők. szám    | Azonosító M     | legnevezés          |                     |           |               | Mennyisé       | g     | Mértegys. | Nettó ár    |      |
|   | 621         | <b>1000</b> S   | Ó                   |                     |           |               | - 2016<br>-    | 15,5  | KG        | 1 050,46    | Ft   |
|   | 621         | 1005 B          | ORS                 |                     |           |               |                | 0,48  | KG        | 1 441,25    | Ft   |
|   | 621         | 1008 B          | ORS, EGÉSZ          |                     |           |               |                | 0     | KG        | 0,00        | Ft   |
|   | 621         | 1010 F          | <b>ÚSZEBPAPBIKA</b> |                     |           |               |                | 2,5   | KG        | 3 728.90    | Ft   |

### Karbantartás – Bevételi bizonylat tétel törlés

**Törlés:** A bevételi bizonylat tétel törléséhez ki kell választani azt a bizonylatot, amelyiken valamelyik tételt törölni szeretnénk, vagy a keresőbe be kell írni a bizonylat számát és az adott tételt lehet törölni.

## Karbantartás – Kiadási bizonylat tétel módosítás

**Módosítás:** A kiadási bizonylat tétel módosításánál ki kell választani azt a bizonylatot, amelyiken valamelyik tételt módosítani szeretnénk, vagy a keresőbe be kell írni a bizonylat számát és az adott tétel paraméterein (dátum, mozgásnem, partner, mennyiség, ár) lehet módosítani.

| Rizonulat s  | orszáma:       | 00003973       |         |           |         |           | А        | zonosító:  | 2010/00     | 022       |  |
|--------------|----------------|----------------|---------|-----------|---------|-----------|----------|------------|-------------|-----------|--|
| Bizopulat k  | iálí)tási dátu | ma: 2010.01.01 |         |           |         |           |          |            |             |           |  |
| Dizoriyidi k | idiirtdar data |                |         |           |         | Bizonylat |          | izonylat i | összesítés: |           |  |
| Mozgásnei    | nn:            | OTTHON         |         | -         |         |           | N        | ettó:      | 29 103,9    | 103,94 Ft |  |
| Szállító ad  | atai:          | M&H Food H     | lungary | Kft.      |         | *         | A        | FA:        | 7 053,6     | 31        |  |
|              |                | 9241 János     | somo    | ija, Óvod | a u.14. |           | D        | rutto:     | 36 137,3    | 1         |  |
| Mennyiség    | , ievezese.    | 23EMLE (34 0)  | 15      | DB        | ÁFA %   |           | Resz     | ier.       | 18 -        |           |  |
| Mennyiség    | :              | [              | 15      | DB        | ÁFA 🎗   | £         | [        |            | 18 💌        |           |  |
| Nettó egys   | égár:          |                | 0,00    |           | Nettó   | összár:   | <b>—</b> |            | 175,50      |           |  |
| Bruttó egy:  | ségár:         |                | 0,00    |           | Bruttó  | összár:   |          |            | 0,00        |           |  |
| Fők. szám    | Azonosító      | Megnevezés     |         |           |         | Mennyiség |          | Mértegys.  | Nettó ár    |           |  |
| 621          | 1000           | SÓ             |         |           |         |           | 0,5      | KG         | 33,89       | Ft        |  |
| 021          | 1005           | BORS           |         |           |         |           | 0,01     | KG         | 30,03       | Ft        |  |
| 621          | 1010           | FÜSZERPAPRIKA  |         |           |         |           | 0,1      | KG         | 149,16      | Ft        |  |
| 621<br>621   |                | 4              |         |           |         |           | 2        | 1 IT       | 210 50      | E.        |  |

### Karbantartás – Kiadási bizonylat tétel törlés

**Törlés:** A kiadási bizonylat tétel törléséhez ki kell választani azt a bizonylatot, amelyiken valamelyik tételt törölni szeretnénk, vagy a keresőbe be kell írni a bizonylat számát és az adott tételt lehet törölni.

### Karbantartás – Kiadási bizonylat törlés

**Törlés:** Egy kiadási bizonylat teljes törléséhez ki kell választani a dátumot, és azt a bizonylatot, amelyiket törölni szeretnénk.

| Gadási bizonylat törlése                                                                |                                                    | ×                                          |
|-----------------------------------------------------------------------------------------|----------------------------------------------------|--------------------------------------------|
| Dátum:                                                                                  | 2011.01.30.                                        | •                                          |
| Kiadási bizonylat sorszáma:                                                             | 1                                                  |                                            |
| A kézi kiadási bizonylatokat<br>kiszabat törlés menüponttal<br>beírni vezető nullákkal. | lehet csak törölni! Ki:<br>lehet. A bizonylat sor: | szabatot törölni a<br>számát pontosan kell |
| X Torol                                                                                 | 🗙 Bezár                                            | 2 δύπό                                     |

### Karbantartás – Napi kiszabat törlés

Ebben a menüpontban a rosszul kivételezett étkezéseket lehet törölni, így lehetőség nyílik az étlap szerinti újra kivételezésre. A kiválasztott napon az összes kiszabott étkezés és a hozzájuk rendelt kiadási bizonylatok is törlődnek!

| Napi kiszabatok törl<br>Dátum:      | ése 🛛 💌                                                                                                    |
|-------------------------------------|----------------------------------------------------------------------------------------------------|
| Étkezések, amik<br>törölve lesznek: | 21-iskolás ebéd<br>22-iskolás ebéd (1x étkezés)<br>11-iskolás tízórai<br>31-iskolás uzsonna<br>20-óvodás ebéd<br>10-óvodás tízórai<br>30-óvodás uzsonna |
| X Touol                             | 🔀 <u>B</u> ezár 🧖 <u>S</u> úgó                                                                                                    |

## Feldolgozás

### Havi zárás

Ha már nem visz fel több bizonylatot adott hónapban, vagy új hónap kezdődött, akkor lehetősége van havi zárásra! Ez azért fontos, hogy utólag véletlenül ne lehessen a már lezárt adatokat módosítani.

A megfelelő működést nem befolyásolja a havi zárás elmulasztása, de az év végi zárás előtt kötelező elvégezni.

| Havi zárás                                                                                                    |  |
|----------------------------------------------------------------------------------------------------|--|
| A havi zárás lezárja az aktuális évben<br>a kiválasztott, és az az előtti hónapokat<br>A lezárt hónapokon anyagmozgás nem lehetséges!<br>Lezárandó hónap: 9 - szeptember |  |
| X Mégse                                                                                                    |  |

Figyelem! A havi zárást mindenki saját felelőségére végzi! A lezárt hónapban már nem végezhet módosítást csak lekérdezéseket, és a készletellenőrzés funkciót sem lehet használni (lásd 46.0ld.)!

### Munkaév lezárása

A raktárkészlet gazdálkodás mindig adott tárgyévben valósul meg, ezért mindig van egy aktuális tárgyév, amiben dolgozhatunk. Ha vége az évnek a régit le kell zárni, és újat kell nyitni. Évnyitás csak zárás után lehetséges, így ha átfordul a munkaév, csak figyelmeztet a program, viszont adatokat nem vihetünk fel az új évre, amíg a régit le nem zártuk. Ezt tehetjük meg a Feldolgozás Munkaév lezárása menüben. Ha lezárjuk az évet, akkor a program azonnal kilép. Újbóli indításakor közli, hogy új évet akar nyitni, és felkínálja a gép órája szerinti dátumot. Ha ez nem jó, beírhatjuk kézzel az évet, de ne felejtsük el beállítani a gép óráját, mert különben mindig figyelmeztetni fog. Az OK gomb megnyomása után nyit egy új évet, és átfordítja az összes raktárkészletet nyitótételbe.

## Fizikai zárás (Adattörlés)

Az éves zárás után a korábbi adatok a gépben maradnak, megtekinthetők, lekér-dezhetők. Az operatív (dátumfüggő) adatok fizikai eltávolítására (törlésére) szolgál ez a modul. A megadott dátumig az adatok törlődnek a gépből. A törzsadatokat ez a modul nem törli, ezért a fizikai zárást követően célszerű elvégezni a feleslegessé vált törzsadatok törlését is.

#### Figyelem! A művelet előtt célszerű mentést végezni.

## Lekérdezés

### Készlet nyilvántartás - Anyagkarton

Az anyagkartonon egy adott anyag tulajdonságait, és raktári készletmoz-gásait tudjuk megnézni, és kinyom-tatni adott dátumtartományban.

A *LEKÉRDEZÉS* - *ANYAGKARTON* menüből indíthatjuk el.

A Dátumtól - Dátumig dátumkiválasztókkal be kell állítani a minket érdeklő időszakot. Alapértelmezésben minden adatot hoz.

Az *ANYAG*-ot legördülő menüből lehet kiválasztani.

Az **Indít** gomb lenyomásával indíthatjuk el a lekérdezést.

| Év:<br>Dátumtól:<br>Dátumig: | 2009<br>2009.01.01.<br>2009.07.13. | •     | Anyag: S(<br>Anyag tulajdon<br>Kerekítés: 2<br>Készlet: 10<br>Készl. min.: 0 | )<br>ságai<br>tizedes<br>6 K<br>K | G<br>G   | Azono<br>Szorzá<br>Készl. | sító: 1000<br>: 10<br>max.: 0 | 621<br>KG |                | Indít<br>yomta<br><u>S</u> úgó<br>Bezár |
|------------------------------|------------------------------------|-------|------------------------------------------------------------------------------|-----------------------------------|----------|---------------------------|-------------------------------|-----------|----------------|-----------------------------------------|
| Dátum                        | Biz szám                           | BE/KI | Mozdásnem                                                                    | Nuily ár                          | Be-ki ár | Tételm                    | Tételérték                    | Készletm  | Készletérték   | l eid                                   |
| 2009.01.01                   | 00000000                           | BE    | Nvitó tétel                                                                  | 41.67 Ft                          | 41.67 Ft | 53                        | 2 208.64 Ft                   | 53        | 2 208.64 Ft    | Lok                                     |
| 2009.01.05                   | 27000728                           | KI    | Kiszabat kiadás                                                              | 41,67 Ft                          | 41,67 Ft | 7                         | 291,71 Ft                     | 46        | 1 916,93 Ft    |                                         |
| 2009.01.06                   | 27000729                           | KI    | Kiszabat kiadás                                                              | 41,67 Ft                          | 41,67 Ft | 4                         | 166,69 Ft                     | 42        | 1 750,24 Ft    |                                         |
| 2009.01.07                   | 27000730                           | KI    | Kiszabat kiadás                                                              | 41,67 Ft                          | 41,67 Ft | 3                         | 125,02 Ft                     | 39        | 1 625,23 Ft    |                                         |
| 2009.01.08                   | 27000731                           | KI    | Kiszabat kiadás                                                              | 41,67 Ft                          | 41,67 Ft | 7                         | 291,71 Ft                     | 32        | 1 333,52 Ft    |                                         |
| 2009.01.09                   | 27000733                           | KI    | Kiszabat kiadás                                                              | 41,67 Ft                          | 41,67 Ft | 4                         | 166,69 Ft                     | 28        | 1 166,83 Ft    |                                         |
| 2009.01.12                   | 21300108                           | BE    | Bevételi számla                                                              | 66,34 Ft                          | 77,85 Ft | 60                        | 4 671,00 Ft                   | 88        | 5 837,83 Ft    | 200                                     |
| 2009.01.12                   | 27000734                           | KI    | Kiszabat kiadás                                                              | 66,34 Ft                          | 66,34 Ft | 8                         | 530,71 Ft                     | 80        | 5 307,12 Ft    |                                         |
| 2009.01.13                   | 27000735                           | KI    | Kiszabat kiadás                                                              | 66,34 Ft                          | 66,34 Ft | 3                         | 199,02 Ft                     | 77        | 5 108,10 Ft    |                                         |
| 2009.01.14                   | 27000736                           | KI    | Kiszabat kiadás                                                              | 66,34 Ft                          | 66,34 Ft | 7                         | 464,37 Ft                     | 70        | 4 643,73 Ft    |                                         |
| 2009.01.15                   | 27000737                           | KI    | Kiszabat kiadás                                                              | 66,34 Ft                          | 66,34 Ft | 5                         | 331,69 Ft                     | 65        | 4 312,03 Ft    |                                         |
| 2009.01.16                   | 27000740                           | KI    | Kiszabat kiadás                                                              | 66,34 Ft                          | 66,34 Ft | 4                         | 265,36 Ft                     | 61        | 4 046,68 Ft    |                                         |
| İssz: BE                     | : 34 386,64                        | Ft    | KI: 26 29                                                                    | 4,55 Ft                           | Egy      | enleg:                    | 8 092,09 Ft                   | Nyih      | v. ár: 76,34 l | ><br>Ft                                 |

Megjelennek az adott nyersanyag tulajdonságai, valamit a hozzá tartozó tételek a táblázatban. A nyomtató gombra kattintva kinyomtatható a teljes lista.

## Készlet nyilvántartás – Leltárkimutatás

A leltár a *LEKÉRDEZÉS - LELTÁR* menüből érhető el. A leltár az összes anyagot hozza, amin volt valamilyen mozgás valaha összesítve az aktuális raktárkészletét. A dátumot lehet változtatni, mindig az aktuális leltárt hozza a táblázat. Az **Indít** gomb lenyomásával indíthatjuk el a lekérdezést.

A nyomtató gombra kattintva kinyomtatható a teljes lista.

| É      | lv:<br>.eltár     | zárási d             | Atuma: 2010.12.31.      Főkönyvi szán Nullás tételeke                                     | ík. szám + nyilv. sz<br>nra szűrés Γ<br>et is mutassa Γ | ám szeri<br>62   | nt rendez                                                 | D Indit     Dyomta     Súgó     Súgó     Eezár |
|--------|-------------------|----------------------|-------------------------------------------------------------------------------------------|---------------------------------------------------------|------------------|-----------------------------------------------------------|------------------------------------------------|
| Fk     | . sz.             | Azon.                | Anyagnév                                                                                  | Készlet                                                 | Me.              | Nyilv, ár                                                 | Készlet érték                                  |
|        | 621               | 1000                 | só                                                                                        | 138                                                     | KG               | 73,23 Ft                                                  | 10 105,60 Ft                                   |
| 19     | 621               | 1005                 | BORS                                                                                      | 3,31                                                    | KG               | 2 919,95 Ft                                               | 9 665,02 Ft                                    |
| 1      | 621               | 1010                 | FŰSZERPAPRIKA                                                                             | 21,21                                                   | KG               | 1 557,21 Ft                                               | 33 028,43 Ft                                   |
| 1      | 621               | 1015                 | FAHÉJ (20g)                                                                               | 0,61                                                    | KG               | 2 436,07 Ft                                               | 1 486,00 Ft                                    |
|        | 621               | 1020                 | SZEGFŰSZEG (10g)                                                                          | 0,29                                                    | KG               | 6 220,70 Ft                                               | 1 804,00 Ft                                    |
| 12     | 621               | 1030                 | SZERECSENDIÓ                                                                              | 0,1                                                     | KG               | 6 080,00 Ft                                               | 608,00 Ft                                      |
| 1 (1   | 621               | 1035                 | KÖMÉNY (20g)                                                                              | 1,31                                                    | KG               | 2 016,80 Ft                                               | 2 642,01 Ft                                    |
| 1      | 621               | 1065                 | ΚΑΚUKKFŰ                                                                                  | 11                                                      | CSOM             | 203,05 Ft                                                 | 2 233,60 Ft                                    |
| 1 3    | 621               | 1072                 | BAZSALIKOM                                                                                | 4,93                                                    | CSOM             | 412,98 Ft                                                 | 2 036,00 Ft                                    |
| 12     | 621               | 1073                 | KAPOR                                                                                     | 0,17                                                    | KG               | 3 431,59 Ft                                               | 583,37 Ft                                      |
| 1      | 621               | 1075                 | ROZMARING, SZÁRÍTOTT                                                                      | 0,02                                                    | KG               | 8 472,00 Ft                                               | 169,44 Ft                                      |
| 1.     | 621               | 1080                 | MAJORANNA                                                                                 | 0,62                                                    | KG               | 4 364,35 Ft                                               | 2 705,90 Ft                                    |
| 1 8    | 621               | 1084                 | TÁRKONY 7G                                                                                | 18,93                                                   | CSOM             | 202,43 Ft                                                 | 3 832,09 Ft                                    |
| -<br>- | 621<br>621<br>621 | 1075<br>1080<br>1084 | HUZMAHING, SZAHITUTT<br>MAJORANNA<br>TÁRKONY 7G<br>Napi készletérték: 8 348 245,40 Ft ÁFA | 0,02<br>0,62<br>18,93<br>:: <b>1 746 434,33</b> 1       | KG<br>KG<br>CSOM | 8 4/2,00 Ft<br>4 364,35 Ft<br>202,43 Ft<br>to:10 094 679, | .7                                             |

## Készlet nyilvántartás – Üres leltárív nyomtatása

Az üres leltárív nyomtatása a LEKÉRDEZÉS KÉSZLET NYILVÁNTARTÁS - ÜRES LELTÁRÍV nyomtatása menüből érhető el. A leltár az összes anyagot hozza amin volt valamilyen mozgás valaha összesítve az aktuális raktárkészletét. A dátumot lehet változtatni, mindig a beállított napi leltárt hozza a táblázat. Ha bepipáljuk a Nullás tételeket is mezőt. akkor megjelennek hozza а táblázatban a 0 készletű anyagok is. Alapértelmezésben be van kapcsolva.

Az INDÍT gomb lenyomásával lekérhetjük az általunk beállított szűrőknek megfelelő listát.

A NYOMTAT gombra kattintva az aktuális

lista nyomtatható ki, természetesen az üres készlettel és készletértékkel.

### Készlet nyilvántartás – Leltár különbözet készítése

A leltár különbözet készítése a Lekérdezés -KÉSZLET NYILVÁNTARTÁS -LELTÁRKÜLÖNBÖZET KÉSZÍTÉSE menüből érhető el. A leltár az összes anyagot hozza, amin volt valamilyen mozgás valaha összesítve az aktuális raktárkészletét. A dátumot lehet változtatni, mindig a beállított napi leltárt hozza a táblázat. A Valós készlet oszlopba az üres leltárívre felírt valós raktárkészleteket kell beírni, és ez alapján számolja az esetleges eltéréseket a program.

A NYOMTAT gombra kattintva az aktuális lista nyomtatható ki.

| .eltár zár | ási dátuma: 🗍 | 2007.04.23. 💌 Rendezé: | s: Fők. szám + nyilv. s | zám szerint renc | lez 💌   | Oj Nyomt Súgo Súgo Rezá |
|------------|---------------|------------------------|-------------------------|------------------|---------|-------------------------|
| Fők. sz    | Nyilv. szám   | Megnevezés             | Program készlet         | Valós készlet    | Eltérés | Mért, egys.             |
| 621        | 1000          | SÓ                     | 84                      |                  | 84      | KG                      |
| 621        | 1010          | FŰSZERPAPRIKA          | 3,5                     |                  | 3,5     | KG                      |
| 621        | 1015          | FAHÉJ                  | 0,95                    |                  | 0,95    | KG                      |
| 621        | 1020          | SZEGFŰSZEG             | 0,92                    |                  | 0,92    | KG                      |
| 621        | 1025          | SZEGFŰBORS             | 0,5                     |                  | 0,5     | KG                      |
| 621        | 1030          | SZERECSENDIÓ           | 0,21                    |                  | 0,21    | KG                      |
| 621        | 1035          | KÖMÉNYMAG              | 2,05                    |                  | 2,05    | KG                      |
| 621        | 1040          | BABÉRLEVÉL             | 0,77                    |                  | 0,77    | KG                      |
| 621        | 1050          | OREGÁNÓ                | 0,37                    |                  | 0,37    | KG                      |
| 621        | 1060          | KURKUMA                | 0,97                    |                  | 0,97    | KG                      |
| 621        | 1072          | BAZSALIKOM             | 0,47                    |                  | 0,47    | KG                      |
| 621        | 1080          | MAJORANNA              | 0,59                    |                  | 0,59    | KG                      |
| 621        | 1090          | SÜTŐPOR                | 2,4                     |                  | 2,4     | KG                      |
|            | 44.05         | CULL FÜCTEDKEVEDÉK     | 1.1                     |                  |         | VC                      |

| Év. 2007<br>Leltár zárási dátuma: 2007.04.23. |                    | Rendezés:<br>Nullás téte | Rendezés:  Fők. szám + nyilv. szám szerint rendez  Vullás tételeket is mutassa  ✓ |             |               |        |  |  |  |
|-----------------------------------------------|--------------------|--------------------------|-----------------------------------------------------------------------------------|-------------|---------------|--------|--|--|--|
| Fők dzonolán                                  | uagnév             | Készlet                  | Mértékenus                                                                        | Nuily ár    | Készlet érték | Szorzó |  |  |  |
| 621 1000 SĆ                                   |                    | 84                       | KG                                                                                | 37.18 Ft    | 3 123,29 Ft   | 10     |  |  |  |
| 621 1010 FŰ                                   | SZERPAPRIKA        | 3,5                      | KG                                                                                | 1 352,56 Ft | 4 733,97 Ft   | 10     |  |  |  |
| 621 1015 FA                                   | HÉJ                | 0,95                     | KG                                                                                | 539,58 Ft   | 512,60 Ft     | 10     |  |  |  |
| 621 1020 SZ                                   | EGFŰSZEG           | 0,92                     | KG                                                                                | 2 974,01 Ft | 2 736,09 Ft   | 10     |  |  |  |
| 621 1025 SZ                                   | EGFŰBORS           | 0,5                      | KG                                                                                | 2 736,00 Ft | 1 368,00 Ft   | 10     |  |  |  |
| 621 1030 SZ                                   | ERECSENDIÓ         | 0,21                     | KG                                                                                | 2 929,13 Ft | 615,12 Ft     | 10     |  |  |  |
| 621 1035 KÖ                                   | IMÉNYMAG           | 2,05                     | KG                                                                                | 555,41 Ft   | 1 138,59 Ft   | 10     |  |  |  |
| 621 1040 BA                                   | BÉRLEVÉL           | 0,77                     | KG                                                                                | 1 530,05 Ft | 1 178,14 Ft   | 10     |  |  |  |
| 621 1050 OF                                   | REGÁNÓ             | 0,37                     | KG                                                                                | 1 536,00 Ft | 568,32 Ft     | 10     |  |  |  |
| 621 1060 KL                                   | IRKUMA             | 0,97                     | KG                                                                                | 462,00 Ft   | 448,14 Ft     | 10     |  |  |  |
| 621 1072 BA                                   | ZSALIKOM           | 0,47                     | KG                                                                                | 1 856,80 Ft | 872,70 Ft     | 10     |  |  |  |
| 621 1080 MA                                   | JORANNA            | 0,59                     | KG                                                                                | 1 005,66 Ft | 593,34 Ft     | 10     |  |  |  |
| 621 1090 SÜ                                   | ITŐPOR             | 2,4                      | KG                                                                                | 437,48 Ft   | 1 049,95 Ft   | 10     |  |  |  |
| 621 1165 CH                                   | IILI FÜSZERKEVERÉK | 1,4                      | KG                                                                                | 2 278,57 Ft | 3 190,00 Ft   | 10     |  |  |  |

### Készlet mozgás - Bevételi bizonylatok

A bevételi bizonylat lista a *LEKÉRDEZÉS* -*BEVÉTELI BIZONYLATOK* listája menüből érhető el. Beállítható dátumtartományba hozza az összes bevételi bizonylatot bizonylatszám, dátum, és anyag szerint rendezve. A Dátumtól - Dátumig mezőkben adható meg az időszak.

Mozgásnemre és bizonylatszámra is lehet keresni. A bizonylatszámnál, ha nem 0-val kezdjük, akkor az összes olyat hozza, amiben előfordul az adott szám.

Beszállító cégre is szűrhetünk, akkor csak adott cégtől való mozgásokat jeleníti meg. A Beszállítóra szűrés jelölőmezőbe tegyünk pipát, és válasszuk ki a céget. Kikapcsolása a pipa kivételével lehetséges.

| Dá<br>Dá | itumtól   | 20<br>20 | 07.01.01. 💌<br>07.09.01. 💌 |             | Bizo<br>Bes                                                         | onylatsza<br>zállítóra | ámra szűrés<br>szűrés 🦵 | Egyéb partner          | (                        |             | •           | India       |
|----------|-----------|----------|----------------------------|-------------|---------------------------------------------------------------------|------------------------|-------------------------|------------------------|--------------------------|-------------|-------------|-------------|
| Mo       | ozgnemtől | 00       | (                          | •           | ▼ Fők. szám                                                         |                        | a szűrés 🦵              | 621                    | 621 🔹                    |             |             | X Bezá      |
| Mo       | ozgnemig  | 08 _     |                            |             | Rendezés Dátu<br>Minden bizonylat nyomtatása                        |                        |                         | Dátum+bizonyl<br>ása 🥅 | )átum+bizonylat 🔄<br>⊧ Г |             |             |             |
| 9        | Sorszam   |          | Kiállítási dátum           | Bizonylatsz | Fők.                                                                | Anyag                  | Anyag neve              |                        | B/K                      | MN          | Mozgásnem   | Nyilv, ár   |
|          | 2007/0019 | 34       | 2007.07.01.                | 00000000    | 621                                                                 | 1000                   | SÓ                      |                        | BE                       | 00          | Nyitó tétel | 44,27 Ft    |
|          | 2007/0019 | 94       | 2007.07.01                 | 00000000    | 621                                                                 | 1007                   | BORS, TÖRÖ              | )TT / 25 G /           | BE                       | 00          | Nyitó tétel | 2 504,23 Ft |
|          | 2007/0019 | 94       | 2007.07.01.                | 00000000    | 621                                                                 | 1008                   | BORS, EGÉS              | Z /25 G /              | BE                       | 00          | Nyitó tétel | 2 261,39 Ft |
|          | 2007/0019 | 94       | 2007.07.01.                | 00000000    | 0000000 621 1008 BORS, EGÉSZ /25<br>10000000 621 1010 FŰSZERPAPRIKA |                        | 'RIKA                   | BE                     | 00                       | Nyitó tétel | 1 832,42 Ft |             |
|          | 2007/0019 | 94       | 2007.07.01.                | 00000000    | 621                                                                 | 1015                   | FAHÉJ / 20              | G /                    | BE                       | 00          | Nyitó tétel | 1 080,00 Ft |
|          | 2007/0019 | 94       | 2007.07.01.                | 00000000    | 621                                                                 | 1020                   | SZEGFŰSZE               | G /10G/                | BE                       | 00          | Nyitó tétel | 6 179,86 Ft |
|          | 2007/0019 | 94       | 2007.07.01.                | 00000000    | 621                                                                 | 1025                   | SZEGFŰBOF               | RS / 15 G /            | BE                       | 00          | Nyitó tétel | 5 600,00 Ft |
|          | 2007/0019 | 94       | 2007.07.01.                | 00000000    | 621                                                                 | 1030                   | SZERECSEN               | IDIÓ /20 G/            | BE                       | 00          | Nyitó tétel | 4 200,00 Ft |
|          | 2007/0019 | 94       | 2007.07.01.                | 00000000    | 621                                                                 | 1035                   | KÖMÉNYMA                | G /25G /               | BE                       | 00          | Nyitó tétel | 1 200,60 Ft |
|          | 2007/0019 | 94       | 2007.07.01.                | 00000000    | 621                                                                 | 1040                   | BABÉRLEVÉ               | L /5G/                 | BE                       | 00          | Nyitó tétel | 7 340,98 Ft |
|          | 2007/0019 | 94       | 2007.07.01.                | 00000000    | 621                                                                 | 1045                   | GYÖMBÉR .               | /22 G/                 | BE                       | 00          | Nyitó tétel | 8 283,71 Ft |
|          | 2007/0019 | 94       | 2007.07.01.                | 00000000    | 621                                                                 | 1080                   | MAJORANN                | 4 /8G /                | BE                       | 00          | Nyitó tétel | 3 059,33 Ft |
|          | 2007/0019 | 94       | 2007.07.01.                | 00000000    | 621                                                                 | 1115                   | SZÓDABIKA               | RBÓNA /20 G /          | BE                       | 00          | Nyitó tétel | 1 996,83 Ft |
| <        | and i     |          |                            |             |                                                                     |                        |                         |                        |                          |             |             | >           |

A nyomtató gombra kattintva az aktuális bizonylatot nyomtatja ki, ami ki van éppen választva. Ha az összes bizonylatot ki akarjuk nyomtatni, akkor tegyünk pipát a Minden bizonylat nyomtatása mezőbe!

### Készlet mozgás - Kiadási bizonylatok

A kiadási bizonylat lista a *LEKÉRDEZÉS* - *KIADÁSI BIZONYLATOK* listája menüből érhető el. Beállítható dátumtartományba hozza az összes bizonylatot bizonylatszám, dátum, és anyag szerint rendezve. A Dátumtól - Dátumig mezőkben adható meg az időszak.

Mozgásnemre és bizonylatszámra is lehet keresni. A bizonylatszámnál, ha nem 0-val kezdjük, akkor az összes olyat hozza, amiben előfordul az adott szám.

A nyomtató gombra kattintva az aktuális bizonylatot nyomtatja ki, ami ki van éppen választva. Ha az összes bizonylatot ki akarjuk nyomtatni, akkor tegyünk pipát a Minden bizonylat nyomtatása mezőbe!

| Dátumtól<br>Dátumig     | 2  | 007.01.01. <u>*</u><br>007.09.01. <u>*</u> | ]           | Biz<br>Fők | onylatsz<br>számr  | zámra szűrés<br>a szűrés 🦵 | 621                  | 2     | •  |                 | Nyom          |
|-------------------------|----|--------------------------------------------|-------------|------------|--------------------|----------------------------|----------------------|-------|----|-----------------|---------------|
| Mozgnemtől<br>Mozgnemig | 0  | 3<br>7                                     | -           | He<br>Min  | ndezes<br>iden biz | onylat nyomtat             | jDatum+bizo<br>ása ∏ | nylat |    | •               | ? <u>S</u> úg |
| Sorszam                 |    | Kiállítási dátur                           | Bizonylatsz | Fők.       | Anyag              | Anyag neve                 |                      | B/K   | MN | Mozgásnem       | Nyilv, ár     |
| 2007/001                | 93 | 2007.07.01.                                | 00572748    | 621        | 1000               | SÓ                         |                      | KI    | 07 | Kiszabat kiadás | 44,27 Ft      |
| 2007/001                | 93 | 2007.07.01.                                | 00572748    | 621        | 1007               | BORS, TÖRÖ                 | TT /25G/             | KI    | 07 | Kiszabat kiadás | 2 504,23 Ft   |
| 2007/001                | 93 | 2007.07.01.                                | 00572748    | 621        | 1025               | SZEGFŰBOR                  | S / 15 G /           | KI    | 07 | Kiszabat kiadás | 5 600,00 Ft   |
| 2007/001                | 93 | 2007.07.01.                                | 00572748    | 621        | 1030               | SZERECSEN                  | DIÓ /20 G/           | KI    | 07 | Kiszabat kiadás | 4 200,00 Ft   |
| 2007/001                | 93 | 2007.07.01.                                | 00572748    | 621        | 1045               | GYÖMBÉR /                  | 22 G/                | KI    | 07 | Kiszabat kiadás | 8 283,71 Ft   |
| 2007/001                | 93 | 2007.07.01.                                | 00572748    | 621        | 1185               | CITROMPÓT                  | LÓ /25G/             | KI    | 07 | Kiszabat kiadás | 3 070,70 Ft   |
| 2007/001                | 93 | 2007.07.01.                                | 00572748    | 621        | 1200               | KRISTÁLYCL                 | KOR                  | KI    | 07 | Kiszabat kiadás | 188,52 Ft     |
| 2007/001                | 93 | 2007.07.01.                                | 00572748    | 621        | 1230               | MÉZ (DOBOZ                 | (OS20G)              | KI    | 07 | Kiszabat kiadás | 32,00 Ft      |
| 2007/001                | 93 | 2007.07.01.                                | 00572748    | 621        | 1315               | TEA FILTER                 |                      | KI    | 07 | Kiszabat kiadás | 4 202,66 Ft   |
| 2007/001                | 93 | 2007.07.01.                                | 00572748    | 621        | 1500               | TOJÁS EGÉS                 | Z (40 G)             | KI    | 07 | Kiszabat kiadás | 21,98 Ft      |
| 2007/001                | 93 | 2007.07.01.                                | 00572748    | 621        | 1639               | TYÚKHÚSLE                  | VES ALAP             | KI    | 07 | Kiszabat kiadás | 3 372,40 Ft   |
| 2007/001                | 93 | 2007.07.01.                                | 00572748    | 621        | 2026               | LISZT, BÚZA                | LISZT BL 55          | KI    | 07 | Kiszabat kiadás | 76,98 Ft      |
| 2007/001                | 93 | 2007.07.01.                                | 00572748    | 621        | 2071               | RIZS (FÉLFÉI               | VYEZETT)             | KI    | 07 | Kiszabat kiadás | 165,31 Ft     |
| ili mil                 |    |                                            |             |            |                    |                            |                      |       |    |                 | 5             |

### Készlet mozgás – Mozgás összesítő

A mozgás összesítő a bevételi és kiadási bizonylatokról készít összesítést táblázatos formában. Az összesítési időszak dátumait a tablószámhoz kötődve tárolja le a program. Az egyes lekérdezéseket folyamatosan sorszámozza a program, és mindig megajánlja a következőt.

Régebbi tablószámok esetén a tablószámhoz tartozó időhatárokat megkeresi, és a legyűjtést újra elvégzi.

Új tablószám esetén az első dátumot automatikusan megadja az előző tabló

záró dátuma alapján (+1 nap), az utolsó dátumot pedig bekéri.

A tabló kigyűjtése után a táblázat adatai megtekinthetők, majd kinyomtathatók.

Ezután ha akarjuk, a tablószám melletti kis ikonnal eltárolhatjuk a tablószámot.

### Anyagfelhasználás - Anyagfelhasználás tervezés

Ez a menüpont segíti az étlap és létszám alapján történő anyagfelhasználás és norma megtervezésében.

**Kezdő Dátum:** Itt lehet beállítani azt a kezdőnapot, amelyiknek a kiszabatát el szeretnénk végezni. A program felajánlja az adott napi dátumot, de az felülírható illetve a kiválasztható. **Végdátum:** Itt lehet beállítani azt az utolsó napot, amelyiknek a kiszabatát el szeretnénk végezni. A program felajánlja az adott napi dátumot, de az felülírható illetve kiválasztható. **Étkezések:** Itt lehet kiválasztani azokat az étkezéseket, amelyeknek a kiszabatát ki szeretnénk vételezni, vagy meg szeretnénk nézni. Ez egy többszörösen kiválasztható lista, azaz

| <b>à Anyagfelhas</b> | ználás tervezés                                  |                |
|----------------------|--------------------------------------------------|----------------|
| Kezdődátum:          | 2006.01.01.                                      |                |
| Végdátum:            | 2006.04.29.                                      |                |
| Étkezések:           | 04-Felnőtt E<br>02-Ovi E<br>01-Ovi T<br>03-Ovi U |                |
| Mehet                | X Mégse                                          | <u>? S</u> úgó |

választhatunk csak egyet, vagy többet is. Alapértelmezésben az összeset kiválasztja.

| [  | Dátumtól 2010<br>Dátumig 2011          | .01.01. 💌                                  |              | Tablószám<br>Nyitő tétel         | : Új<br>beszái | tabló 👤 💂<br>nítása 🔽                           |                                              | C Ind                                        | ít<br>htat<br>ár<br>IÓ |
|----|----------------------------------------|--------------------------------------------|--------------|----------------------------------|----------------|-------------------------------------------------|----------------------------------------------|----------------------------------------------|------------------------|
| It | Dátum                                  | Bizonylatszám                              | Biz. tip.    | Partner kód                      | Irány          | Nettó érték                                     | ÁFA érték                                    | Bruttó érték                                 |                        |
| T  | 2010.01.01.                            | 00000000                                   | 00           | 00001                            | BE             | 938 967,99 Ft                                   | 0,00 Ft                                      | 938 967,99 Ft                                | 1                      |
| Ī  | 2010.01.01.                            | 00003973                                   | 10           | 00001                            | KI             | 29 103,94 Ft                                    | 7 053,63 Ft                                  | 36 157,57 Ft                                 |                        |
|    | 2010.01.01.                            | 00004226                                   | 03           | 00001                            | KI             | 3 302,07 Ft                                     | 594,37 Ft                                    | 3 896,44 Ft                                  |                        |
|    | 2010.01.02.                            | 00003974                                   | 10           | 00001                            | KI             | 22 073,96 Ft                                    | 5 074,54 Ft                                  | 27 148,50 Ft                                 |                        |
|    | 2010.01.02.                            | 00003975                                   | 01           | 00012                            | BE             | 3 310,20 Ft                                     | 595,84 Ft                                    | 3 906,04 Ft                                  |                        |
|    | 2010.01.03.                            | 00004007                                   | 10           | 00001                            | KI             | 20 161,74 Ft                                    | 4 791,50 Ft                                  | 24 953,24 Ft                                 |                        |
|    | 2010.01.04.                            | 00003927                                   | 01           | 00007                            | BE             | 38 763,25 Ft                                    | 9 690,83 Ft                                  | 48 454,08 Ft                                 |                        |
|    | 2010.01.04.                            | 00003931                                   | 01           | 00004                            | BE             | 45 690,71 Ft                                    | 10 943,06 Ft                                 | 56 633,77 Ft                                 |                        |
|    | 2010.01.04.                            | 00003976                                   | 01           | 00012                            | BE             | 3 627,00 Ft                                     | 652,87 Ft                                    | 4 279,87 Ft                                  |                        |
|    | 2010.01.04.                            | 00003977                                   | 01           | 00012                            | BE             | 1 285,20 Ft                                     | 231,34 Ft                                    | 1 516,54 Ft                                  |                        |
|    | 2010.01.04.                            | 00003978                                   | 01           | 00012                            | BE             | 1 101,60 Ft                                     | 198,29 Ft                                    | 1 299,89 Ft                                  |                        |
|    | 2010.01.04.                            | 00004008                                   | 10           | 00001                            | KI             | 24 273,18 Ft                                    | 5 246,99 Ft                                  | 29 520,17 Ft                                 | Ι,                     |
| 1  | ettó (BE):<br>ettó (KI):<br>ettó össz: | 17 654 900,5<br>8 226 183,1<br>9 428 717 3 | OFLÁ<br>5FLÁ | fa (BE):<br>fa (KI):<br>fa össz: | 312            | 899 696,67 Ft<br>898 173,95 Ft<br>001 522 72 Ft | Bruttó (BE):<br>Bruttó (KI):<br>Bruttó össz: | 21 554 597,1<br>10 124 357,1<br>11 430 240 0 | 7 F<br>0 F<br>7 F      |

### Anyagfelhasználás - Tényleges anyagfelhasználás

Ez a menüpont a két dátum közötti anyagfelhasználást mutatja meg. Lehetőség van többféle lekérdezésre az adott időszakon belül a mozgásnem, az anyag vagy a partner beállításának függvényében. Adott partner kiválasztásával pl. megtudhatjuk, hogy az adott időszakon belül milyen értékben szálított árut a beszálító cég.

| Ev | r.                | 2006 👤          | Anyagtól:          | so | -       | Partnertől:   | Egyéb partner | -     | C Indí          |  |
|----|-------------------|-----------------|--------------------|----|---------|---------------|---------------|-------|-----------------|--|
| Dá | átumtól:          | 2006.01.01. 💌   | Anyagig: SZALAKÁLI |    | -       | Partnerig:    | MÁZA          | -     | Nyomta          |  |
| Da | átumig:           | 2006.04.29. 💌   | Mozgnemtől:        | 00 | •       | Anyag csop.:  | Egyéb anyag 🌛 | ] [   | ? <u>S</u> úgá  |  |
| FK | C szám:           | 621 💌           | Mozgnemig:         | 07 | -       | ÁFA:          | -25           | ] [   | 🔀 <u>B</u> ezá  |  |
| 1  | Mozg. kó          | id Mozgásnem    |                    |    | Érté    | k BE          | Érték Kl      | Egyen | leg             |  |
|    | 00                | Nyitó tétel     |                    |    | 1       | 337 775,44 Ft | 0,00 Ft       | 13    | 37 775,44 Ft    |  |
|    | 01                | Bevételi számla |                    |    | 1       | 721 881,31 Ft | 0,00 Ft       | 17    | 1 721 881,31 Ft |  |
|    | 03 Raktár kivétel |                 |                    |    | 0,00 Ft | 771 136 67 Ft | -118 382,28   |       |                 |  |
|    | UY                | THE BOAT HOUSE  |                    |    |         |               |               | 1 30  |                 |  |
| 1  | <u>ur</u>         |                 |                    |    |         |               |               |       |                 |  |
|    | U/                |                 |                    |    |         |               |               | 1 20  |                 |  |

### Anyagfelhasználás - Tényleges anyagfelhasználás részletes

Ez a menüpont a két dátum közötti anyagfelhasználást mutatja meg nyersanyagokra lebontva. Lehetőség van többféle lekérdezésre az adott időszakon belül a mozgásnem, az anyag vagy a partner beállításának függvényében. Adott partner kiválasztásával pl. megtudhatjuk, hogy az adott időszakon belül milyen értékben és milyen nyersanyagot szálított a beszálító cég.

| Év:       | 2006        | 🝷 Anyagtól: SC     | )         | ▼ P        | artnertől: E  | gyéb partner    | •      | 🔁 Indít         |   |
|-----------|-------------|--------------------|-----------|------------|---------------|-----------------|--------|-----------------|---|
| Dátumtól: | 2006.01.01. | • Anyagig: SZ      | ZALAKÁLI  | ▼ P        | artnerig: M   | IÁZA            | • (    | Myomtal         | 1 |
| Dátumig:  | 2006.04.29. | Mozgnemtől: 00     | 1         | • A        | nyag csop.: E | gyéb anyag 🔄    | Г      | ? <u>S</u> úgó  | 1 |
| FK. szám: | 621         | Mozgnemig: 07      | 0         | • A        | FA:           | 25 💌            |        | 🗙 <u>B</u> ezár |   |
| Fők. szá  | m Azonosító | Anyagnév           | Mértegys. | Nyilv, ár  | Mennyiség     | BE Mennyiség KI | Menny. | Érték BE        | 1 |
| 621       | 1000        | SO                 | KG        | 39,671     | Ft 1          | 00 90           | 10     | 1967,00 Ft      |   |
| 621       | 1007        | BORS, TOROTT       | KG        | 1 027,11   | -t 4,         | 26 0            | 4,26   | 375,48 Ft       |   |
| 621       | 1008        | BORS, EGESZ        | KG        | 1 192,771  | Ft 0,         | 66 0            | 0,66   | 787,23 Ft       |   |
| 621       | 1010        | FUSZERPAPRIKA      | KG        | 204,641    | Ft 110        | ),3 0           | 110,3  | : 571,57 Ft     |   |
| 621       | 1015        | FAHEJ              | KG        | 190,301    | Ft 10,        | 35 0            | 10,35  | 969,58 Ft       |   |
| 621       | 1020        | SZEGFUSZEG         | KG        | 5 629,85 1 | Ft 0,         | 26 0            | 0,26   | 463,76 Ft       |   |
| 621       | 1025        | SZEGFUBORS         | KG        | 4 621,181  | Ft 0,         | .11 0           | 0,11   | 508,33 Ft       |   |
| 621       | 1030        | SZERECSENDIO       | KG        | 4 353,071  | Ft 0,         | 45 0            | 0,45   | 958,88 Ft       |   |
| 621       | 1035        | KOMENYMAG          | KG        | 833,881    | Ft 1.         | 37 0            | 1,37   | 142,42 Ft       |   |
| 621       | 1040        | BABERLEVEL         | KG        | 5 885,00 1 | Ft 0,         | 05 0            | 0,05   | 294,25 Ft       |   |
| 621       | 1080        | MAJORANNA          | KG        | 2 933,77 1 | Ft 0,         | 13 0            | 0,13   | 381,39 Ft       |   |
| 621       | 1090        | SUTOPOR            | KG        | 429,41     | Ft 1,         | 35 0            | 1,35   | 579,71 Ft       |   |
| 621       | 1170        | GRILL FUSZERKEVERE | K KG      | 1 814,54 1 | Ft 23         | 2,3 1,1         | 21,2   | 1464,23 Ft      |   |
| 621       | 1175        | ECET (20 %)        | LIT       | 113,901    | Ft            | 7 0             | 7      | 797,31 Ft       | 1 |
| (         |             |                    |           |            |               |                 |        | >               |   |

Ez a menüpont megmutatja az adott dátumtartományban az anyagfelhasználás és a normakeret viszonyát az adott étkezések szerint összesítve. Anyagok szerint összevonva étkezésenként bontva. **Dátum**: Először az időszak első napját kell megadni. A program megajánlja az év első napját mivel ez a leggyakoribb érték. Ha nem felel meg akkor felül lehet írni, vagy ki lehet lapozni a megfelelőt. Ezután az időszak utolsó napját kell megadni. **Étkezések:** kiválaszthatók az étkezések amire kiadtunk a kiszabattal.

| E<br>C | Év: 2008<br>Dátumtót: 2008.01.01.<br>Dátumig: 2008.01.31. |             | <ul> <li>Étkezések:</li> <li>.01. ▼</li> <li>.31. ▼</li> </ul> | 01 - Bölcsi R<br>02 - Bölcsi E<br>03 - Bölcsi U<br>04 - Felnött R<br>05 - Felnött E<br>06 - Felnött V |     |             | Indí Nyom Súge Ezzá |
|--------|-----------------------------------------------------------|-------------|----------------------------------------------------------------|----------------------------------------------------------------------------------------------------|-----|-------------|---------------------|
| F      | ők. sz.                                                   | Nyilv. szám | Anyagnév                                                       | Mennyiség                                                                                             | Me. | Ár          | -                   |
|        | 621                                                       | 1000        | SÓ                                                             | 28,98                                                                                                 | KG  | 927,83 F    | t i                 |
|        | 621                                                       | 1005        | BORS                                                           | 0,85                                                                                                  | KG  | 1 057,71 F  | t                   |
|        | 621                                                       | 1010        | FŰSZERPAPRIKA                                                  | 1,91                                                                                                  | KG  | 2 070,67 Fi | t                   |
|        | 621                                                       | 1015        | FAHÉJ                                                          | 0,05                                                                                                  | KG  | 63,42 F     | t                   |
|        | 621                                                       | 1020        | SZEGFŰSZEG                                                     | 0,05                                                                                                  | KG  | 288,37 F    | t                   |
|        | 621                                                       | 1035        | KÖMÉNYMAG                                                      | 0,36                                                                                                  | KG  | 415,46 F    | t                   |
|        | 621                                                       | 1050        | OREGÁNÓ                                                        | 0,01                                                                                                  | KG  | 14,38 Fi    | t                   |
|        | 621                                                       | 1080        | MAJORANNA                                                      | 0,18                                                                                                  | KG  | 450,00 F    | t                   |
|        | 621                                                       | 1165        | Erős Pista                                                     | 1,00                                                                                                  | DB  | 238,84 F    | t                   |
|        | 621                                                       | 1175        | ECET (20 %)                                                    | 1,20                                                                                                  | LIT | 154,60 F    | t                   |
|        | 621                                                       | 1180        | CITROMLÉ                                                       | 2,70                                                                                                  | LIT | 330,11 F    | t                   |
|        | 621                                                       | 1200        | KRISTÁLYCUKOR                                                  | 21,25                                                                                                 | KG  | 3 587,14 F  | t                   |
|        | 621                                                       | 1205        | PORCUKOR                                                       | 6,00                                                                                                  | KG  | 1 338,01 F  | t                   |
|        |                                                           |             |                                                                |                                                                                                    |     |             |                     |

Az *INDÍT* gomb lenyomásával lekérhetjük az általunk beállított szűrőknek megfelelő listát. A *NYOMTAT* gombra kattintva az aktuális lista nyomtatható ki.

## Létszám + normakeret - Beállás étkezésre - Étkezésre anyaglista bontott Anyaghányad nyilvántartás

Ez a menüpont megmutatja az adott dátumtartományban az anyagfelhasználás és a normakeret viszonyát az adott étkezések, és anyagok szerint összesítve. Dátum: Először az időszak első napját kell megadni. A program megajánlja az év első napját mivel ez a leggyakoribb érték. Ha nem felel meg akkor felül lehet írni, vagy ki lehet lapozni a megfelelőt. Ezután az időszak utolsó napját kell megadni. Étkezések: kiválaszthatók az étkezések, amire kiadtunk kiszabattal. а

| Év: 2008<br>Dátumtól: 2008<br>Dátumig: 2008 | .01.01. ▼<br>3.01.31. ▼ |             | Élkezések:    | 01 - Bölcsi R<br>02 - Bölcsi E<br>03 - Bölcsi U<br>04 - Felhőtt R<br>05 - Felhőtt E<br>06 - Felhőtt V | - Bölcsi R<br>- Bölcsi E<br>- Bölcsi U<br>- Felnött R<br>- Felnött E<br>- Felnött V |           |  |  |
|---------------------------------------------|-------------------------|-------------|---------------|----------------------------------------------------------------------------------------------------|-------------------------------------------------------------------------------------|-----------|--|--|
| Étkezés                                     | Fők. sz.                | Nyilv. szám | Anyagnév      | Mennyisé                                                                                              | g Me.                                                                               | Ár        |  |  |
| Felnőtt R                                   | 621                     | 1000        | SÓ            | 0,1                                                                                                   | 2 KG                                                                                | 3,79 Ft   |  |  |
| Felnőtt R                                   | 621                     | 1005        | BORS          | 0,0                                                                                                   | 11 KG                                                                               | 8,47 Ft   |  |  |
| Felnőtt R                                   | 621                     | 1010        | FŰSZERPAPRIKA | 0,1                                                                                                   | 3 KG                                                                                | 142,92 Ft |  |  |
| Felnőtt R                                   | 621                     | 1020        | SZEGFŰSZEG    | 0,0                                                                                                   | 12 KG                                                                               | 96,12 Ft  |  |  |
| Felnőtt R                                   | 621                     | 1035        | KÖMÉNYMAG     | 0,2                                                                                                   | 2 KG                                                                                | 251,10 Ft |  |  |
| Felnőtt R                                   | 621                     | 1050        | OREGÁNÓ       | 0,0                                                                                                   | IO KG                                                                               | 4,79 Ft   |  |  |
| Felnőtt R                                   | 621                     | 1080        | MAJORANNA     | 0,0                                                                                                   | 12 KG                                                                               | 41,67 Ft  |  |  |
| Felnőtt R                                   | 621                     | 1165        | Erős Pista    | 0,3                                                                                                   | I3 DB                                                                               | 79,61 Ft  |  |  |
| Felnőtt R                                   | 621                     | 1175        | ECET (20 %)   | 0,4                                                                                                   | O LIT                                                                               | 51,53 Ft  |  |  |
| Felnőtt R                                   | 621                     | 1180        | CITROMLÉ      | 9,0                                                                                                   | IO LIT                                                                              | 110,04 Ft |  |  |
| Felnőtt R                                   | 621                     | 1200        | KRISTÁLYCUKOR | 2,0                                                                                                   | 18 K.G                                                                              | 351,68 Ft |  |  |
| Felnőtt R                                   | 621                     | 1205        | PORCUKOR      | 2,0                                                                                                   | IO KG                                                                               | 446,00 Ft |  |  |
| Felnőtt R                                   | 621                     | 1215        | VANILIÁSCUKOR | 0,1                                                                                                   | 3 KG                                                                                | 51,56 Ft  |  |  |
|                                             |                         |             |               |                                                                                                    |                                                                                     |           |  |  |

Az INDÍT gomb lenyomásával, lekérhetjük az általunk beállított szűrőknek megfelelő listát. A NYOMTAT gombra kattintva az aktuális lista nyomtatható ki.

### Létszám + normakeret – Beállás mozgásnemre

Ez a menüpont megmutatja az adott dátumtartományban az anyagfelhasználás és a normakeret viszonyát az adott mozgásnem szerint összesítve.

**Dátum**: Először az időszak első napját kell megadni. A program megajánlja az év első napját, mivel ez a leggyakoribb érték. Ha nem felel meg, akkor felül lehet írni, vagy ki lehet lapozni a megfelelőt. Ezután az időszak utolsó napját kell megadni.

**Mozgásnem:** kiválasztható a mozgásnem tartomány, amire kiadtunk a kiszabattal. Alapértelmezésben az összeset hozza.

| 🌛 Beállás | lista                   |                |         |
|-----------|-------------------------|----------------|---------|
| Év:       | 2006 💌                  |                | C Indit |
| Dátumtól: | 2006.01.01. 💌           | Mozgnemtől: 00 | Avomtat |
| Dátumig:  | 2006.05.16.             | Mozgnemig: 07  | ? Súgó  |
|           |                         |                | X Bezár |
|           |                         |                |         |
|           | Normakeret:             | 7 970,00 Ft    |         |
|           | Alapanyag felhasználás: | 4 330,33 Ft    |         |
|           | Eltérés:                | -3 639,67 Ft   |         |
|           | Beállás:                | 54,33 %        |         |
|           |                         |                |         |
|           |                         |                |         |
|           |                         |                |         |
|           |                         |                |         |
|           |                         |                |         |

### Létszám + normakeret – Napi értékeke listája

Ez a menüpont megmutatja az adott dátumtartományban az anyagfelhasználás és a normakeret viszonyát a kiválasztott étkezés(ek) szerint összesítve.

**Dátum**: Először az időszak első napját kell megadni. A program megajánlja az év első napját. Ha nem felel meg, akkor felül lehet írni, vagy ki lehet lapozni a megfelelőt. Ezután az időszak utolsó napját kell megadni.

**Étkezések:** kiválasztható az étkezés, amire kiadtunk a kiszabattal. Az INDÍT gomb megnyomásával kérhetjük le az adatokat.

| <i></i> Beállás              | lista (kiszabatos)                                             |                               |                                                                                                    |                                                                           |
|------------------------------|----------------------------------------------------------------|-------------------------------|----------------------------------------------------------------------------------------------------|---------------------------------------------------------------------------|
| Év:<br>Dátumtól:<br>Dátumig: | 2007<br>2007.01.01.<br>2007.09.02.                             | Étkezések:                    | 01 - Szoc R<br>02 - Szoc T<br>03 - Szoc E<br>04 - Szoc U<br>05 - Szoc V<br>06 - Ovi T<br>07 - Ovi E | <ul> <li>D Indít</li> <li>Myomtat</li> <li>Súgó</li> <li>Bezár</li> </ul> |
|                              | Normakeret:<br>Alapanyag felhasználás:<br>Eltérés:<br>Beállás: | 42 776<br>42 757<br>-18<br>99 | 6,00 Ft<br>7,93 Ft<br>8,07 Ft<br>9,96 %                                                             |                                                                           |

Ez a menüpont a két dátum között kiadott adagszámot számolja össze étkezésenként. Először az időszak első napját kell megadni. A program megajánlja az év első napját, mivel ez a leggyakoribb érték. Ha nem felel meg, akkor felül lehet írni, vagy ki lehet választani a megfelelőt. Ezután az időszak utolsó napját kell megadni. A program megajánlja az adott napi dátumot, mivel ez a leggyakoribb érték. Ha nem felel meg, akkor felül lehet írni, vagy ki lehet választani a megfelelőt. Az **Indít** gomb lenyomásával indíthatjuk el a lekérdezést.

A *létszám összevonás* kijelölésével a program a kiválasztott étkezésenként (menünként) összeszámolja a kiadott adagszámot, és megjeleníti a képernyőn.

| Év: 2<br>Dátumtól: 2<br>Dátumig: 2<br>Létszám össz | 2007<br>2007.01.01<br>2007.04.23<br>2007.04.23<br>zevonás | Étkezések:            | 01 - diák reggeli<br>02 - diák tízórai<br>03 - diák ebéd<br>04 - diák vacsora<br>05 - ételhordó ebéd<br>06 - felhótt reggeli<br>107 - folkátt obád |           | Indit     Indit     I |
|----------------------------------------------------|-----------------------------------------------------------|-----------------------|----------------------------------------------------------------------------------------------------|-----------|----------------------------------------------------------------------------------------------------|
| Dátum                                              | Étk. kód                                                  | Étkezés megnevezés    | Létszám                                                                                                    | Norma     | Normakeret                                                                                                    |
| 2007.01.03.                                        | 01                                                        | diák reggeli          | 132                                                                                                    | 85,00 Ft  | 11 220,00 Ft                                                                                                    |
| 2007.01.03.                                        | 02                                                        | diák tízórai          | 132                                                                                                    | 45,00 Ft  | 5 940,00 Ft                                                                                                    |
| 2007.01.03.                                        | 03                                                        | diák ebéd             | 132                                                                                                    | 201,00 Ft | 26 532,00 Ft                                                                                                    |
| 2007.01.03.                                        | 04                                                        | diák vacsora          | 132                                                                                                    | 170,00 Ft | 22 440,00 Ft                                                                                                    |
| 2007.01.03.                                        | 05                                                        | ételhordó ebéd        | 9                                                                                                    | 201,00 Ft | 1 809,00 Ft                                                                                                    |
| 2007.01.03.                                        | 06                                                        | felnőtt reggeli       | া                                                                                                    | 85,00 Ft  | 85,00 Ft                                                                                                    |
| 2007.01.04.                                        | 01                                                        | diák reggeli          | 132                                                                                                    | 85,00 Ft  | 11 220,00 Ft                                                                                                    |
| 2007.01.04.                                        | 02                                                        | diák tízórai          | 132                                                                                                    | 45,00 Ft  | 5 940,00 Ft                                                                                                    |
| 2007.01.04.                                        | 03                                                        | diák ebéd             | 132                                                                                                    | 201,00 Ft | 26 532,00 Ft                                                                                                    |
| 2007.01.04.                                        | 04                                                        | diák vacsora          | 132                                                                                                    | 170,00 Ft | 22 440,00 Ft                                                                                                    |
| 2007.01.04.                                        | 05                                                        | ételhordó ebéd        | 8                                                                                                    | 201,00 Ft | 1 608,00 Ft                                                                                                    |
| 2007.01.04.                                        | 06                                                        | felnőtt reggeli       | 1                                                                                                    | 85,00 Ft  | 85,00 Ft                                                                                                    |
| 2007.01.05.                                        | 01                                                        | diák reggeli          | 128                                                                                                    | 85,00 Ft  | 10 880,00 Ft                                                                                                    |
| 2007.01.05.                                        | 02                                                        | diák tízórai          | 128                                                                                                    | 45,00 Ft  | 5 760,00 Ft                                                                                                    |
|                                                    |                                                           | Normakeret össze      | sítés: 4 171 531,00                                                                                                    | Ft        |                                                                                                    |
| Létszámö<br>Év: [2                                 | <mark>sszesítő</mark><br>2007                             | (kiszabott létszámok) | 01 - diák reggeli                                                                                                    |           | C Indit                                                                                                    |

| 🌛 Létszámösszesítő                                                            | (kiszabott létszámok)                                                |                                                                                                    |           |                                                                         |
|-------------------------------------------------------------------------------|----------------------------------------------------------------------|----------------------------------------------------------------------------------------------------|-----------|-------------------------------------------------------------------------|
| Év: 2007<br>Dátumtól: 2007.01.01<br>Dátumig: 2007.04.23<br>Létszám összevonás | Étkezések: 01 - 02 - 03 - 03 - 04 - 05 - 05 - 05 - 05 - 05 - 05 - 05 | liák reggeli<br>liák tizórai<br>liák ebéd<br>liák vacsora<br>tielhordó ebéd<br>elhótt reggeli<br>akőn abód |           | <ul> <li>Indít</li> <li>Nyomtat</li> <li>Súgó</li> <li>Bezár</li> </ul> |
| Dátum Étk. kód                                                                | Étkezés megnevezés                                                   | Létszám                                                                                                    | Norma     | Normakeret                                                              |
| O1                                                                            | diák reggeli                                                         | 8102                                                                                                    | 85,00 Ft  | 688 670,00 Ft                                                           |
| 02                                                                            | diák tízórai                                                         | 8102                                                                                                    | 45,00 Ft  | 364 590,00 Ft                                                           |
| 03                                                                            | diák ebéd                                                            | 8102                                                                                                    | 201,00 Ft | 1 628 502,00 Ft                                                         |
| 04                                                                            | diák vacsora                                                         | 8091                                                                                                    | 170,00 Ft | 1 375 470,00 Ft                                                         |
| 05                                                                            | ételhordó ebéd                                                       | 564                                                                                                    | 201,00 Ft | 113 364,00 Ft                                                           |
| 06                                                                            | felnőtt reggeli                                                      | 11                                                                                                    | 85,00 Ft  | 935,00 Ft                                                               |
|                                                                               |                                                                      |                                                                                                    |           |                                                                         |
|                                                                               |                                                                      |                                                                                                    |           | ~                                                                       |
|                                                                               | Normakeret összesítés:                                               | 4 171 531,00                                                                                               | -t        |                                                                         |

### Létszám + normakeret - Havi létszámösszesítő

Ez a menüpont megmutatja az adott hónapban kiadott adagok mennyiségét naponként és étkezésenként (menünként). Először a hónap sorszámát kell megadni, majd azt az étkezést kell kiválasztani, a amelyiknek létszámára kíváncsiak vagyunk. Természetesen csak azok az étkezések jelennek meg melyeknek volt az adott időszakon belül étkezése. Ezután kiszámolja és megjeleníti a kiadott adagok számát naponként és étkezésenként (menünként).

| Év: 2007 💽<br>Hónapi 3 · március 💽<br>Kiszabott létszámokat |              |              | Étkezések: | 01 - diák re<br>02 - diák tí:<br>03 - diák et<br>04 - diák va<br>05 - ételhor<br>06 - felhőtt<br>107 - felhőtt | ggeli<br>tórai<br>béd<br>acsora<br>dó ebéd<br>reggeli<br><del>chốd</del> |                 | < | Súg<br>Súg<br>Eez |
|-------------------------------------------------------------|--------------|--------------|------------|----------------------------------------------------------------------------------------------------|--------------------------------------------------------------------------|-----------------|---|-------------------|
| Napok                                                       | diák reggeli | diák tízórai | diák ebéd  | diák vacsora                                                                                                   | ételhordó ebéd                                                           | felnőtt reggeli |   |                   |
| 18. vasárnap                                                |              |              |            |                                                                                                    |                                                                          |                 |   |                   |
| 19. hétfő                                                   | 119          | 119          | 119        | 119                                                                                                    | 9                                                                        |                 |   |                   |
| 20. kedd                                                    | 128          | 128          | 128        | 128                                                                                                    | 8                                                                        |                 |   |                   |
| 21. szerda                                                  | 132          | 132          | 132        | 132                                                                                                    | 9                                                                        |                 |   |                   |
| 22. csütörtök                                               | 125          | 125          | 125        | 125                                                                                                    | 7                                                                        |                 |   |                   |
| 23. péntek                                                  | 99           | 99           | 99         | 99                                                                                                    | 9                                                                        | 1               |   |                   |
| 24. szombat                                                 | 14           | 14           | 14         | 14                                                                                                    |                                                                          |                 |   |                   |
| 25. vasárnap                                                | 17           | 17           | 17         | 17                                                                                                    |                                                                          |                 |   |                   |
| 26. hétfő                                                   | 125          | 125          | 125        | 125                                                                                                    | 8                                                                        |                 |   |                   |
| 27. kedd                                                    | 141          | 141          | 141        | 141                                                                                                    | 9                                                                        |                 |   |                   |
| 28. szerda                                                  | 137          | 137          | 137        | 137                                                                                                    | 9                                                                        |                 |   |                   |
| 29. csutortok                                               | 130          | 130          | 130        | 130                                                                                                    | 7                                                                        |                 |   |                   |
| 30. péntek                                                  | 105          | 105          | 105        | 105                                                                                                    | 9                                                                        | 1               |   |                   |
| 31. szombat                                                 | 11           | 11           | 11         |                                                                                                    |                                                                          |                 |   |                   |
| Össz:                                                       | 2616         | 2616         | 2616       | 2605                                                                                                    | 170                                                                      | 2               |   |                   |

### Létszám + normakeret - Havi anyagfelhasználás

Megmutatja adott hónapban az az anyagfelhasználás és а normakeret viszonyát az adott mozgásnem szerint, napi bontásban. Először a hónap sorszámát kell megadni, majd a kívánt mozgásnemet. Természetesen csak azok a mozgásnemek jelennek meg melyeken volt az adott időszakon belül értékmozgás. Ezután kiszámolja és megjeleníti naponként a kiadott értéket, a felhasználható normát és a két összeg közötti eltérést forintálisan és százalékban is.

| Év: 2007     | 1                 | ▼ Mozgn         | emtől: 00     | •         |             |
|--------------|-------------------|-----------------|---------------|-----------|-------------|
| Hónap: 3 · m | árcius            | ▼ Mozgn         | emig: 07      | <b>_</b>  | Súg<br>Bezi |
| Napok        | Anyagfelhasználás | Normakeret      | Beállás       | Beállás % |             |
| 18 vasárnap  | 0,00 Ft           | 0,00 Ft         | 0,00 Ft       | 0         |             |
| 19 hétfő     | 85 230,36 Ft      | 65 247,00 Ft    | 19 983,36 Ft  | 130,63    |             |
| 20 kedd      | 74 011,34 Ft      | 69 694,00 Ft    | 4 317,34 Ft   | 106,19    |             |
| 21 szerda    | 71 060,98 Ft      | 71 760,00 Ft    | -699,02 Ft    | 99,03     |             |
| 22 csütörtök | 71 779,21 Ft      | 67 990,00 Ft    | 3 789,21 Ft   | 105,57    |             |
| 23 péntek    | 46 166,39 Ft      | 53 704,00 Ft    | -7 537,61 Ft  | 85,96     |             |
| 24 szombat   | 15 863,09 Ft      | 8 019,00 Ft     | 7 844,09 Ft   | 197,82    |             |
| 25 vasárnap  | 19 079,16 Ft      | 8 919,00 Ft     | 10 160,16 Ft  | 213,92    |             |
| 26 hétfő     | 94 972,56 Ft      | 67 387,00 Ft    | 27 585,56 Ft  | 140,94    |             |
| 27 kedd      | 62 020,81 Ft      | 75 604,00 Ft    | -13 583,19 Ft | 82,03     |             |
| 28 szerda    | 61 307,69 Ft      | 74 435,00 Ft    | -13 127,31 Ft | 82,36     |             |
| 29 csütörtök | 84 476,56 Ft      | 69 351,00 Ft    | 15 125,56 Ft  | 121,81    |             |
| 30 péntek    | 47 312,22 Ft      | 56 308,00 Ft    | -8 995,78 Ft  | 84,02     |             |
| 31 szombat   | 12 493,13 Ft      | 3 641,00 Ft     | 8 852,13 Ft   | 343,12    |             |
| O version    | 1 587 AAO 14 EE   | 1 414 160 00 Et | 173 280 14 E  | 112.25    |             |

### Tápanyag számítás – Tényleges tápanyag csoportos

Ez a modul az étlapok, étkezések és receptek alapján számolja ki az energia és tápanyag felhasználást. Az összehasonlítás alapja a 67/2007 (VII. 10.) GM-EüM-FVM-SZMM e. rendelet. A program bekér egy első és egy utolsó dátumot, mely megadása után a jobb oldalon megjelennek az adott időszak alatti étkezések. Ezek közül kell kiválasztani azt a csoportot (étkezéseket). melynek а tápanyag felhasználására kíváncsiak vagyunk. A Korcsoport ablakban ki kell választani, hogy az adott étkezések mely korcsoportra vonatkoznak.

| J | ) Tér  | iyleges tápanyag      | számítás csopo                              | rtos               |           |                                    |                  |                       |             |                 |
|---|--------|-----------------------|---------------------------------------------|--------------------|-----------|------------------------------------|------------------|-----------------------|-------------|-----------------|
| É | v:     | 2007                  | • Atlaglétszám:                             | 65 N               | lapok:    | 10 01 · Szo<br>02 · Szo            | e R<br>e T       |                       | <u>^</u>    | , Indít         |
| C | )átumt | ól: 2007.06.25.       | Mozgnemtől: 🛛                               | 0                  |           | ■ 03 · Szc<br>04 · Szc<br>05 · Szc | ic E<br>ic U     |                       |             | <u>N</u> yomtat |
| C | )átumi | g 2007.07.04.         | Mozgnemig: 0                                | 8                  |           | 06 · Ovi     07 · Ovi              | T<br>E           |                       | ?           | <u>S</u> úgó    |
| k | Corcso | port 60 év felett egé | sz napos (1 főre, 10<br>ehasoplító adatok ; | napra)<br>= 67/200 | 7 11/11 1 |                                    | Ū<br>Jair<br>M-S | :<br>ZMM rendelet ala | voián       | <u>B</u> ezár   |
|   | No.    | Megnevezés            | Össz. menny. [g]                            | Napi me            | nny. [g]  | Előírás [g]                        | T                | Százalék [%]          | Eltérés [%] |                 |
|   | 00     | Egyéb anyag           | 1403                                        |                    | 2,        | 2                                  | 0                | 999999                | 0           |                 |
| 1 | 01     | Hús                   | 12700                                       |                    | 19,       | 5                                  | 45               | 43,3                  | -56,7       |                 |
|   | 02     | Húskészítmény         | 26600                                       |                    | 40,       | 9                                  | 20               | 204,5                 | 104,5       |                 |
|   | 03     | Belsőség              | 0                                           |                    |           | 0                                  | 15               | 0                     | -100        |                 |
|   | 04     | Hal, halkonzerv       | 0                                           |                    | 33        | 0                                  | 15               | 0                     | -100        |                 |
|   |        |                       | Napi energia- és tá                         | ipanyagb           | eviteli a | jánláshoz viszony                  | yítva            | ı ("A" táblázat):     |             |                 |
|   | Megn   | ievezés               | Előírás                                     |                    |           | Tartalom                           |                  | Arány [%]             |             | 1               |
| ł | Energ  | jia:                  |                                             | 10450              | [kJ]      | 1817,1                             | [kJ              | ] 1                   | 7,4         |                 |
|   | Össze  | es fehérje [g]:       |                                             | 92                 | [g]       | 11,6                               | [g]              | 1                     | 2,6         |                 |
|   | Fehér  | ije energia (%):      |                                             | 15                 | [%]       | 14,1                               | [%]              |                       | 94          |                 |
|   | Össze  | es zsír [g]:          |                                             | 81                 | [9]       | 150,2                              | [g]              | 18                    | 5,4         |                 |
|   | Zsír e | nergia (%):           |                                             | 30                 | [%]       | 321,9                              | [%]              | 10                    | 073         |                 |
|   | Össze  | es szénhidrát (g):    |                                             | 360                | [g]       | 32,7                               | [g]              |                       | 9,1         | 1               |

#### Figyelem: Nagyon fontos a mezők helyes

kitöltése, mert a nem megfelelő adatok rossz értéket eredményeznek!

Az adott időszakra vonatkozó étkezések, és a hozzájuk kapcsolódó receptek alapján kiszámolja az adott korcsoport, egyes étkezéseinek energia (kJ) és tápanyagtartalmát (fehérje, állati fehérje, zsír, szénhidrát, cukor, hamu, rost, koleszterin g-ban). A kiszámított adatokat a program táblázatban jeleníti meg, ahol megtekinthetjük, majd kinyomtathatjuk.

### Tápanyag számítás – Tényleges tápanyag részletes

Ez a modul az étlapok, étkezések és receptek alapján számolja ki az energia és felhasználást nyersanyagokra tápanyag bontva. A program bekér egy első és egy utolsó dátumot, mely megadása után a jobb oldalon megjelennek az adott időszak alatti étkezések. Ezek közül kell kiválasztani azt csoportot (étkezéseket), melynek a а tápanyag felhasználására kíváncsiak vagyunk.

Az adott időszakra vonatkozó étkezések, és a hozzájuk kapcsolódó receptek alapján megmutatja a kiválasztott étkezésekben előforduló nyersanyagok energia (kJ) és tápanyagtartalmát (fehérje, állati fehérje, zsír, szénhidrát, cukor, hamu, rost,

| 🌛 Tén                     | yleges tápanyagszámítás részlete:                     | 8    |                                                                                                    |                                                             |                                                                                                    |                  | ×             |
|---------------------------|-------------------------------------------------------|------|----------------------------------------------------------------------------------------------------|-------------------------------------------------------------|----------------------------------------------------------------------------------------------------|------------------|---------------|
| Év:<br>Dátumtó<br>Dátumig | 2006 <ul></ul>                                        | 5 N  | apok: 193 01 - Alkali<br>02 - Alkal<br>03 - Alkal<br>04 - Csec<br>05 - Csec<br>07 - Csec<br>08 - Csec<br>08 - Csec | mazot<br>mazot<br>semől<br>semől<br>semől<br>semől<br>semől | tak R<br>tak E<br>tak V<br>< Reggeli<br>< tizórai<br>< tizórai<br>< usconna<br>< Vaccora<br>thon norma Ran | nali v Rezi      | t<br>tat<br>ó |
| Fők. /                    | zono: Megnevezés                                      | Csop | Mennyiseg                                                                                                    | ME.                                                         | Ár                                                                                                    | Energia [kJ]     | 1             |
|                           | - ÖSSZESÍTÉS 193 napra, 5 főre:                       |      |                                                                                                    |                                                             | 134 470,66 Ft                                                                                              | 16725613,1334166 |               |
|                           | <ul> <li>ÖSSZESÍTÉS átlag 1 napra, 1 főre:</li> </ul> |      |                                                                                                    |                                                             | 139,35 Ft                                                                                                  | 17332,24         |               |
|                           |                                                       |      |                                                                                                    |                                                             |                                                                                                    |                  |               |
| 621                       | 1000 SERTÉSHÚS                                        | 01   | 6,40164965222147                                                                                                   | KG                                                          | 3 019,84 Ft                                                                                                | 0                | Į –           |
| 621                       | 1001 SÓ / ASZTALI , FINOMÍTOTT /                      | 00   | 5,75362496103638                                                                                                   | KG                                                          | 40,14 Ft                                                                                                   | 0                | F.            |
| 621                       | 1005 BORS / ŐRÖLT /                                   | 00   | 0,0160597487953405                                                                                                 | KG                                                          | 12,93 Ft                                                                                                   | 224,033495695001 | 8             |
| 621                       | 1010 FÜSZERPAPRIKA                                    | 00   | 0,0414999783458486                                                                                                 | KG                                                          | 7,80 Ft                                                                                                    | 592,619690778717 |               |
| 621                       | 1015 FAHÉJ                                            | 00   | 0,000525490196078431                                                                                               | KG                                                          | 0,00 Ft                                                                                                    | 8,02423529411765 | i I           |
| 621                       | 1030 SZERECSENDIO                                     | 00   | 0,02                                                                                                    | KG                                                          | 77,78 Ft                                                                                                   | 459,6            | ;             |
| 621                       | 1035 KÖMÉNYMAG                                        | 00   | 0,00606799259276769                                                                                                | KG                                                          | 0,00 Ft                                                                                                    | 104,430152521532 |               |
| 621                       | 1040 BABÉRLEVÉL                                       | 00   | 0,00117647058823529                                                                                                | KG                                                          | 0,00 Ft                                                                                                    | 0                | I.            |
| 621                       | 1045 GYOMBER                                          | 00   | 0                                                                                                    | KG                                                          | 0,00 Ft                                                                                                    | 0                | I.            |
| 621                       | 1050 OREGANO                                          | 00   | 0,00294117647058824                                                                                                | KG                                                          | 0,00 Ft                                                                                                    | Û                | I.            |
| 621                       | 1080 MAJORANNA                                        | 00   | 0,00461166988207283                                                                                                | KG                                                          | 0,00 Ft                                                                                                    | 68,9905814358095 | 1             |
| < 11                      |                                                       |      |                                                                                                    |                                                             |                                                                                                    | >                | 14            |

koleszterin g-ban). A kiszámított adatokat a program táblázatban jeleníti meg, ahol megtekinthetjük, majd kinyomtathatjuk.

### Heti étlap nyomtatás

A menüpont indítása után megjelenik a dátum szerinti hét sorszáma és az első és utolsó napjának dátuma. A hét kiválasztása után beállítható rádiógomb segítségével, hogy az adott időszakba a hétvége is szerepeljen vagy sem. Az időszak kiválasztása után a program felsorolja az időszak alatti étkezéseket, melyekből kiválaszthatja az Ön által nyomtatni kívánt étkezéseket. Az INDÍT gomb megnyomásával, a program feltölti a táblázatot a megfelelő adatokkal.

| Étkezések: 10<br>12.01.27. 💌          | - óvodás tizóral<br>- iskolás tizóral<br>- óvodás ebéd                                                                                                    | C Indit                                                                                                    |                                                                                                    |                                                                                                    |
|---------------------------------------|----------------------------------------------------------------------------------------------------|----------------------------------------------------------------------------------------------------|----------------------------------------------------------------------------------------------------|----------------------------------------------------------------------------------------------------|
| Nvontalási<br>belüméret 8 1           | - iskolás ebed<br>- iskolás ebéd (1x éfkezés)<br>- iskolás uztonna                                                                                                    | ? Súgó<br>X Bezár                                                                                                    |                                                                                                    |                                                                                                    |
| Hétfő                                 | Kedd                                                                                                    | Szerda                                                                                                    | Csütörtök                                                                                                    | Pént                                                                                                    |
| TEJ - 504 KJ<br>KIFLI - 544 KJ        | ZOLDPAPRIKA - 17 KJ<br>KORPÁS KIFLI - 0 KJ                                                                                                    | TEJ - 504 KJ<br>GABONAPEHELY - 0 KJ                                                                                                    | MAGOS KENYER - 630 KJ<br>PARADICSOM + 23 KJ                                                                                                    | TEJ - 5<br>BRIOS                                                                                                    |
| BUCINUDLI - 1 567 KJ<br>ALMA - 189 KJ | FEHER KENYER - 601 KJ<br>MANDARIN - 221 KJ                                                                                                    | IZES BUKTA - 2 599 KJ<br>BANAN - 776 KJ                                                                                                    | FEHER KENVER - 601 KJ<br>MUZLISZELET - 0 KJ                                                                                                    | TESZ<br>NARA                                                                                                    |
| ROZSOS ZSEMLE + 0 KJ<br>UBORKA + 2 KJ | PUDING - 545 KJ<br>Babapiskota - 429 kj                                                                                                    | GRAHAM BUCI - 0 KJ<br>UBORKA - 2 KJ                                                                                                    | FEHER KENYER - 601 KJ<br>RETEK - 63 KJ                                                                                                    | KORP)<br>ZOLDI                                                                                                    |
| -                                     |                                                                                                    |                                                                                                    | <u></u> 1)                                                                                                    |                                                                                                    |
|                                       |                                                                                                    |                                                                                                    |                                                                                                    |                                                                                                    |
|                                       | Ekinastenik<br>1201 27. ↓<br>1201 27. ↓<br>1201 | Eliteosteise:<br>12/11 27.  ↓<br>Nvontrydain betimdert: 8  ↓<br>Héffő Kedd TEJ-504 KJ KIPLI-564 KJ BUDNUDU -1 557 KJ BUDNUDU -1 557 KJ BUDNUD | Elkezével:<br>12.01.27.<br>12.01.27.<br>10.11. rikdás tödái<br>11. rikdás tödái<br>12.01.02.<br>11. rikdás tödái<br>12. rikdás tedől (* tékezél)<br>12. rikdás tedől (* tékezél)<br>12. rikdás tedől (* tékezél)<br>13. rikdás tedől (* tékezél)<br>13. rikdás tedől (* tékezél)<br>13. rikdás tedől (* tékezél)<br>13. rikdás tedől (* tékezél)<br>13. rikdás tedől (* tékezél)<br>13. rikdás tedől (* tékezél)<br>13. rikdás tedől (* tékezél)<br>13. rikdás tedől (* tékezél)<br>13. rikdás tedől (* tékezél)<br>13. rikdás tedől (* tékezél)<br>14. rikdís telől (* tékezél)<br>13. rikdás telől (* tékezél)<br>13. rikdás telől | Efitestelet         101-fordal gifted         201         11-foldal toda           12/01.27.         Image: State and State and St |

Az étlapon levő ételek nevét táblázatos formában nyomtatja ki. Ezen az egyes napok egymás mellett helyezkednek el, az egyes étkezések (reggeli, ebéd stb.) sorai pedig egymás alatt. Az időszak minden napja megjelenik a táblázatban, akkor is, ha az adott napra egy étkezés sincs megadva.

A táblázatban az összes étkezés, és a hozzájuk tartozó ételek is szabadon szerkeszthetők.

## Egyebek

## A biztonsági mentésről

A biztonsági mentés egy nagyon hasznos funkció az adatbázis karbantartásához, és a program üzembiztonságát nagy mértékben növeli. A számítástechnikában gyakori az adatvesztés, de ennek a hátterében általában hanyagság áll. Ne legyünk lusták **minden nap** a gép kikapcsolása előtt készíteni egy **biztonsági mentést** az adatbázisról, hiszen csak legföljebb 2 perc. Ha mégis bekövetkezik a baj, akkor csak az utolsó mentést kell visszatölteni, és ha ez tegnap volt, csak 1 napi adatokat kell újra bevinni.

### Raktár mentés/betöltés - Raktár mentés "A:" meghajtóra

A biztonsági mentés az Egyebek menüből érhető el. Ha floppylemezre kívánjuk készíteni a biztonsági mentést, akkor válasszuk ki a Raktári mentés *A:* meghajtóra menüpontot. Szükség lesz legalább 1db üres **formázott** floppylemezre. Kövessük az utasításokat, amit a gép kiír. A mentés megkezdése előtt töröl mindent a floppylemezről a gép. Kikapcsolható a törlés a beállítások-dialógusok fülön. Ha a mentés nem fér el egy lemezen, akkor automatikusan darabol, ekkor bekér több floppy-t is. A mentés végeztével felajánlja az ellenőrzést. Éljünk vele, hiszen csak ekkor derül ki, hogy valóban jó-e a mentésünk.

### Raktár mentés/betöltés - Raktár mentés tetszőleges helyre

A biztonsági mentés az *EGYEBEK* menüből érhető el. Ha nem floppylemezre kívánjuk készíteni a biztonsági mentést, akkor válasszuk ki a Raktári mentés készítése tetszőleges helyre menüpontot. Ekkor feldob egy tallózó ablakot, ahol kiválaszthatjuk a mentés helyét. Ez lehet merevlemez, ZIP lemez, hálózat, vagy bármi, ami elérhető a tallózás ablakból. Ha nem floppy-ra mentünk, akkor egyben hagyja a mentést. A mentés végeztével felajánlja az ellenőrzést. Éljünk vele, hiszen csak ekkor derül ki, hogy valóban jó-e a mentésünk.

## Raktár mentés/betöltés - Raktár visszatöltés "A:" meghajtóról

Előzőleg elmentett adatbázist tudjuk az *EGYEBEK* - *VISSZATÖLTÉS A: MEGHAJTÓRÓL* menüpontból visszatölteni lemezről. Kövessük a képernyőn megjelenő utasításokat! Ha több lemezes a mentés, akkor mindig a bekérésnek megfelelő sorszámút rakjuk a floppymeghajtóba. Ha hibás a mentés, akkor visszaállítja az eredeti állapotot a gép.

### Raktár mentés/betöltés - Raktár visszatöltés tetszőleges helyről

Előzőleg elmentett adatbázist tudjuk az *EGYEBEK - VISSZATÖLTÉS MEGADOTT HELYRŐL* menüpontból visszatölteni a mentésből. Feldob egy tallózó ablakot, amiben ki kell választani a visszatöltendő adatbázist, ezután kövessük a képernyőn megjelenő utasításokat! Ha floppy meghajtót választunk, és több lemezes a mentés, akkor mindig a bekérésnek megfelelő sorszámút rakjuk a floppymeghajtóba. Ha hibás a mentés, akkor visszaállítja az eredeti állapotot a gép.

### Figyelem: Az adatbázis mentés/betöltés, csak több raktáros változatnál működnek!

### Adatbázis mentés/betöltés - Teljes adatbázis mentés "A:" meghajtóra

A biztonsági mentés az Egyebek menüből érhető el. Ha floppylemezre kívánjuk készíteni a biztonsági mentést, akkor válasszuk ki a Teljes adatbázis mentés *A*: meghajtóra menüpontot. Szükség lesz legalább 1db üres **formázott** floppylemezre. Kövessük az utasításokat, amit a gép kiír. A mentés megkezdése előtt töröl mindent a floppylemezről a gép. Kikapcsolható a törlés a beállítások-dialógusok fülön. Ha a mentés nem fér el egy lemezen, akkor automatikusan darabol, ekkor bekér több floppy-t is. A mentés végeztével felajánlja az ellenőrzést. Éljünk vele, hiszen csak ekkor derül ki, hogy valóban jó-e a mentésünk.

### Adatbázis mentés/betöltés - Teljes adatbázis mentés tetszőleges helyre

A biztonsági mentés az *EGYEBEK* menüből érhető el. Ha nem floppylemezre kívánjuk készíteni a biztonsági mentést, akkor válasszuk ki a Teljes adatbázis mentés készítése tetszőleges helyre menüpontot. Ekkor feldob egy tallózó ablakot, ahol kiválaszthatjuk a mentés helyét. Ez lehet merevlemez, ZIP lemez, hálózat, vagy bármi, ami elérhető a tallózás ablakból. Ha nem floppy-ra mentünk, akkor egyben hagyja a mentést. A mentés végeztével felajánlja az ellenőrzést. Éljünk vele, hiszen csak ekkor derül ki, hogy valóban jó-e a mentésünk.

### Adatbázis mentés/betöltés - Teljes adatbázis visszatöltés "A:" meghajtóról

Előzőleg elmentett adatbázist tudjuk az *EGYEBEK* - *VISSZATÖLTÉS A: MEGHAJTÓRÓL* menüpontból visszatölteni lemezről. Kövessük a képernyőn megjelenő utasításokat! Ha több lemezes a mentés, akkor mindig a bekérésnek megfelelő sorszámút rakjuk a floppymeghajtóba. Ha hibás a mentés, akkor visszaállítja az eredeti állapotot a gép.

### Adatbázis mentés/betöltés - Teljes adatbázis visszatöltés tetszőleges helyről

Előzőleg elmentett adatbázist tudjuk az *EGYEBEK - VISSZATÖLTÉS MEGADOTT HELYRŐL* menüpontból visszatölteni a mentésből. Feldob egy tallózó ablakot, amiben ki kell választani a visszatöltendő adatbázist, ezután kövessük a képernyőn megjelenő utasításokat! Ha floppy meghajtót választunk, és több lemezes a mentés, akkor mindig a bekérésnek megfelelő sorszámút rakjuk a floppymeghajtóba. Ha hibás a mentés, akkor visszaállítja az eredeti állapotot a gép.

### Adatbázis műveletek – Adatbázis javító

Az adatbázisok javítását érjük el ezen funkció választásával. Erre akkor van szükség, ha az adatbázisok valamilyen külső ok miatt megsérülnek. Pl.: áramingadozás miatti lefagyás, véletlenül megütjük а számítógépet stb. Általánosságban ha valamit "nem találunk", vagy érdekes hibaüzeneteket kapunk, vagy számolási hibát látunk akkor érdemes lefuttatni az adatbázis

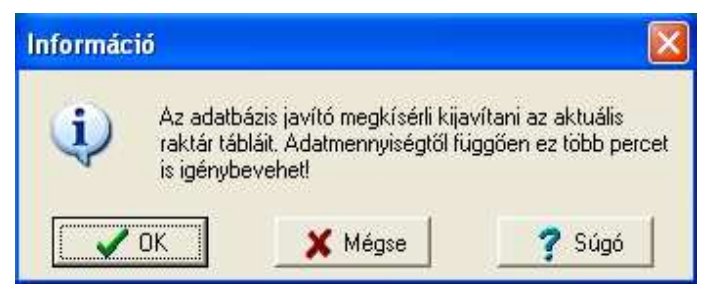

javítót, mert leggyakrabban a megsérült adatbázis okozza ezeket a jelenségeket.

Erre figyeljünk oda, mert sérült adatokkal dolgozni nagyon veszélyes az adataink biztonsága miatt.

Miután rákattintunk az OK gombra, a program átnézi, és fizikailag tömöríti az aktuálisan kiválasztott raktár adattábláit, és ha tudja, kijavítja a hibákat.

Ha sikerült kijavítani az összes hibát, akkor a jobb oldali üzenetet kapjuk.

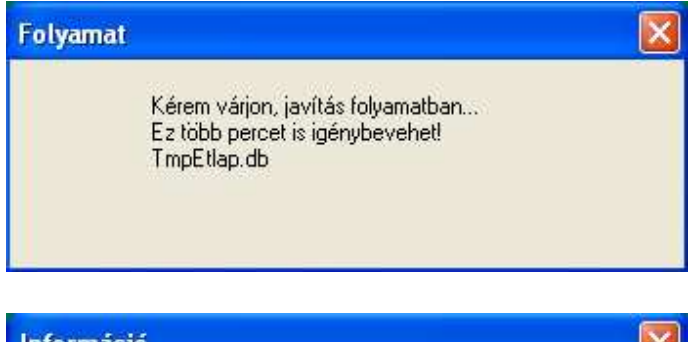

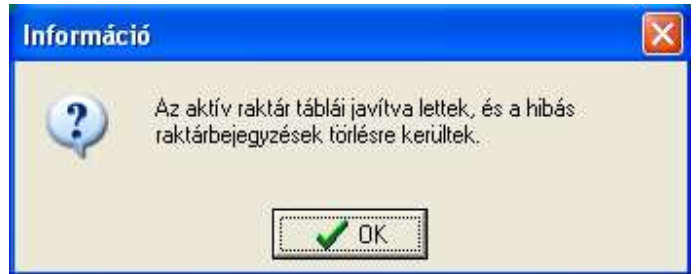

Ha hibaüzenetet kapunk, próbálja meg újraindítani a gépet, és megint megpróbálni. Ha nem jó, akkor vegye fel velünk a kapcsolatot, hogy kijavíthassuk a hibás adatbázist. Ha sürgősen kell orvosolni a problémát, akkor esetleg betöltheti a legutolsó mentését, ahol még jó volt az adatbázisa, de ekkor, az azóta eszközölt változásokat újra fel kell vinnie.

Ezután lehetőségünk van a tárolt és a valós raktári készletek ellenőrzésére. Ez azért fontos, mert némely esetben a túl sok adat, és a nagy terjedelmű lekérdezések memória kihagyást okozhatnak, így előfordulhat, hogy valamit nem jól számol a számítógépünk.

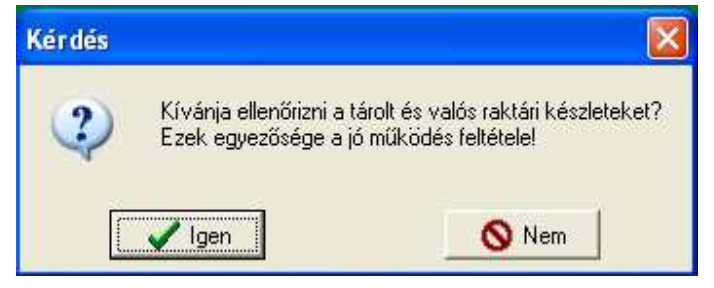

Az INDÍT gomb lenyomásával elindíthatjuk az ellenőrzést.

Ha a lekérdezés végén találunk hibás számolást (PIROS SOR), akkor a következőket kell tenni:

**1:** Feljegyezzük a hibás nyersanyag Nyilvántartási számát és a megnevezését (pl.: 3015 TEJ).

**2:** Ezek után átlépünk az ADATKARBANTARTÁS-

KARBANTARTÁS-BEVÉTELI

BIZONYLAT TÉTEL MÓDOSÍTÁS menübe.

| Le | eltár zára | ási dátuma: 🛛 | 2011.01.05. 💌 Rendezés: Fi    | ők. szám + nyilv. s | zám szerint rende | z 💌     | <mark>⊘</mark> Indí<br><u> </u> <u>N</u> yom<br><u> </u> <u> </u> <u> </u> <u> </u> <u> </u> <u> </u> <u> </u> <u> </u> <u> </u> <u></u> |
|----|------------|---------------|-------------------------------|---------------------|-------------------|---------|----------------------------------------------------------------------------------------------------|
| -  |            |               |                               | 1-                  | Day 1             | -       | Eeza                                                                                                    |
| 1  | -ök. sz.   | Nyilv. szám   | Megnevezés                    | Egyenleg            | Készlet           | Eltérés | Mert. egys.                                                                                                    |
|    | 021        | 2420          |                               | 0                   | 0                 | 0       | DB                                                                                                    |
|    | 621        | 2440          |                               | 0                   | 0                 | 0       | DB                                                                                                    |
| ł  | 621        | 2010          |                               | 0                   | 0                 | 0       | DB                                                                                                    |
| ł  | 621        | 2500          | KALACS FOSZLOS KALACS 0.50 KG | 0                   | 0                 | 0       | KG                                                                                                    |
| ł  | 621        | 2604          | KEKSZ                         | 4                   | 4                 | 0       | KG                                                                                                    |
| ł  | 621        | 2675          | POGACSA                       | ,<br>n              | 0                 | Ŭ,      | KG                                                                                                    |
| t  | 621        | 2702          | BETESLAP                      | 0                   | 0                 | 0       | ISM                                                                                                    |
| t  | 621        | 3001          | TURO                          | 0                   | 0                 | 0       | KG                                                                                                    |
| ľ  | 621        | 3015          | TEJ                           | 0                   | 25                | -25     | LIT                                                                                                    |
| 1  | 621        | 3125          | JOGHURT (MILLI 150 GR.)       | 0                   | 0                 | 0       | DB                                                                                                    |
|    | 621        | 3135          | KEFIR                         | 0                   | 0                 | 0       | ISM!                                                                                                    |
| 1  | 621        | 3140          | JOGHURT                       | 0                   | 0                 | 0       | LIT                                                                                                    |
|    | 0.01       | 0100          | TEIEOL                        |                     |                   | 0       | LIT                                                                                                    |

**3:** Itt megkeressük az adott nyersanyag(ok) aktuális évben lévő első raktárba befelé irányuló mozgását.

Ez vagy az adott év nyitó tétele, vagy ha nem volt nyitó tétel, akkor a legelső bevételi bizonylat.

| Dátum       | Bizonylatszám | Fők. sz. | Anyagkód | Anyagnév                          | Irány | Mozgá    |
|-------------|---------------|----------|----------|-----------------------------------|-------|----------|
| 2010.06.01. | 00000000      | 621      | 2315     | KENYER (FELBARNA)                 | BE    | Nyitó te |
| 2010.06.01. | 00000000      | 621      | 2604     | KEKSZ                             | BE    | Nyitó te |
| 2010.06.01. | 00000000      | 621      | 3001     | TURO                              | BE    | Nyitó te |
| 2010.06.01. | 00000000      | 621      | 3015     | TEJ                               | BE    | Nyitó te |
| 2010.06.01. | 00000000      | 621      | 3192     | TEJSZINHAB                        | BE    | Nyitó te |
| 2010.06.01. | 00000000      | 621      | 3355     | SAJT (TRAPPISTA)                  | BE    | Nyitó te |
| 2010.06.01. | 00000000      | 621      | 3512     | SAJT (KOCKASAJT)                  | BE    | Nyitó te |
| 2010.06.01. | 00000000      | 621      | 4065     | CSIRKE MELL                       | BE    | Nyitó te |
| 2010.06.01. | 00000000      | 621      | 4070     | CSIRKE COMB                       | BE    | Nyitó te |
| 2010.06.01. | 00000000      | 621      | 4072     | CSIRKE LEVES APROLEK              | BE    | Nyitó te |
| 2010.06.01. | 00000000      | 621      | 4091     | LONCSHUS                          | BE    | Nyitó te |
| 2010.06.01. | 00000000      | 621      | 4152     | PULYKA COMB                       | BE    | Nyitó te |
| 2010.06.01. | 00000000      | 621      | 4153     | SERTES CSONT                      | BE    | Nyitó te |
| 2010.06.01. | 00000000      | 621      | 4155     | SERTES KARAJ                      | BE    | Nyitó te |
| 2010.06.01. | 00000000      | 621      | 4158     | SERTES LAPOCKA                    | BE    | Nyitó te |
| 2010.06.01. | 00000000      | 621      | 4162     | SERTES COMB                       | BE    | Nyitó te |
| 2010.06.01. | 00000000      | 621      | 4210     | CSIRKE MAJ                        | BE    | Nyitó te |
|             |               |          |          |                                   |       | >        |
|             | 🗟 Mó          | dosít    | 7 Sú     | nó 🛛 🔀 Bezár 🛛 🛛 Bizonvlatszám: 🗍 |       |          |
|             |               | and a    |          |                                   |       | 2022 IF- |

**4:** A MÓDOSÍT gomb megnyomására feljön egy új ablak, melyben a kiválasztott nyersanyagon lehetne módosítani.

**5:** NE változtassunk semmin, csak a RÖGZÍT gombra kattintsunk rá!

Ezután a számítógép újraszámolja a kiválasztott nyersanyag anyagkartonját, és javítja a hibát.

| ß                                          | Bevételi biz | onylat fejléc |              |            |                 |             |               |       |           |             | -1 |
|--------------------------------------------|--------------|---------------|--------------|------------|-----------------|-------------|---------------|-------|-----------|-------------|----|
| 1000                                       | Bizonylat so | rszáma:       | 00000000     |            |                 |             |               | A     | zonosító: | 2010/0000   | 00 |
| Bizonylat kiállítási dátuma:<br>Mozgásnem: |              |               | 2010.06.01.  |            |                 | D: 1.1.7. 4 |               | v     |           |             |    |
|                                            |              |               |              |            | Nettó:          |             | 939 395,83 Ft |       |           |             |    |
| Szállító adatai: BA                        |              |               | BAÁR-MADA    | RAS Reform | nátus G         | imn.        | -             | Á     | FA:       | 0,00        | Ft |
|                                            |              |               | 1022 Budap   | est, Lótái | ntffy Z         | suzsan      | na u.3.       | В     | ruttó:    | 939 395,83  | Ft |
| 1                                          | Főkönuvi sz  | ám:           | 621          | Nuilvántz  | artási sz       | ám: [301    | 5             |       |           |             |    |
| 10 010                                     | Anuag megi   | nevezáre:     | TEI          |            |                 | and I a     |               | a     |           |             |    |
| 30                                         | Hannais (an  | 10102030.     |              | 55.00      | 117             | 1 - 14-     | 💻 🚞           | 1000  | 10.00     |             |    |
| 100                                        | Merinyiseg.  |               | -            | 35,00      |                 | Lejara      | it datuma.    | 1033. | 12.30.    | 7000.05     |    |
| AFA %:                                     |              | U ▼ Nett      |              | Netto      | 0352ar. 7233,03 |             | 7233,05       |       |           |             |    |
| 0.00                                       | Nettó egysé  | :gár:         |              | 131,51     |                 | Brutté      | összár:       |       |           | 7233,05     |    |
| Sec.                                       | Bruttó egysi | égár:         |              | 131,51     |                 | Össza       | ár ÁFA:       |       |           | 0,00        |    |
|                                            | Fők. szám /  | Azonosító Meg | jnevezés     |            |                 |             | Mennyisé      | g     | Mértegy:  | s. Nettó ár | ^  |
|                                            | 621          | 0101 FOK      | HAGYMAKREM   | LEVES      |                 |             | 1             | 2     | KG        | 4 500,00 Ft | 1  |
|                                            | 621          | 0114 TES      | ZTA (MAKARON | 41)        |                 |             |               | 2,5   | KG        | 1 100,00 Ft |    |
|                                            | 621          | 0115 KIW      | I IZU SZORP  |            |                 |             |               | 5     | ISM!      | 4 375,00 Ft |    |
| - E                                        | 621          | 0122 EU9      | ZEBKEVEBEK   | SZABNYA    | SOKI            |             |               | 07    | KG        | 1 400 00 Ft | 1  |

### Adatbázis műveletek - Adatbázis importáló DOS menzából

Ezt a műveletet csak akkor lehet elvégezni, ha a DOS-os menza program megtalálható azon a számítógépen, amelyen a WinMenza programot használjuk!

Az adatbázis importáló az EGYEBEK-ADATBÁZIS MŰVELETEK menüből érhető el. Ez a funkció teszi lehetővé, hogy az adatbázisokat átkonvertáljuk a DOS-os MENZA CLASSIC programból. A listából kiválaszthatjuk, hogy melyik adattörzset akarjuk importálni, majd az INDÍTÁS gomb lenyomásával megkezdődik az adatátadás. Ha hibaüzenet nélkül végigfut a program, akkor sikeres volt a művelet.

Hibaüzenet akkor fordulhat elő, ha a DOS Menza program adatbázisa megsérült, vagy hibás adatokat tartalmaz. Ez esetben először ki kell javítani a hibás részeket, és újra megpróbálni, amíg nem lesz több hiba. A mértékegység jelzés nem hiba, csak

| Anyag törzs<br>Recept törzs<br>Partner törzs<br>Főkönyvi számok<br>Raktár nyitókészlet<br>Menza classic elérési útja: |  |                    | zis konvert                                                                   |
|----------------------------------------------------------------------------------------------------|--|--------------------|-------------------------------------------------------------------------------|
| Menza classic elérési útja:<br>c:\pentasys\pentmen                                                                    |  | <<br>let           | Anyag törzs<br>Recept törzs<br>Partner törzs<br>Főkönyvi szá<br>Raktár nyitók |
|                                                                                                    |  | rési útja:<br>tmen | Menza classic<br>c:\pentasys\p                                                |
|                                                                                                    |  |                    | 1                                                                             |

figyelmeztet hogy nem tudott beazonosítani minden mértékegységet. Ez esetben amíg ki nem javítjuk kézzel ezen anyagok mértékegysége "ismeretlen" jelzést kap.

**Figyelem!** A kiválasztott törzsadatok felülírják az aktuálisan kiválasztott raktár azonos törzsadatait, vagyis ami volt eltűnik, és helyette a DOS Menza adatai lesznek!

### Szövegszerkesztő

A szövegszerkesztővel sima .TXT fájlokat lehet szerkeszteni, és menteni. Akár egyéni jegyzeteket is csinálhat benne ha akar, hasonlít jegyzettömbhöz. Valódi a funkciója jegyzőkönyvek készítése, és kinyomtatása. А jegyzőkönyveket a könyvtárában, a \Szovegek\ program könyvtárban találja. Ha veszteséget könyvel el, akkor a kiadási bizonylat megírásakor automatikusan feldobja szövegszerkesztőt, és betölti a beállításokban megadott jegyző-könyvet.

**Megnyit:** betölti a fájltallózóban kiválasztott szövegfájlt.

| PÉLDA! (szerkessze át tetsz                                                                              | ése szerint! El is mentheti!)                                                                                   |
|----------------------------------------------------------------------------------------------------|----------------------------------------------------------------------------------------------------|
| A jegyzőkönyv tárgya:                                                                                    | Nyersanyag veszteség dokumentálása                                                                              |
| Az elvesztett raktárkészlet:                                                                             | 3 darab 7 decis üveg vodka                                                                                      |
| Elkönyvelve a következő számlán:                                                                         | 000000456                                                                                                    |
|                                                                                                    |                                                                                                    |
| Megjegyzés:                                                                                              |                                                                                                    |
| l mai napon a segéd befelé jövet<br>fent megnevezett italt, majd meg<br>elesett. lz áru összetört, fogya | : az épületbe hozott a kezében három üveg<br>gootlott egy ottfeljtett táskában, és<br>aztásra alkalmatlan lett. |
| Személyi sérülés nem történt.                                                                            |                                                                                                    |
|                                                                                                    |                                                                                                    |
|                                                                                                    |                                                                                                    |
|                                                                                                    |                                                                                                    |
|                                                                                                    |                                                                                                    |

Ment: Kimenti a fájl-mentés ablakban megadott néven és helyre a szövegfájlt. Nyomtat: Kinyomtatja jegyzőkönyv formában a szerkesztőben lévő szöveget.

### Nyomtatás fájlból

Az "Egyebek - Nyomtatás fájlból" menüpontban található egy nyomtatási modul, amivel úgynevezett QuickReport formátumú nyomtatási fájlokat lehet kinyomtatni. Ilyen fájlokat létre lehet hozni a program összes nyomtatási nézetében, ha megnyomjuk a felső ikonsoron a floppylemez ikont. Ekkor elmenti a képernyőn látható nyomtatást (ha több oldalas az egészet!) egy általunk megadott helyre, és néven. Ezeket a fájlokat lehet innen utólag bármennyi alkalommal kinyomtatni.

Ez akkor hasznos, ha olyan gépen dolgozunk amire nincs nyomtató kötve, vagy éppen nem működőképes. Ekkor kimenthetjük fájlba, és ha már van üzemképes nyomtató akkor, vagy esetleg másik gépre átvive a fájlokat onnan utólag kinyomtatható.

### Programhiba riport varázsló

A hibariport varázsló a programhibák felderítésére, és gyors orvoslásukra készült. Használata egyszerű,

csak követni kell a rajta lévő útmutatót. Ez egy hiba adatbázis, ahová beírhatja, hogy milyen hibákat tapasztalt a program használata közben.

Minél pontosabban fogalmaz, és leírja a körülményeket, annál könnyebb lesz a hibát beazonosítanunk, ha eljuttatja hozzánk ezt az adatbázist. Elküldheti bármilyen adathordozón, amire a Mentés gombbal lehet kimenteni, vagy e-mail-ben is ha van internet hozzáférés azon a gépen amiről küldi. Nem kell beállított levelezőprogram, vagy SMTP kiszolgálónak lennie, mivel a levelet közvetlenül a mi szerverünkön át küldi WEB kapcsolaton keresztül, így a tűzfalakkal sem lesz problémája. Ha esetleg

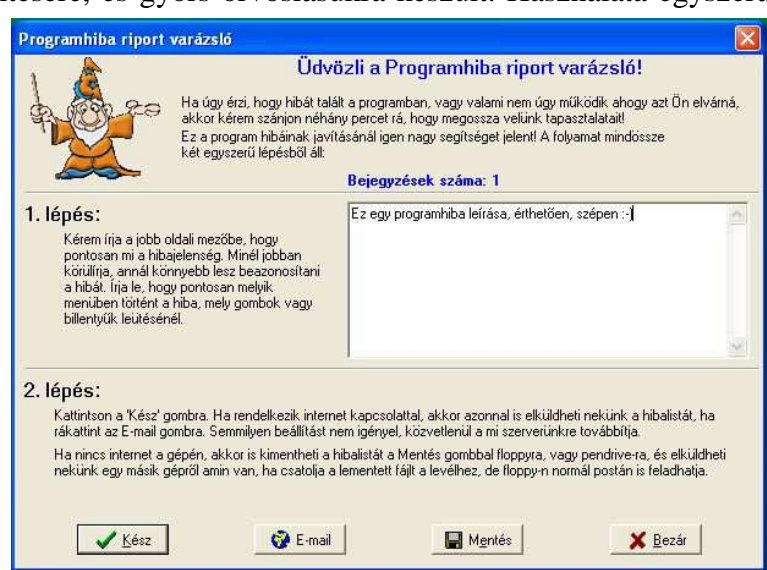

mégis rákérdezne a tűzfal, engedélyezzük a programnak a kapcsolatot.

Amennyiben úgy véljük hogy az adatbázissal is gondok vannak, akkor egyszerűen csatolni lehet az aktuálisan kiválasztott raktár adatbázisát a levélhez, ha bejelöljük az "Aktív raktár csatolása..." jelölőnégyzetet. Alapértelmezésben be van jelölve. Miután mindent kitöltöttünk a KÜLDÉS gomb lenyomásával automatikusan elküldjük az E-mailt.

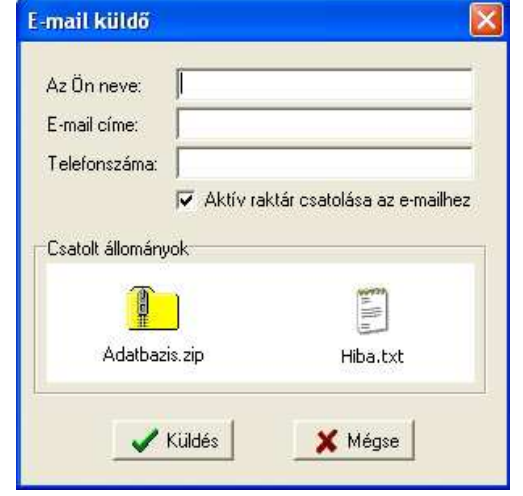

Ebben a menüpontban ellenőrizhetjük hogy jelent-e meg új frissítés az Interneten a programhoz. Kiírja hogy milyen verziójú a programunk, és milyen található az Interneten. Ha van frissebb, megkérdi, hogy automatikusan letöltse-e és telepítse a programot. Ha igennel válaszolunk, akkor letölti, majd kilép a programból, és elindítja a frissítőprogramot. Itt követni kell az utasításokat. A frissítés után elindíthatjuk a programot, és ekkor már a frissített verzió lesz.

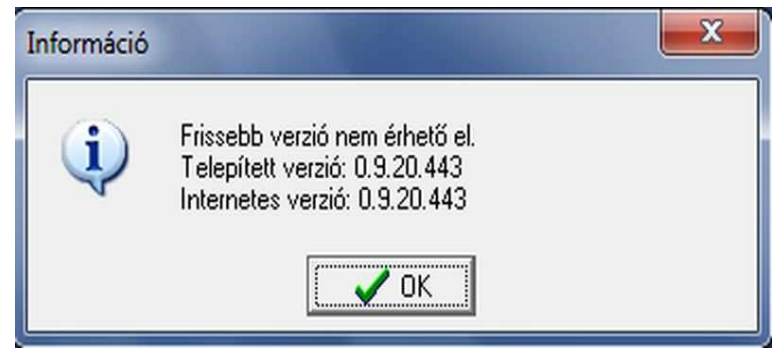

Ha magunk akarjuk letölteni a frissítést, azt is megtehetjük a www.menza.hu honlapról.

## Beállítások

## Alapértelmezett értékek

Itt találhatóak azok az alapértelmezett mezők, amelyek a bizonylatok felvitelénél automatikusan kiválasztásra kerülnek, amikor megjelenik az űrlap. Kézzel be kell írni a megfelelő kódot. Ha hibás kódot ír be, akkor az első jelenik meg automatikusan, ami a táblában van.

| Program beállítások                                     |               |                       |
|---------------------------------------------------------|---------------|-----------------------|
| Alapértelmezett értékek Nyomtatás Számítások Dialógusol | k   Jelszavak | Működés               |
|                                                         | Immercent     |                       |
| Partner kód alapértelmezett értéke;                     | 0000000       |                       |
| Főkönyvi szám alapértelmezett értéke:                   | 621           |                       |
| Mértékegység kód alapértelmezett értéke:                | KG            |                       |
| Anyagcsoport kód alapértelmezett értéke:                | 00            |                       |
| ÁFA csoport alapértelmezett értéke:                     | 03            |                       |
| Veszteségi kód alapértelmezett értéke:                  | 00            |                       |
|                                                         |               |                       |
| <u>✓ 0</u> K                                            | gse           | <b>?</b> <u>S</u> úgó |

### Nyomtatás

A nyomtatási beállításokban lehet egy logót kiválasztani, ami megjelenik minden nyomtatáson a bal felső sarokban. Ez egy 150x50 pixel méretű \*.bmp fájl lehet. A fájlnév melletti ... gombbal lehet megtallózni a fájlt.

#### Milyen nyomtatót használjunk?

A program a Windows grafikus nyomtató rendszerét használia minél a iobb minőségű, és egyedi oldalak előállítási lehetősége miatt. Ez főleg mátrix nyomtatókon nagyon hosszú nyomtatási időt eredményezhet. Minden Windows alatt működni tudó nyomtatót támogat а program, legyen az régi párhuzamos portos, vagy modern USB, vagy vezeték nélküli típus.

| Logó a nyomtatáson:         | E:\Program Files\WinMenza\logo.bmp                                                                                                    |                 |            |  |  |
|-----------------------------|----------------------------------------------------------------------------------------------------|-----------------|------------|--|--|
|                             | A logó egy 150x50 p<br>méretű képfájl lehe                                                                                                    |                 | n<br>IENZA |  |  |
| ábléc<br>🔽 Nyomtasson láblé | cet az összesítés után                                                                                                    |                 |            |  |  |
|                             |                                                                                                    |                 |            |  |  |
| Beosztott                   | Főnök                                                                                                    | Raktárnok       | Szakács    |  |  |
|                             | and the second second se | process to come |            |  |  |

A lézernyomtató használata erősen ajánlott, mivel ez szintén grafikus elven működik, így teljes az összhang a nyomtató, és a Windows között. Gyorsan, és tökéletes minőségben tudják az oldalakat reprodukálni.

A tintasugaras nyomtató is jó idő alatt végez egy oldal kinyomtatásával, ha nem állítjuk a nyomtatási minőséget maximumra, mert ekkor szép, de nagyon lassú nyomtatást végez, elég sok festék felhasználásával. Ajánlott a tintasugaras nyomtatókat közepes, normál minőségen (300dpi) üzemeltetni, mivel ekkor takarékosabban, és gyorsabban nyomtatnak még elfogadható minőség mellett.

A mátrix nyomtatók használata nem javasolt! Ezek a készülékek karakteres, és nem grafikus nyomtatásra vannak tervezve, ezért csak nagyon lassan, sok zajjal, és igen rossz minőségben tudják kinyomtatni az oldalakat. Természetesen használhatóak ezek is a programhoz, de ne várjunk tőlük jó minőségű nyomatokat!

### Számítások

**Recepteket hány főre adjuk meg:** a receptek anyagainak felvitelekor hány főre kell az anyagmennyiségeket megadni.(100 vagy 10 fő lehet).

Anyag kiadási árának kézi megadása: Lehetőség van a kiadási érték megváltoztatására, ha bejelöljük a jelölő négyzetet. Ez a beállítás azonban a nyersanyagok átlagárának számítását befolyásolhatja!

| Program beállítások                                                                                                    |
|----------------------------------------------------------------------------------------------------|
| Alapértelmezett értékek Nyomtatás Számítások Dialógusok Jelszavak Működés                                                                     |
| Recepteket hány főre adjuk meg:<br>Anyag kiadási árának kézi megadása<br>[v]<br>(Figyelem! Az átlagáras számítások pontosságát beřolyásolja!) |
| <u>QK</u>                                                                                                    |

## Dialógus beállítások

**3D dialógusablakok:** Ha be van jelölve akkor a képernyőn megjelenő üzenetablakok Windows XP stílusúak lesznek, 3D hatású és finom árnyalatúak. Ha 16 színű megjelenítőnk van akkor ezek igen csúnyák, ezért ki lehet kapcsolni ezeket, ilyenkor visszatér az eredeti Win95ben használt dialógusokhoz.

Új adat rögzítése után, legyen visszajelzés: új adat felvitele után, ha be van jelölve, megjelenik egy nyugtázó ablak, máskülönben semmi visszajelzést nem ad a sikeres felvitelről.

**Tételmennyiség figyelmeztető üzenetek:** Bizonylatokkal való manipuláláskor, ha be van állítva, és adott anyag a minimum alá,

vagy maximum fölé megy, akkor figyelmeztető üzenetet ad.

**Módosítás után legyen visszajelzés:** a módosítások után, ha be van jelölve, megjelenik egy nyugtázó ablak, máskülönben csak eltűnik.

**Biztonsági mentésnél törölje le a lemezt:** Ha be van jelölve, akkor a floppylemezes mentéseknél automatikusan letörli az összes lemez tartalmát.

Indításkor a program mindig kér egy felhasználónevet, és egy hozzá tartozó jelszót. Ez nem kerülhető meg, fontos eleme a működésnek. A bizonvlatok felvitelénél. egyéb módosításoknál és rögzíti a program, hogy melyik felhasználó végezte az adott felvitelt, illetve módosítást. így az visszakövethető. Ezen kívül hozzáférési szintek állíthatóak be, hogy ki mihez férhet a programban hozzá. A főmenü bizonyos elemei le vannak tiltva, ha nem teljes a hozzáférés. Új jelszavakat csak teljes hozzáféréssel lehet létrehozni, de módosítani és törölni mindenki tudja a sajátját.

### Jelszavak beállítása

| Alapértelmezett értékek Nyomtatás Számíta | ások Dialógusok Jelszavak Működés                                          |
|-------------------------------------------|----------------------------------------------------------------------------|
| Meglévő jelszó módosítása                 | Új jelszó létrehozása                                                      |
| Felhasználónév: user                      | Felhasználónév:                                                            |
| Régi jelszó:                              | Jelszá:                                                                    |
| Új jelszó:                                | Jelszó újra:                                                               |
| Új jelszó újra:                           | Biztonsági szint: C Teljes hozzáférési szint<br>C Adminisztrációs hozzáfér |
| Módosít X Iöröl                           |                                                                            |

**Figyelem!** Ha kitörli magát a jelszóadatbázisból, akkor kizárja a program! Csak más nevében tud újra belépni. A gyárilag beállított jelszó teljes hozzáférésű: **FELHASZNÁLÓ: user** a **JELSZÓ: p** 

**Jelszó módosítása:** a jelszavak módosítása részben lehet. Be kell írni a felhasználónevet, ekkor kiírja alul a jogosultsági szintet. Ha azt írja, hogy a felhasználó nem létezik, akkor hibásan írta. Írja be ezután a jelenlegi jelszót, majd az újat kétszer egymás alá. A módosít gombbal tudja elfogadni.

**Jelszó törlése:** ugyanebben a részben lehet törölni is. Ehhez elég a nevet, és a régi jelszót beírni. Törlésnél a felhasználó megsemmisül. Ha azt a felhasználót töröljük, amin be vagyunk jelentkezve, azonnal kizár a program.

| Program beállítások                                                                 | × |
|-------------------------------------------------------------------------------------|---|
| Alapértelmezett értékek   Nyomtatás   Számítások   Dialógusok   Jelszavak   Működés |   |
|                                                                                     |   |
| 🔽 [3D dialógusablakok (legalább 16 bites színmélység kell]                          |   |
| 🔽 Új adat rögzítése után legyen visszajelzés                                        |   |
| 🔽 Tételmennyiség figyelmeztető üzenetek                                             |   |
| ✓ Módosítás után legyen visszajelzés                                                |   |
| ✓ Biztonsági mentésnél törölje le a lemezt                                          |   |
| 🖌 DK 🖌 Ménse 🧟 Súnó                                                                 | 1 |
|                                                                                     | 1 |

Új felhasználó és jelszó létrehozása: az új jelszó létrehozása részben lehet. Be kell írni a felhasználónevet, amiből csak egy lehet, és a jelszót kétszer egymás alá. Ezután beállítani a jogosultsági szintet, és a Létrehoz gombot megnyomni. Csak teljes hozzáféréssel lehet felhasználót létrehozni.

**Rendszergazdai jogosultság:** mellett érhető el csak a *Szerviz* menüpont. Jelszavak kezelésénél, ha rendszergazdai jogunk van, akkor nem kell beírni a régi jelszavakat, azok nélkül is elvégzi a program a jelszómódosítást és törlést. Rendszergazdai joguk csak munkatársainknak van!

### Működési paraméterek

Hibajelentések e-mail címei: itt lehet beállítani azt az alapértelmezett e-mail címet, ahová a hibajelentéseket küldeni szeretné. Vesszővel elválasztva több címet is megadhat. *Ezt gyárilag beállítottuk, kérjük nem módosítani!!* 

Eredeti beállítás: (pentasys@t-online.hu, toke.csaba@gmail.com)

**BDE hálózati osztott könyvtár:** hálózati használatkor kell beállítani a szerver közös munkaterületére. (bővebben a hálózati beállításoknál)

Hálózati zárolás tiltás: Hálózatos használat esetén csak abban az esetben, ha nem megoldható a raktárak külön használata! Ha

| Hálózati beállítások                    |                                                                                                    |
|-----------------------------------------|----------------------------------------------------------------------------------------------------|
| Hibajelentések e-mail címei:            | pentasys@t-online.hu, toke.csaba@gmail.com                                                          |
| BDE hálózati osztott könyvtár:          | C:\                                                                                                 |
| utomatikusan hatöltött jaguzőkönuv.     | ✓ Hálózati zárolás tiltása (kizárólag probléma esetén!) C\Program Files\WinMenza\Szovenek\nelda txt |
| Kiedési bizopulatnál automatikus leltár |                                                                                                    |
| ÁFA érték mutatása a leltárnál          | Γ                                                                                                   |

be van jelölve, akkor a program nem tiltja le hálózatos használatnál, hogy egy adott raktárba több felhasználó is beléphessen! Ilyenkor nekünk kell erre figyelni, ugyanis ha egy raktárban több felhasználó egyszerre változtat adatot, akkor az adatbázis összeomlik, a program megsérül!

Automatikusan betöltött jegyzőkönyv: itt lehet megtallózni az automatikusan betöltendő jegyzőkönyv szöveget (txt fájl).

**Kiadási bizonylatnál automatikus leltár:** Ha be van jelölve, akkor minden új dátumon történő kiadási bizonylat felvitelénél, a program megmutatja a kiadni kívánt nyersanyag aktuális raktári készletét.

### Hálózatos használat

A program lehetőséget nyújt a hálózatban való osztott használatra némi korlátozás mellett. A teljes üzembiztonság miatt egy raktárat egyszerre csak egy program használhat. A program figyeli, hogy a kiválasztott raktárra indítottak-e már másik programot, és ha igen, akkor figyelmeztet erre (ábra), és kilép, mert egyszerre egy raktárat nem használhat több példánya a programnak.

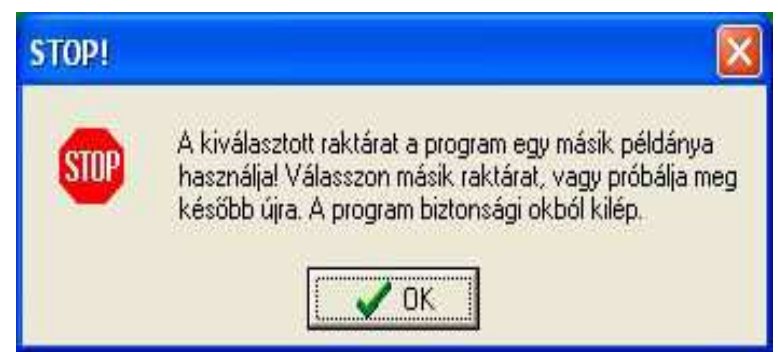

Tehát egy raktárnál nincs sok értelme a hálózatos használatnak, hiszen egyszerre úgy is csak egy gépről lehet az adatbázist használni, de felváltva lehet több gépről használni. Több raktáras verziónál lehet egyszerre egymással párhuzamosan használni a raktárakat, mindegyiket egy-egy gépről egymással párhuzamosan, viszont egy adott raktárhoz ekkor is csak egy gép fér hozzá egyszerre.

## A hálózati mód beállítása

Minden olyan hálózati kiszolgálón működik, ami támogat fájlmegosztást, és teljes hozzáférési jogokat tudunk beállítani az adatbázis könyvtárra.

Ajánlott konfiguráció, hogy miután **minden gép saját merevlemezére** feltelepítettük a programot, amin használni akarjuk, (*Ne telepítsük hálózati meghajtóra, mert nem fog működni!*) nevezzünk ki egy gépet szervernek, és osszuk meg a \WinMenza\DataBase könyvtárat rajta teljes hozzáférésűként (írás és olvasás) a hálózaton. (A Windows XP-s op. renszerek nem engednek teljes hozzáférést a Program Files könyvtárban, ezért a DataBase könyvtárat át kell helyezni a C:\ gyökérbe és ott teljes hozzáféréssel megosztani). Ezután új hálózati meghajtót csatlakoztatunk a szerver gépen, és a mappánál megtallózzuk a C:\DataBase könyvtárat. Célszerű olyan gépet választani, ami mindig üzemel, amikor a program használva van, mivel ez a gép szolgálja ki a többit is, vagyis a többi gépen a program nem fog működni, ha ez nincs bekapcsolva. A többi gép lesz a kliens. A kliensekről töröljük le a \WinMenza\DataBase könyvtárat, erre nem lesz szükség.

Mivel fizikailag a szerver gépen van az adatbázis, ezért menteni csak erről a gépről lehet, ezért munka után célszerű mindig teljes adatbázist menteni erről, így mindegyik raktár mentésre kerül.

*Figyelem!* Ha az adatbázis könyvtárat valódi fájlszerverre tesszük (Linux, Novell, NT...) és nem egy programot futtató gépen osztjuk meg, akkor az adatbázis mentéséről a rendszergazdának gondoskodnia kell, mert a program nem tud menteni ilyen esetben!

Ha a megosztás kész, akkor minden gépen be kell állítani az adatbázis új elérhetőségét (Alias). Ehhez a Vezérlőpultban el kell indítani a "BDE Administrator" beállítóprogramot (alábbi ábra)

Válasszuk ki az ábrán látható Databases fület, és keressük meg rajta a "WinMenza" bejegyzést és válasszuk ki! Jobb oldalt a "Path" beállítást kell megváltoztatni. Jelen példában egy PHOBOS nevű gépen van megosztva a könyvtár. Értelemszerűen adott rendszernek megfelelően kell beállítani.

Fontos! Minden gépen ugyanaz a hálózati elérési út kell, hogy legyen! Tehát mindegyiken, pl.: F:\adatbazis, vagy \\gépnév\megosztásnév. Nem lehet eltérő! A szervergépen is be kell ezt állítani, függetlenül hogy azon van az adatbázis!

Ha beállítottuk, akkor a fenti jobbra mutató kék nyílikont kell megnyomni, hogy rögzítse a beállítást.

| BXDQ                                                                                                    |                                              |                                                  |
|----------------------------------------------------------------------------------------------------|----------------------------------------------|--------------------------------------------------|
| All Database Aliases                                                                                                    | Definition of WinMenza                       |                                                  |
| Databases Configuration                                                                                                    | Definition                                   |                                                  |
| <ul> <li>Databases</li> <li>Avast4</li> <li>CompassTravel</li> <li>DataPump</li> <li>DataPump</li> <li>BabasesTavel</li> <li>BabasesTavel</li> <li>BabasesTavesTavel</li> <li>BabasesTavesTavesTavesTavesTavesTavesTavesT</li></ul> | Type<br>DEFAULT DRIVER<br>ENABLE BCD<br>PATH | STANDARD<br>PARADOX<br>FALSE<br>WPHOBOS\DataBase |

Ha ez kész, akkor be kell állítani a hálózati osztott könyvtárat, ami lehet ugyanez. Szintén minden gépen be kell állítani, és ugyanannak kell lennie. Válasszuk a Configuration fület, és nyissuk ki a baloldali fát az ábrán látható módon! Válasszuk ki a PARADOX elemet! Jobb oldalt pedig a NET DIR-t változtassuk meg ugyanarra, mint az előző Path beállításban tettük! Ezután itt is a fenti ikonsorban a jobbra mutató kék nyíllal rögzítsük!

Ez a beállítás elérhető a program beállításainál is, ott is átállítható.

| exoa                    |                                                                                                  |                                                                              |
|-------------------------|--------------------------------------------------------------------------------------------------|------------------------------------------------------------------------------|
| Drivers and System      | Definition of PARADOX                                                                            |                                                                              |
| Databases Configuration | Definition                                                                                       |                                                                              |
| Configuration           | NET DIR<br>VERSION<br>TYPE<br>LANGDRIVER<br>BLOCK SIZE<br>FILL FACTOR<br>LEVEL<br>STRICTINTEGRTY | WPHOBOS/DataBase 4.0<br>FILE<br>Pdox ANSI Hun. DC<br>2048<br>95<br>7<br>TRUE |

Kész is! Ha mindent jól csináltunk, akkor a programok indíthatóak. Ha minden hiba nélkül elindul akkor mindent jól állítottunk be.

### Windows Vista és Windows 7 beállítás

Windows Vistaés Windows 7 rendszer alatt a WinMenza program csak akkor indul el, ha a telepítő által az asztalra kitett indító ikon tulajdonságainál beállítjuk a jogosultsági szintet!

| Biztonság                                                                             | Részletek                                                                                                    | Előző verziók                                                      |
|---------------------------------------------------------------------------------------|----------------------------------------------------------------------------------------------------|--------------------------------------------------------------------|
| Altalános                                                                             | Parancsikon                                                                                                    | Kompatibilitás                                                     |
| a problemäi vanna<br>prábbi változatán l<br>prábbi verziónak n<br>Kompatibilitási üze | ak ezzel a programmal, e<br>helyesen működött, vála<br>negfelelő kompatibilitási ú<br>emmód<br>ivetkező kompatibilitási ú | s az a Windows egy<br>ssza ki az adott<br>jzemmódot.<br>jzemmódban |
| Twinnows VL (2                                                                        | pervice nace( 2)                                                                                                    |                                                                    |
| Beállítások                                                                           |                                                                                                    |                                                                    |
| 🔲 Futtatás 256                                                                        | színben                                                                                                    |                                                                    |
| Futtatás 640                                                                          | x 480 képpontos képer                                                                                                    | nyőfelbontással                                                    |
| 🔲 A képi témák                                                                        | c letiltása                                                                                                    |                                                                    |
| Asztal-össze                                                                          | áll <mark>ítás letiltása</mark>                                                                                           |                                                                    |
| A képemyő r<br>esetén                                                                 | méretezésének letiltása r                                                                                                 | nagy DPI-beállítás                                                 |
| Jogosultsági szint                                                                    |                                                                                                    |                                                                    |
| 📝 A program fu                                                                        | ttatása rendszergazdaké                                                                                                   | ént                                                                |
| 🔊 Minden felhaszr                                                                     | náló beáll ításának megje                                                                                                 | lenítése                                                           |
|                                                                                       |                                                                                                    | 200 87                                                             |

## Gyakori hibák, hasznos információk

#### Hiba: a program nem indul el, kulcsfájlt keres

A programnak szüksége van a regisztrációs fájlra, máskülönben nem jogosult a program használatára. Ez tartalmazza a céges információkat a tulajdonosról. Lehet hogy sérült volt a telepítő, vagy hiányzott róla a fájl.

Ellenőrizze, hogy a program könyvtárában megvan-e a **license.key** nevű fájl. Ez alapértelmezésben a \PROGRAM FILES\WINMENZA könyvtárban van amennyiben telepítéskor nem adott meg mást. Ha megvan a fájl, akkor próbálja meg Intézővel megnyitni ezt a könyvtárat, és dupla kattintással indítani az **WinMenza.exe** fájlt.

#### Hiba: a program nem indul el, hibás kulcsfájlra panaszkodik

Valószínűleg megsérült a kulcsfájl, vagy valaki belepiszkált. Kérem, vegye fel a kapcsolatot a program terjesztőjével, hogy új kulcsot adhassunk Önnek.

# Hiba: Használat közben hibát találtam a program működésében. Tudom, hogy ennek nem így kell működnie. Mit tegyek?

Két lehetőség van: Felveszi a program eladójával a kapcsolatot, aki továbbítja a fejlesztőknek a hibajelenséget. A másik megoldás, hogy igénybe veszi a program beépített hibaközlő rendszerét. Ezt az EGYEBEK-PROGRAMHIBA RIPORTVARÁZSLÓ menüből éri el. A megjelenő ablakban kövesse lépésről lépésre az utasításokat, majd a mentés gombbal mentse el a hiba adatbázist, amit e-mailhez csatolva azonnal eljuttathat részünkre a capac@t-online.hu címre.

#### Teendő, ha a súgó vagy más komponens nem működik

Régi Windows 95 rendszerben hiányoznak egyes rendszer komponensek, amik a működéshez szükségesek, ezért egyes részei a programnak működésképtelenek lehetnek. Ilyen lehet a súgó, vagy a dátumbeállító panel. Ekkor fel kell installálni a Microsoft Internet Explorer 5.0 vagy újabb verzióját, mert ez tartalmazza a rendszerösszetevőket. A telepítő CD-n az "IE5.5SR2" könyvtárban megtalálható az 5.5 - ös Explorer magyar telepítője, ahonnan fel lehet installálni. A programot nem kell újra felinstallálni, működnie kell az Explorer feltelepítése után.

FIGYELEM! Csak magyar Windows alá szabad a CD-n lévő Explorert felrakni! Angol Windows-hoz szerezzen be egy angol telepítőt, vagy töltse le az Internetről a http://download.microsoft.com címről a megfelelő nyelvi verziót!

#### Verzió információ lekérése

A program verziók különböző eltéréseket tartalmazhatnak, ezért jó tudni, hogy melyikkel dolgozunk. Ez az információ a fő programablakban jobb oldalt alul a logóban olvasható

(pl.: 1.0.0.0). A program névjegyéből is elérhető ez az információ, a cégünk elérésével kapcsolatos információkkal együtt. Ezt a SÚGÓ->NÉVJEGY menüből érhető el.

# Tartalomjegyzék

| Szoftvar falhasználási szarződás                                   | 2       |
|--------------------------------------------------------------------|---------|
| A program hardvar ás szoftvar faltátalai                           | 2<br>A  |
| A WinMenza program telenításe                                      | тт<br>Д |
| Revezetés a program használatába                                   | ۲<br>۶  |
| Az elektronikus súgó használata                                    | 9       |
| A program kezelőfelületeinek használata                            | 10      |
| Alanvető kezelőszervek használata                                  |         |
| Törzsadatok                                                        | 12      |
| Kódrendszer                                                        | 12      |
| Főkönvvi számok                                                    | 12      |
| Mozgásnemek                                                        | 12      |
| ÁFA kódtár                                                         | 14      |
| Mértékegység kódtár                                                | 15      |
| Étkezések                                                          | 16      |
| Étkezési norma                                                     | 16      |
| Étkezés típusok                                                    | 17      |
| Étkezések                                                          | 18      |
| Nversanvag törzs                                                   | 19      |
| Étel törzs                                                         | 21      |
| Partner törzs                                                      | 22      |
| Üzemek karbantartása                                               | 23      |
| Adatkarbantartás                                                   | 24      |
| Anyag mozgás                                                       | 24      |
| Bevételi bizonylat felvitel + (NYITÓ TÉTEL)                        | 24      |
| Kiadási bizonylat felvitel                                         | 25      |
| Kiszabat – Kiadás étlap szerint                                    | 26      |
| Étlap készítés                                                     | 29      |
| Napi étlap megadása                                                | 29      |
| Napi étkezési létszám                                              | 30      |
| Karbantartás                                                       | 31      |
| Bevételi bizonylat módosítás                                       | 31      |
| Bevételi bizonylat törlés                                          | 31      |
| Kiadási bizonylat módosítás                                        | 31      |
| Kiadási bizonylat törlés                                           | 31      |
| Napi kiszabat törlés                                               | 31      |
| Feldolgozás                                                        | 32      |
| Munkaév/zárás lekérése                                             | 32      |
| Havi zárás                                                         | 32      |
| Munkaév lezárása                                                   | 32      |
| Lekérdezés                                                         | 33      |
| Készlet nyilvántartás                                              | 33      |
| Anyagkarton                                                        | 33      |
| Leltárkimutatás                                                    | 33      |
| Ures leltárív nyomtatás                                            | 34      |
| Leltár különbözet készítése                                        | 34      |
| Készlet mozgás                                                     | 35      |
| Bevételi bizonylatok listája                                       | 35      |
| Kiadasi bizonylatok listája                                        | 35      |
| Mozgás osszesítő                                                   | 36      |
| Anyagtelhasználás                                                  | 36      |
| Anyagfelhasználás tervezés                                         | 36      |
| Tenyleges anyagtelhasználás                                        | 37      |
| i enyleges anyagtelhasznalás részletes (Anyaghányad nyilvántartás) | 37      |

| Létszám + Normakeret                              | . 38 |
|---------------------------------------------------|------|
| Beállás étkezésre                                 | 38   |
| Étkezésre anyaglista                              | 38   |
| Étkezésre anyaglista bontott                      | 38   |
| Beállás mozgásnemre                               | . 39 |
| Napi értékek listája                              | . 39 |
| Létszámösszesítő                                  | . 40 |
| Havi létszámösszesítő                             | . 41 |
| Havi anyagfelhasználás                            | . 41 |
| Tápanyag számítás                                 | 42   |
| Tényleges tápanyag csoportos                      | 42   |
| Tényleges tápanyag részletes                      | . 42 |
| Heti étlap nyomtatás                              | . 43 |
| Egyebek                                           | . 44 |
| A biztonsági mentésről                            | . 44 |
| Raktár mentés / betöltés                          | . 44 |
| Raktár mentés "A:" meghajtóra                     | . 44 |
| Raktár mentés tetszőleges helyre                  | . 44 |
| Raktár visszatöltés "A:" meghajtóról              | . 44 |
| Raktár visszatöltés tetszőleges helyről           | . 44 |
| Adatbázis mentés / betöltés                       | . 45 |
| Teljes adatbázis mentés "A:" meghajtóra           | . 45 |
| Teljes adatbázis mentés tetszőleges helyre        | . 45 |
| Teljes adatbázis visszatöltés "A:" meghajtóról    | . 45 |
| Teljes adatbázis visszatöltés tetszőleges helyről | . 45 |
| Adatbázis műveletek                               | . 46 |
| Adatbázis javító                                  | . 46 |
| Adatbázis importáló DOS menzából                  | . 48 |
| Szövegszerkesztő                                  | . 48 |
| Nyomtatás fájlból                                 | . 49 |
| Programhiba riport varázsló                       | . 49 |
| Frissítés ellenőrzése az Interneten               | . 50 |
| Beállítások                                       | . 50 |
| Alapértelmezett értékek                           | . 50 |
| Nyomtatás                                         | . 51 |
| Számítások                                        | . 51 |
| Dialógus beállítások                              | 52   |
| Jelszavak beállítása                              | 52   |
| Működési paraméterek                              | . 53 |
| Hálózatos használat                               | . 53 |
| A hálózatos mód beállítása                        | . 54 |
| Windows Vista beállítása                          | . 55 |
| Gyakori hibak, hasznos információk                | . 56 |
|                                                   |      |